# M420 pH Manual de usuario

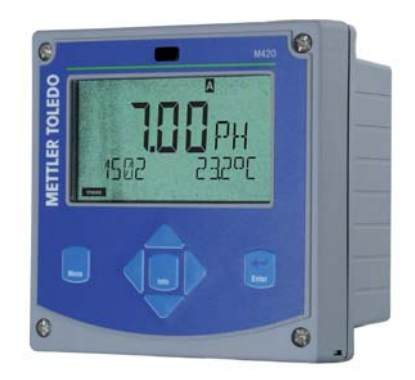

## www.mt.com/pro

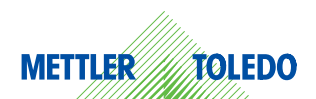

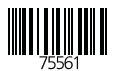

## Garantía

#### Garantía

Cualquier defecto que aparezca durante un 1 año posterior a la entrega se reparará gratuitamente en fábrica. El envío ha de efectuarse libre de portes. Sensores, valvulería y accesorios: 1 año.

Sujeto a modificaciones sin previo aviso.

#### Devolución en caso de garantía

En ese caso debe ponerse en contacto con nuestro departamento de servicio técnico.

Envíe el aparato limpio a la dirección mencionada.

En caso de que el aparato haya entrado en contacto con el medio de procesamiento, se debe descontaminar/desinfectar antes de su envío. En tal caso, adjunte la correspondiente información, para evitar los posibles peligros para los trabajadores del servicio técnico.

#### Eliminación

Se deben aplicar las prescripciones legales especificas a cada país para la eliminación de "Aparatos eléctricos/electrónicos".

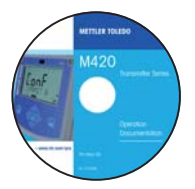

#### **CD-ROM**

Documentación completa:

- Manuales de usuario
- · Avisos de seguridad
- · Manuales breves de usuario

| EC Declarations of Conformity |             | M420                                      |
|-------------------------------|-------------|-------------------------------------------|
|                               | EC Declarat | Safety Instruction<br>tions of Conformity |
| www.mt.com/pr                 |             |                                           |
| HUNI METLUS TOLID             |             | www.mit.com/pe                            |
|                               | NU)I        | METTLER TOLEDO                            |

#### Avisos de seguridad

En idiomas nacionales de la UE y otros.

- · ATEX / IECEX / FM / CSA
- · Declaraciones de conformidad CE

|                      | M420 pH |
|----------------------|---------|
| Shart Indexchare.    | 1 685   |
| Karpohersicht.       |         |
| instructions courtes |         |
| Быстрый старт        | - 12    |
| Inicio elgédie       | 11 14   |
| tecco vipelte-       |         |
| Guida repida         | - 6     |
| 24-23-23-2           |         |
| 1538.8140            |         |

#### Manuales breves de usuario

En alemán, inglés, francés, ruso, español, portugués, japonés, chino Descargas: www.mt.com/pro

- Instalación y puesta en servicio
- Manejo
- Estructura de menús
- Calibración
- Observaciones relativas al manejo en caso de mensajes de error

#### Certificado de control del fabricante

## Contenido

| Compensación de la temperatura5                     | 56              |
|-----------------------------------------------------|-----------------|
| Alarma                                              | 58              |
| Hora y techa                                        | 50              |
| Denominación del punto de medición                  | 50              |
| Sensores ISM <sup>®</sup> 6                         | 52              |
| Servicio6                                           | 52              |
| Conexión sensores digitales                         | 53              |
| Cambio de sensor                                    | 54              |
| Calibración de sensores digitales                   | 55              |
| Calibración6                                        | 56              |
| Seleccionar modo de calibración                     | 57              |
| Ajuste del punto cero (ISFET)6                      | 58              |
| Calibración automática (Calimatic)                  | 70              |
| Calibración manual con especificación del tampón    | 72              |
| Introducción de datos de sensores premedidos        | 74              |
| Calibración del producto (pH)                       | 76              |
| Calibración redox (ORP)                             | /8              |
| Ajuste de la sonda de temperatura                   | 30              |
| Medición8                                           | 31              |
| Diagnóstico                                         | 32              |
| Servicio                                            | 37              |
| Estados de funcionamiento9                          | 90              |
| Gama de productos y accesorios                      | <b>9</b> 1      |
| M 420: Alimentadores y conexión9                    | <del>)</del> 2  |
| Datos técnicos                                      | 93              |
| Tablas de tampones9                                 | 99              |
| Actuación en caso de fallo10<br>Mensajes de error10 | <b>)8</b><br>)9 |
| HART: ejemplos de aplicación11                      | 11              |

## Contenido

| Sensoface                                                                                                    | 112                      |
|----------------------------------------------------------------------------------------------------|--------------------------|
| FDA 21 CFR Parte 11<br>Electronic Signature (firma electrónica) – Passcodes<br>Audit Trail (pista de auditoría) | <b>115</b><br>115<br>115 |
| Términos técnicos                                                                                               | 116                      |
| Declaraciones de conformidad CE                                                                                 | 120                      |
| M420 X Control Drawing                                                                                          | 122                      |
| Índice                                                                                                    | 126                      |
| Passcodes                                                                                                    | 132                      |

#### Uso conforme a lo prescrito

El M420 pH se utiliza para la medición de pH/mV, del Redox y de la temperatura, en los sectores industrial, medioambiental, alimentario y de aguas residuales.

La robusta carcasa de plástico permite su montaje en panel, así como el montaje mural o sobre poste. La cubierta protectora, suministrable como accesorio, ofrece una protección adicional contra las influencias meteorológicas y contra los daños mecánicos.

El aparato está dimensionado para sensores convencionales con punto cero nominal pH 7 y sensores ISFET, así como para sensores ISM<sup>®</sup>.

Las indicaciones en texto fácilmente legible que aparecen en la pantalla de gran tamaño, con iluminación de fondo, permiten un manejo intuitivo.

"Sensocheck" como supervisión automática los electrodos de vidrio y de referencia, así como "Sensoface" para la representación claramente dispuesta del estado del sensor, ofrecen funciones de diagnóstico excelentes. El diario de registro interno puede gestionar hasta 100 entradas - con AuditTrail (TAN), hasta 200.

El aparato ofrece dos juegos de parámetros conmutables por medio de una entrada de control o manualmente para diferentes adaptaciones de proceso o distintos estados de proceso (p. ej., cerveza y CIP).

Se puede configurar una protección por contraseña para la adjudicación de derechos de acceso en el manejo.

Para el control externo, se dispone de dos entradas de control digitales sin potencial "Hold" y "Control".

El aparato cuenta en el lado de salida con dos salidas de corriente (para transmitir, p. ej., el valor de medición y la temperatura).

#### Certificaciones para la medición en zonas con peligro de explosión:

**M420 pH**: seguridad general, homologado para el empleo en el área sometida a riesgo de explosión Zone 2 (FM\* y CSA,\* Class I Div 2)

**M420 pH X**: homologado para el empleo en las áreas con peligro de explosión Zone 1/0 (ATEX; FM\* y CSA\*, Class I Div 1), así como Zone 2 (FM\* y CSA\*, Class I Div 2).

\* FM y CSA en preparación

## Avisos de seguridad

#### Avisos de seguridad

#### ¡Leer y cumplir necesariamente!

El aparato ha sido construido conforme al estado más avanzado de la técnica y a las reglas técnicas de seguridad reconocidas.

Sin embargo, bajo ciertas circunstancias puede surgir peligros para el usuario o daños para el aparato durante su uso.

Ver también documento aparte:

 "Safety Instructions / Avisos de seguridad".
 (declaraciones de conformidad CE, certificados FM\*, CSA\*; si fuera preciso, ATEX)

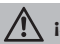

## iADVERTENCIA!

La puesta en servicio debe encomendarse a personal especializado, autorizado por el explotador de la instalación. Si no fuera posible un funcionamiento libre de peligros, no se debe conectar el aparato, sino que se debe desconectar conforme a las prescripciones y asegurar contra el funcionamiento accidental.

Los motivos para ello pueden ser:

- · daños visibles en el aparato
- · fallo de la función eléctrica
- almacenamiento prolongado a temperaturas superiores a 70 °C
- · esfuerzos de transporte intensos

Antes de volver a poner el aparato en funcionamiento se debe realizar un ensayo individual técnicamente correcto. Este ensayo debe ser realizado por el fabricante en la fábrica.

#### Nota:

Antes de la puesta en servicio se ha de comprobar la admisibilidad de la interconexión con otros equipos.

\* FM y CSA en preparación

# Avisos para la instalación en zonas con peligro de explosión (M420 pH X)

 En la instalación se deben cumplir las normas de EN 60079-10 / EN 60079-14 y las normas vigentes en ese lugar. Ver también documento aparte "Safety Instructions / Avisos de seguridad".

#### Certificaciones para el empleo en zonas con peligro de explosión:

#### M420 pH X

- según ATEX en Zone 0, 1, 2
- según FM\* y CSA\* en Class I Div 1, 2 / Zone 0, 1, 2

#### M420 pH

• según FM\* y CSA\* en Class I Div 2

#### Bornes de conexión:

Bornes atornillados, apropiados para hilos únicos / cordones hasta 2,5 mm<sup>2</sup>. Par de apriete recomendado de los tornillos de los bornes: 0,5 ... 0,6 Nm.

#### Términos protegidos como propiedad intelectual

Los siguientes términos están protegidos como propiedad intelectual en tanto que marcas registradas y, para simplificar, se nombran sin distinción en el manual de usuario.

ISM' es una marca registrada de la firma Mettler-Toledo AG.

InPro' es una marca registrada de la firma Mettler-Toledo AG.

HART es una marca registrada de la HART Communications Foundation.

## Visión general

#### M420 pH en visión general

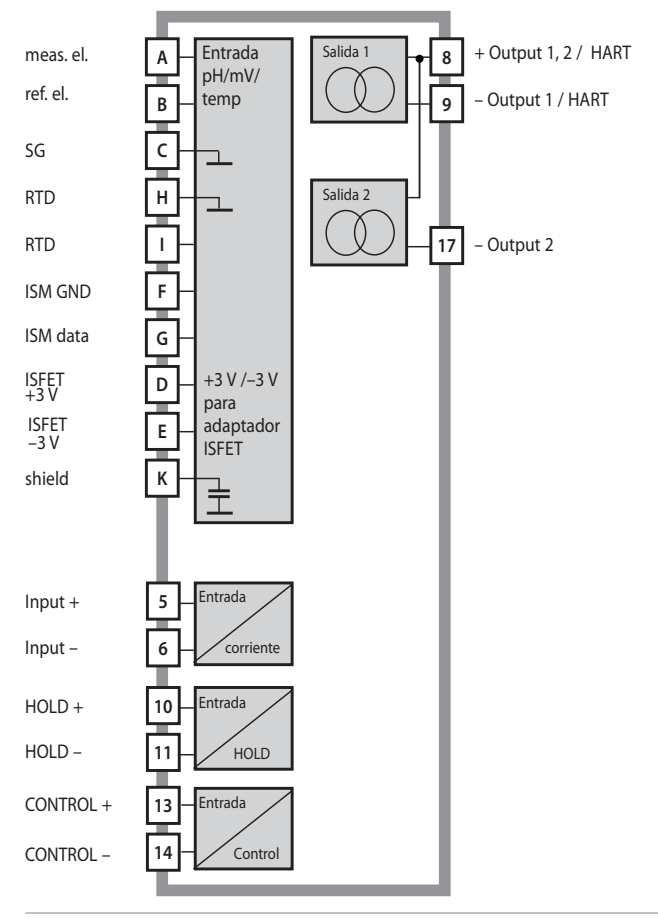

#### Volumen de suministro

Compruebe que la entrega esté completa y no presente daños de transporte.

#### El volumen de suministro incluye:

- Unidad frontal Stratos, subcarcasa, bolsa de piezas pequeñas
- Certificado de control del fabricante
- Documentación (v. página 3)
- CD-ROM

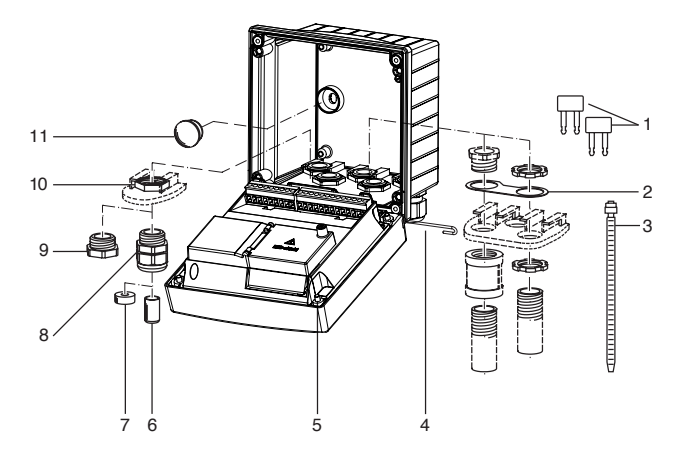

Fig.: Montaje de los componentes de la carcasa

- 1) Barra de cortocircuito (3 unidades)
- Placa (1 unidad), para montaje de conducto: Placa entre la carcasa y la tuerca
- 3) Abrazaderas de cable (3 unidades)
- Pasador de bisagra (1 unidad), insertable por ambos lados
- 5) Tornillos de carcasa (4 unidades)

- 6) Tapón (1 unidad)
- 7) Goma reductora (1 unidad)
- Racores atornillados para cables (3 unidades)
- 9) Tapones obturadores (3 unidades)
- 10) Tuercas hexagonales (5 unidades)
- Tapones herméticos (2 unidades), para la estanqueización en caso de montaje mural

#### Montaje

#### Plano de montaje, dimensiones

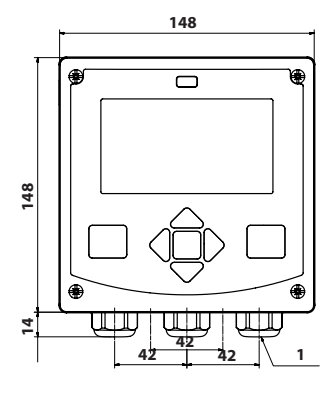

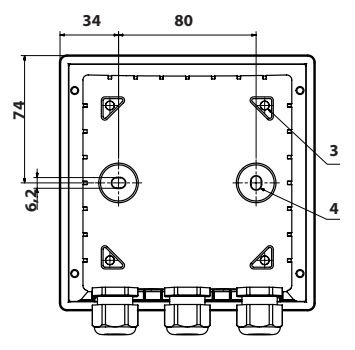

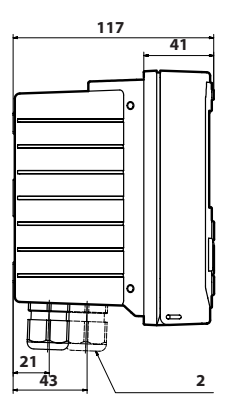

- 1) Racor atornillado para cables (3 unidades)
- 2) Orificios para racores atornillados para cables o conducto ½", ø 21,5 mm (2 orificios) ¡Los racores atornillados de conducto no están incluidos en el volumen de suministro!
- Orificios para montaje en tubo (4 orificios)
- 4) Orificios para montaje mural (2 orificios)

Fig.: Plano de fijación

#### Montaje en tubo, cubierta protectora

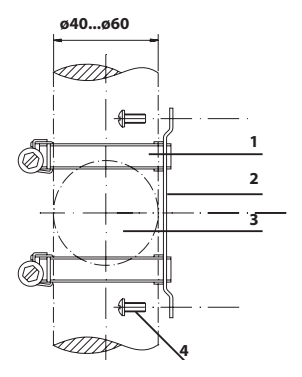

- 1) Abrazaderas de manguera con ajuste por tornillo sinfín según DIN 3017 (2 unidades)
- 2) Placa de montaje en tubo (1 unidad)
- 3) A elegir entre disposición vertical u horizontal del tubo
- 4) Tornillos de rosca cortante (4 unidades)

Fig.: Juego de montaje en tubo (52120741)

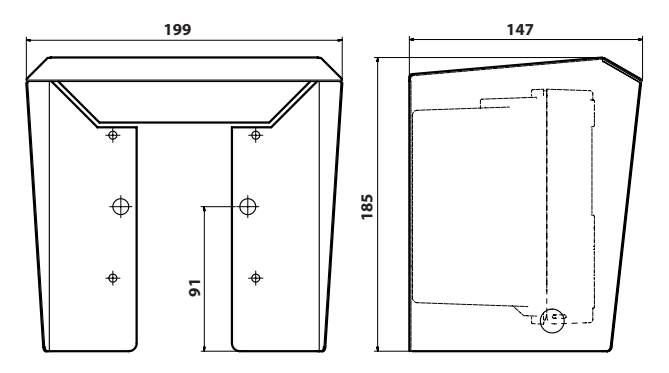

Fig.: Cubierta protectora (52121470) para montaje mural y en tubo

### Montaje en cuadro

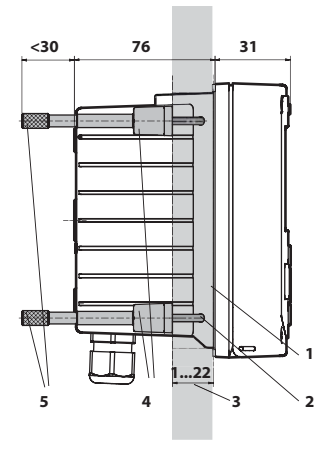

- 1) Junta integral
  - (1 unidad)
- 2) Tornillos (4 unidades)
- 3) Posición del panel
- 4) Cerrojos (4 unidades)

5) Casquillo roscado (4 unidades)

Sección de panel 138 x 138 mm (DIN 43700)

Fig.: Juego para montaje en cuadro (52121471)

#### Indicaciones para la instalación

- La instalación del aparato sólo debe realizarla personal especializado debidamente instruido que siga las disposiciones pertinentes y el manual de usuario.
- Durante la instalación se deben tener en cuenta los datos técnicos y los valores de conexión.
- No se deben hacer muescas en los conductores al pelar los cables.
- La corriente suministrada ha de estar separada galvánicamente. De no ser así, se debe preconectar un elemento separador:
- Durante la puesta en servicio, el especialista del sistema debe realizar una configuración completa.

#### Bornes de conexión:

apropiados para hilos únicos / cordones hasta 2,5 mm<sup>2</sup>.

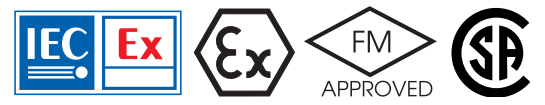

Para el uso en áreas sometidas a riesgo de explosión ATEX Zone 0, 1, 2 y FM\*, CSA\* Cl. I Div 1, 2 / Zone 0, 1, 2 son aplicables avisos de seguridad adicionales (ver también documento aparte "Safety Instructions / Avisos de seguridad").

#### Placas de características / ocupación de los bornes

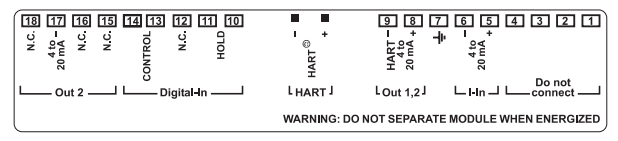

Fig.: Ocupación de los bornes M420

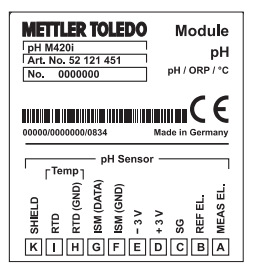

Fig.: Ocupación de los bornes entrada de sensor M420 pH

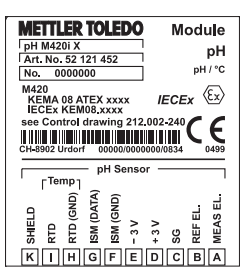

Fig.: Ocupación de los bornes entrada de sensor M420 pH X

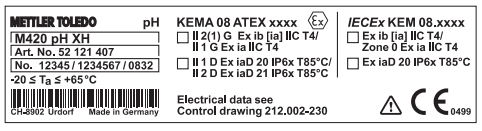

Fig.: Placa de características M420 pH XH (fuera, en la parte inferior del frontal)

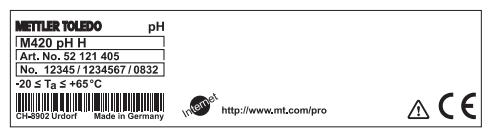

Fig.: Placa de características M420 pH H (fuera, en la parte inferior del frontal)

#### Cableado M420 pH

| 6    |                                    |           | <u> </u>    | Conexi<br>sensor | ión del<br>entrada pH |
|------|------------------------------------|-----------|-------------|------------------|-----------------------|
| P    |                                    |           |             | A                | meas. el.             |
|      |                                    |           |             | В                | ref. el.              |
|      |                                    |           |             | С                | SG                    |
|      | O L                                |           |             | D                | +3 V                  |
|      | Superficies de ap                  | oyo para  |             | E                | -3 V                  |
|      | la extracción de le<br>de conexión | os bornes |             | F                | ISM GND               |
|      |                                    |           |             | G                | ISM data              |
|      |                                    | <u> </u>  |             | Н                | RTD (GND)             |
|      | 1 9                                |           | 18          | 1                | RTD                   |
| . 🔘  | 000000000 HART                     | 000000    | 0000 💿 .    | К                | Shield                |
| C    |                                    | H A       |             |                  |                       |
| Seri | e de bornes 1                      | Serie     | de bornes 2 |                  |                       |
| 1    | no conectar                        | 10        | hold        |                  |                       |
| 2    | no conectar                        | 11        | hold        |                  |                       |
| 3    | no conectar                        | 12        | n.c.        |                  |                       |
| 4    | no conectar                        | 13        | contr       |                  |                       |
| 5    | + input                            | 14        | contr       |                  |                       |
| 6    | – input                            | 15        | n.c.        |                  |                       |
| 7    | PA                                 | 16        | n.c.        |                  |                       |
| 8    | +out 1,2/HART                      | 17        | – out 2     |                  |                       |
| 9    | – out 1/HART                       | 18        | n.c.        |                  |                       |

#### además:

2 clavijas HART (entre las serie de bornes 1 y 2)

Fig.: Bornes de conexión, aparato abierto, lado posterior de la unidad frontal

#### Ejemplo 1:

Tarea de medición:pH, temperatura, impedancia del vidrioSensores (ejemplo):HA 405-DXK-S8 (Mettler-Toledo)

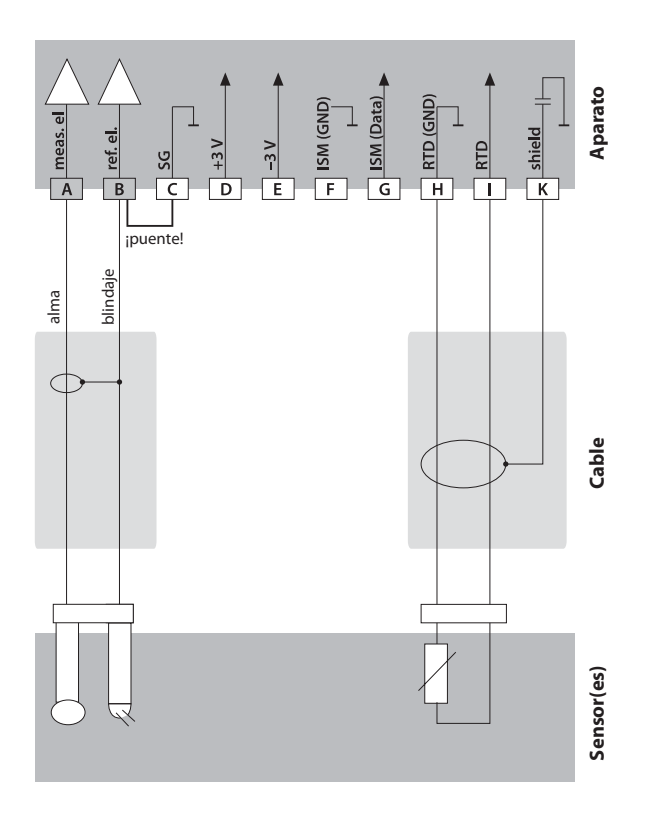

#### Ejemplo 2:

Tarea de medición:

pH/ORP, temp., impedancia del vidrio, impedancia de referencia

Sensores (ejemplo):

InPro 4260 (Mettler-Toledo)

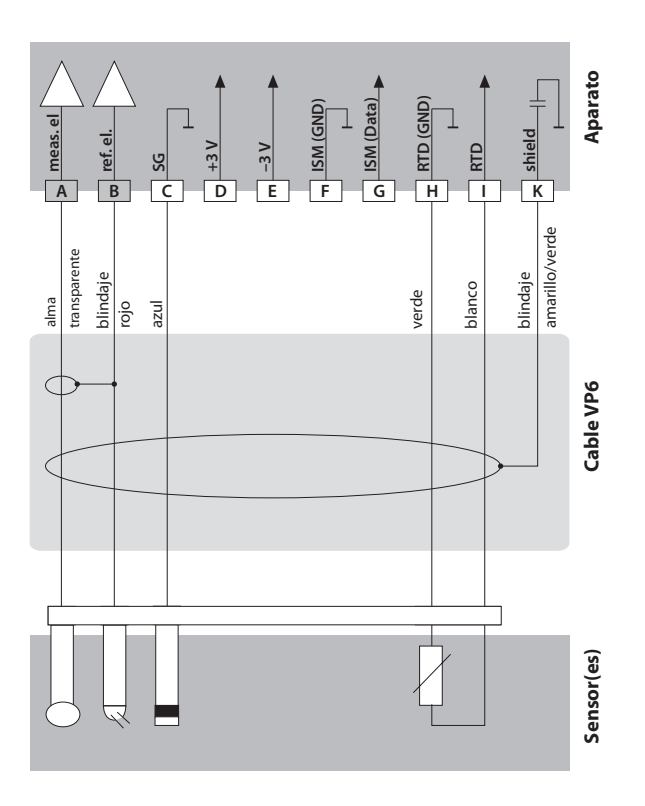

#### Ejemplo 3:

Tarea de medición: pH, Temp. (solo en un entorno no Ex)

Sensores (ejemplo):

InPro 3300 ISFET (Mettler-Toledo)

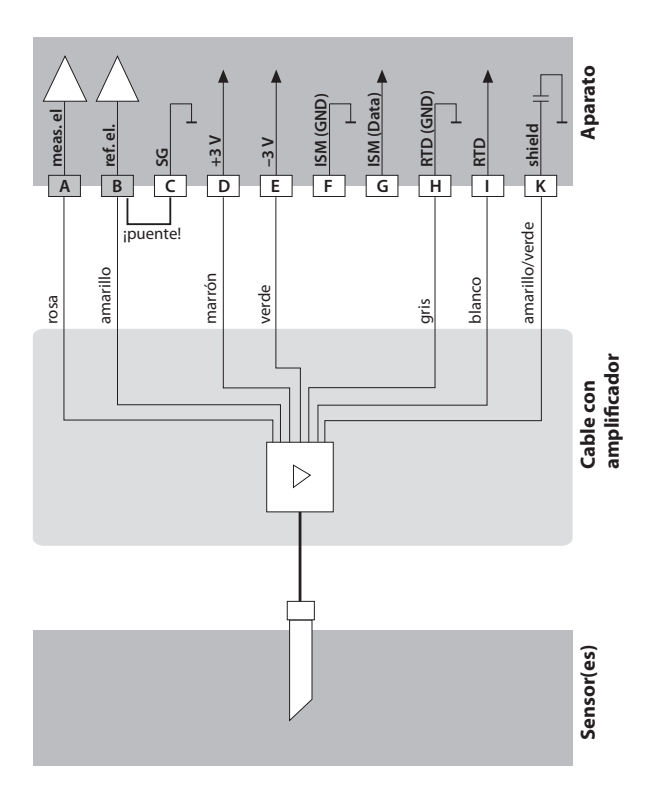

#### Ejemplo 4:

#### ¡Atención!

No se puede conectar ningún sensor analógico adicional!

Tarea de medición: pH/ORP, temp., impedancia del vidrio/de ref.

SM

Sensores (ejemplo): ISM® InPro 4260i (Mettler-Toledo)

Cable (ejemplo):

AK9 (Mettler-Toledo)

#### Ejemplo 5:

Tarea de medición: ORP, temp., impedancia del vidrio / de referencia

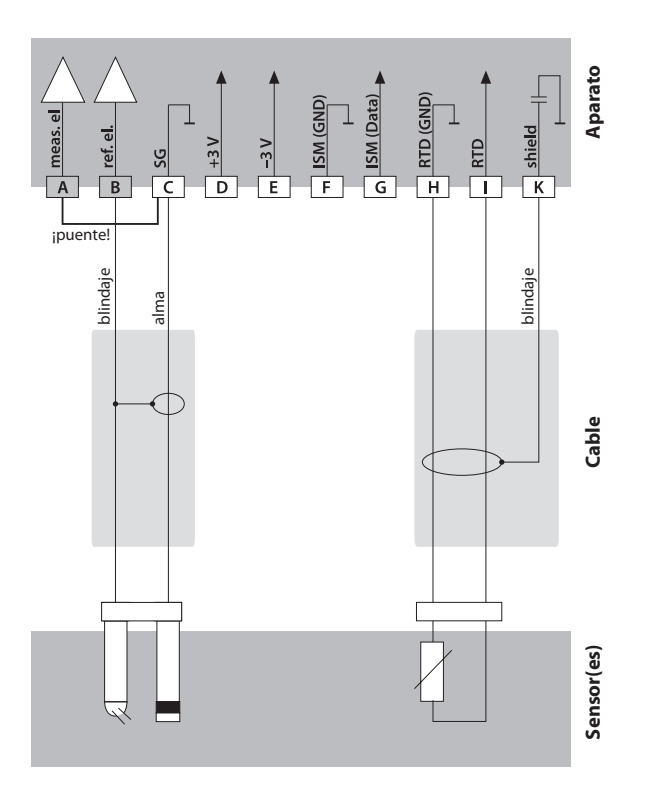

## Interfaz del usuario, teclado

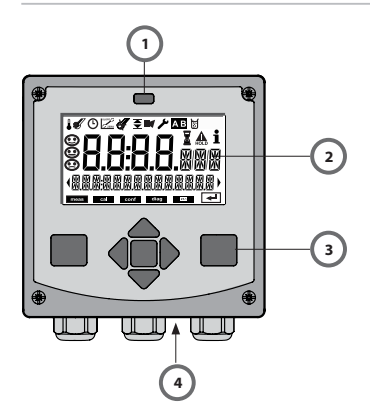

- 1 Emisor/receptor IrDA
- 2 Pantalla
- 3 Teclado
- 4 Placa de características (abajo)

| Tecla                          | Función                                                                                                    |
|--------------------------------|----------------------------------------------------------------------------------------------------|
| meas                           | <ul> <li>En el menú, retroceder un nivel</li> <li>Directamente al modo de medición<br/>(pulsar &gt; 2 s)</li> </ul>                                                                                               |
| info                           | <ul><li>Acceder a la información</li><li>Mostrar los mensajes de error</li></ul>                                                                                                    |
| enter                          | <ul> <li>Configuración: Confirmar entradas,<br/>siguiente paso de configuración</li> <li>Calibración:<br/>Avanzar en el desarrollo del programa</li> <li>Modo de medición: indicar corriente de salida</li> </ul> |
| Flechas<br>arriba / abajo      | <ul> <li>Modo de medición: se accede al menú</li> <li>Menú: aumentar / disminuir el valor numérico</li> <li>Menú: Selección</li> </ul>                                                                            |
| Flechas<br>izquierda / derecha | <ul> <li>Modo de medición: se accede al menú</li> <li>Menú: anterior / siguiente grupo de menús</li> <li>Introducción de números: posición a la izquierda / derecha</li> </ul>                                    |

#### Pantalla

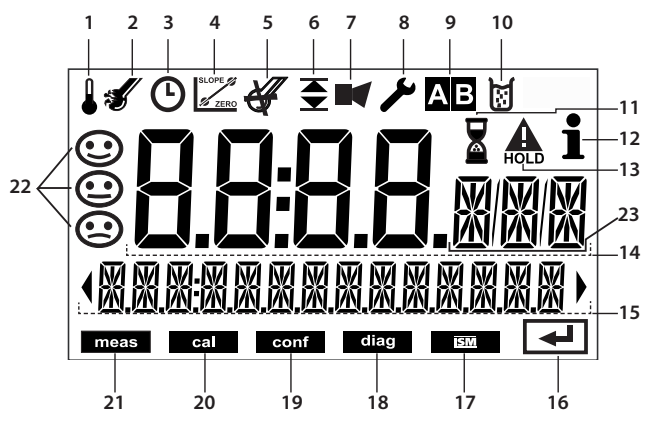

- 1 Temperatura
- 2 Sensocheck
- 3 Intervalo/tiempo de respuesta
- 4 Datos de sensor
- 5 Sensor digital cancelado
- 6 Límites
- 7 Alarma
- 8 Servicio
- 9 Juegos de parámetros A/B
- 10 Calibración
- 11 Tiempo de espera en curso
- 12 Info disponible

- 13 Estado HOLD activo
- 14 Pantalla principal
- 15 Pantalla auxiliar
- 16 Continuar con enter
- 17 Sensor digital
- 18 Diagnóstico
- 19 Modo de configuración
- 20 Modo de calibración
- 21 Modo de medición
- 22 Sensoface
- 24 Unidades de medición

## Modo de funcionamiento Medición

Tras conectar la tensión de alimentación, el equipo pasa automáticamente al modo de funcionamiento "Medición". Acceso al modo de funcionamiento Medición desde otro modo de funcionamiento (p. ej: Diagnóstico, Servicio): Mantener pulsada la tecla **meas** durante un tiempo (> 2 s).

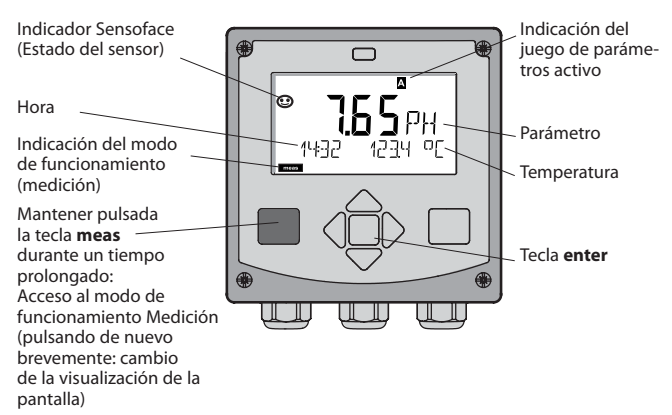

En el modo de funcionamiento Medición se muestra en la pantalla:

• Valor de medición y hora (24/12 h AM/PM), así como temperatura en °C o °F (en la configuración se pueden seleccionar los formatos)

Pulsando la tecla **meas** en el modo de funcionamiento Medición, se pueden mostrar en la pantalla las siguientes informaciones (durante aprox. 60 s):

- Valor de medición y selección del juego de parámetros A/B (en caso de estar configurado en - "manuell").
- Valor de medición y denominación de los puntos de medición ("TAG", en la configuración se puede introducir una denominación de los puntos de medición)
- Hora y fecha

Pulsando la tecla **enter** se pueden mostrar las corrientes de salida. La visualización tiene lugar mientras se mantenga pulsado **enter**, después, se vuelve a mostrar, pasados 3 s, el valor de medición.

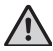

Se debe configurar el equipo para adaptarlo a la tarea de medición.

## Seleccionar modo de funcionamiento / introducir valores

#### Seleccionar modo de funcionamiento:

- 1) Mantener pulsada la tecla **meas** durante un tiempo prolongado (> 2 s) (modo de funcionamiento Medición)
- 2) Pulsar cualquiera de las flechas; se muestra el menú de selección
- 3) Seleccionar el modo de funcionamiento con las flechas izquierda/derecha.
- 4) Con enter, confirmar el modo de funcionamiento seleccionado.

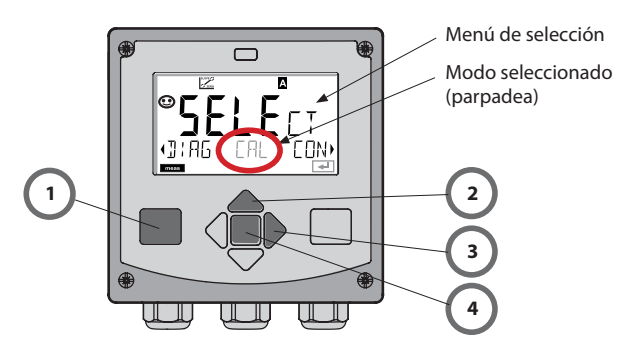

#### Introducir los valores:

- 5) Seleccionar la posición de dígito: flecha izquierda / derecha
- 6) Modificar el valor numérico: flecha arriba / abajo
- 7) Confirmar la entrada con enter.

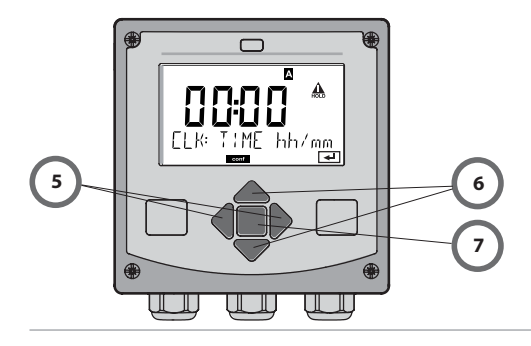

#### Diagnóstico

Indicación de los datos de calibración, indicación de los datos del sensor, realización de una autoverificación del aparato, carga de las entradas del diario de registro e indicación de la versión de hardware/software de los distintos componentes. El diario de registro puede recoger 100 entradas (00...99), que se pueden ver directamente en el aparato. Por medio de una TAN (opcional) se puede ampliar el diario de registro a entradas.

#### HOLD

Carga manual del estado de funcionamiento HOLD, p. ej., para el cambio de sensores digitales. Las salidas de señal adoptan un estado definido.

#### Calibración

Cada sensor dispone de parámetros característicos típicos, que se modifican en el curso del tiempo de funcionamiento. Para poder proporcionar un valor de medición correcto, es precisa una calibración. De esta forma, el aparato comprueba cuál es el valor que proporciona el sensor al medir en un medio conocido. Si se produce una desviación, se ha de "ajustar" el aparato. En este caso, el aparato señaliza el valor "efectivo" y corrige internamente el error de medición del sensor. La calibración se ha de repetir periódicamente. Los periodos de tiempo entre los calibrados dependen de la carga que soporta el sensor. Durante la calibración, el aparato pasa al estado de funcionamiento Hold.

Durante la calibración, el aparato permanece en el modo de calibración hasta que lo abandona por intervención del usuario.

#### Configuración

Se debe configurar el equipo para adaptarlo a la tarea de medición. En el modo de funcionamiento "Configuración" se ajusta cuál es el sensor conectado, qué rango de medición se ha de transmitir y cuándo deben generarse mensajes de advertencia o de alarma. Durante la configuración, el aparato pasa al estado de funcionamiento HOLD.

El modo de configuración se abandona automáticamente 20 minutos después de la última pulsación de tecla. El aparato pasa al modo de medición.

#### Servicio

Asignar funciones de mantenimiento (monitor, generador de corriente), funcionamiento IrDA, passcodes, volver a los ajustes de fábrica, habilitar opciones (TAN).

## Estructura de menús: modos, funciones

|                     | meas                                         | icación TAG                                                                                                    |
|---------------------|----------------------------------------------|----------------------------------------------------------------------------------------------------|
| Modo de<br>medición |                                              | ↓ tras 60 s                                                                                                    |
|                     | Mediante la<br>Con ayuda<br>Con <b>enter</b> | a pulsación de cualquiera de las flechas se accede al menú de selección<br>de las flechas derecha / izquierda se selecciona el grupo de menús.<br>se abre la opción de menú. Retroceder con <b>meas.</b> |
| DIAG                | CALDATA                                      | Indicación de los datos de calibración                                                                                                    |
|                     | SENSOR                                       | Indicación de los datos característicos del sensor                                                                                                    |
|                     | SELFTEST                                     | Autoverificación: RAM, ROM, EEPROM, módulo                                                                                                    |
|                     | LOGBUCH                                      | 100 eventos con fecha y hora                                                                                                    |
|                     | MONITOR                                      | Indicación de los valores de medición (mV_pH, mV_ORP, RTD, resistencia de los electrodos de vidrio / de referencia)                                                                                      |
| ▶                   | VERSION                                      | Indicación de la versión del software, del modelo del equipo y del número de serie.                                                                                                    |
|                     | Activación<br>Las salidas<br>(p. ej. últim   | manual del estado HOLD, p. ej. para la sustitución del sensor.<br>de señal se comportan tal cual se han parametrizado<br>o valor de medición, 21 mA)                                                     |
| CAL                 | CAL_PH                                       | Ajuste del pH (parametrizado como en la configuración)                                                                                                    |
|                     | CAL_ORP                                      | Ajuste del ORP                                                                                                    |
|                     | P_CAL                                        | Calibración de producto                                                                                                    |
|                     | ISFET-ZER                                    | Ajuste del punto cero (solo si está parametrizado ISFET)                                                                                                    |
|                     | CAL_RTD                                      | Ajuste de la sonda de temperatura                                                                                                    |
| ►                   |                                              |                                                                                                    |
| CONF                | PARSET A                                     | Configuración juego de parámetros A                                                                                                    |
|                     | PARSET B                                     | Configuración juego de parámetros B                                                                                                    |
| ►                   |                                              |                                                                                                    |
| SERVICE             | MONITOR                                      | Indicación de las mediciones con fines de verificación                                                                                                    |
| (Acceso             | OUT1                                         | Generador de corriente 1                                                                                                    |
| código, con-        | OUT2                                         | Generador de corriente 2                                                                                                    |
| figuración de       | IRDA                                         | Activación de la interfaz IrDA                                                                                                    |
| aonca. 5555)        | CODES                                        | Adjudicación de código de acceso para los modos de funcion.                                                                                                    |
|                     | DEFAULT                                      | Restitución de la configuración de fábrica.                                                                                                    |
|                     | OPTION                                       | Activación de las opciones a través de TAN.                                                                                                    |

## El estado de funcionamiento HOLD

El estado HOLD es un estado de seguridad durante la configuración y la calibración. La corriente de salida está congelada (Last) o ajustada a un valor fijo (Fix).

Estado HOLD, indicación en la pantalla:

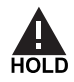

#### Comportamiento de la señal de salida

- Last: La corriente de salida se congela en el último valor. Recomendable en caso de configuración corta. El proceso no debe sufrir modificaciones significativas durante la configuración. ¡En este ajuste no se tiene en cuenta los cambios!
- Fix: La corriente de salida se ajusta a un valor claramente distinto al valor de proceso, a fin de indicar al sistema conductor que se está trabajando en el aparato.

#### Señal de salida con HOLD:

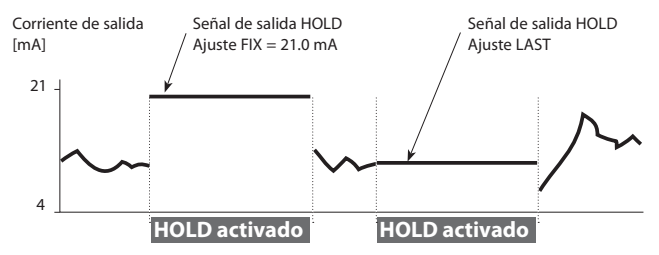

#### Finalización del estado de funcionamiento HOLD

El estado HOLD finaliza mediante cambio al modo de medición (pulsación prolongada de la tecla **meas**). En la pantalla aparece "Good Bye"; a continuación, se cancela HOLD.

Al salir del calibrado tiene lugar una consulta de seguridad para asegurar que el punto de medida está de nuevo listo para el funcionamiento (p. ej.: el sensor de ha vuelto a montar, se encuentra en proceso).

#### Activación externa de HOLD

El estado de funcionamiento HOLD puede activarse selectivamente desde el exterior mediante una señal en la entrada HOLD (p. ej., mediante el sistema de control de proceso SCP).

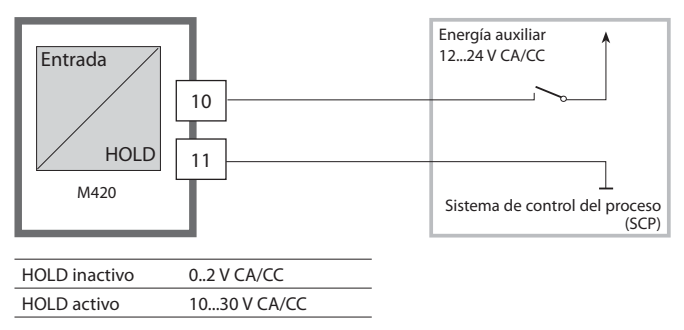

#### Activación manual de HOLD

El estado de funcionamiento HOLD se puede activar manualmente por medio del menú HOLD. De este modo se permite, p. ej., el control o el intercambio de sensores sin que se produzcan reacciones imprevistas en las salidas y los contactos.

Retroceder al menú de selección con la tecla meas.

## Alarma

Al producirse un error, aparece inmediatamente la indicación **Err xx** en la pantalla.

Hasta que no ha transcurrido un tiempo de retardo parametrizable no se registra la alarma y se crea una entrada en el diario de registro. En caso de alarma, la pantalla del aparato parpadea.

Los mensajes de error pueden emitirse además a través de una señal de 22 mA mediante la corriente de salida (ver Configuración).

Tras la supresión de un evento de error, el estado de alarma se borra al cabo de unos 2 s.

## Configuración

#### Estructura de menú de la configuración

El aparato dispone de 2 juegos de parámetros "A" y "B". Así, mediante la conmutación del juego de parámetros, el aparato puede adaptarse, p. ej., a dos situaciones de medición diferentes

El juego de parámetros "B" solo permite el ajuste de parámetros referidos al proceso.

Los pasos de configuración están agrupados en grupos de menús.

Con las teclas de flecha  $\checkmark$  y  $\blacktriangleright$  puede avanzar y retroceder en todo momento hasta el anterior o el siguiente grupo de menús.

Cada grupo de menús posee opciones de menú para el ajuste de los parámetros.

Abrir las opciones de menú con**enter**. La modificación de los valores se realiza con  $\checkmark$  y  $\checkmark$ , con **enter** se confirman/aceptan los ajustes. Volver a Medición: pulsar **meas**.

| Selección del<br>grupo de<br>menús | Grupo de menús                     | Código   | Pantalla    | Selección de la<br>opción de menú |
|------------------------------------|------------------------------------|----------|-------------|-----------------------------------|
|                                    | Selección del sensor               | SNS:     |             | enter                             |
|                                    |                                    | Opción d | e menú 1    | < enter                           |
|                                    |                                    | Opción d | :<br>e menú | anter                             |
| • (                                | Salida de corriente 1              | OT1:     |             | enter                             |
| • (                                | Salida de corriente 2              | OT2:     |             |                                   |
| \$<br>• (                          | Compensación                       | COR:     |             |                                   |
| ×<br>• (                           | Modo de alarma                     | ALA:     |             | *                                 |
| *<br>• (                           | Ajustar la hora                    | CLK:     |             |                                   |
| *                                  | Designación del punto<br>de medida | TAG:     |             | )*                                |

#### Juego de parámetros A/B: Grupos de menús configurables

(Algunos parámetros son idénticos en A y B, solo se configuran en juego de parámetros A.)

| Grupo de menús | Juego de<br>parámetros A                  | Juegos de<br>parámetros B |
|----------------|-------------------------------------------|---------------------------|
| SENSOR         | Selección del sensor                      |                           |
| OUT1           | Salida de corriente 1                     | Salida de corriente 1     |
| OUT2           | Salida de corriente 2                     | Salida de corriente 2     |
| CORRECTION     | Compensación                              | Compensación              |
| ALARM          | Modo de alarma                            | Modo de alarma            |
| PARSET         | Conmutación del juego<br>de parámetros    |                           |
| CLOCK          | Ajustar la hora                           |                           |
| TAG            | Denominación de los<br>puntos de medición |                           |

#### Juegos de parámetros A/B Conmutar manualmente

| Pantalla | Acción                                                                                                    | Observación                                                                                                    |
|----------|----------------------------------------------------------------------------------------------------|----------------------------------------------------------------------------------------------------|
|          | Conmutación manual<br>de los juegos de<br>parámetros:<br><b>pulsar</b> meas                               | La conmutación manual de<br>los juegos de parámetros<br>se ha de seleccionar previa-<br>mente en CONFIG. El ajuste<br>de fábrica es juego de pará-<br>metros fijo A.<br>¡Unos parámetros incorrec-<br>tamente ajustados alteran<br>las propiedades de medi-<br>ción! |
| PARSET-J | En la línea inferior<br>parpadea PARSET.<br>Seleccionar el juego<br>de parámetros con las<br>teclas 4 y • |                                                                                                    |
| PARSET R | Selección<br>PARSET A / PARSET B                                                                          |                                                                                                    |
|          | Aceptar con <b>enter</b><br>No aceptar con <b>meas</b>                                                    |                                                                                                    |

## Configuración

| Configura  | ación           |                    | Selección                                                                                                    | Valor prefijado        |  |
|------------|-----------------|--------------------|----------------------------------------------------------------------------------------------------|------------------------|--|
| Sensor (SE | Sensor (SENSOR) |                    |                                                                                                    |                        |  |
| SNS:       |                 |                    | STANDARD<br>ISFET<br>ISM                                                                                         | STANDARD               |  |
|            | RTD TYPE        |                    | 100 PT<br>1000 PT<br>30 NTC                                                                                      | 100 PT                 |  |
|            | TEMP UNIT       |                    | °C / °F                                                                                                    | °C                     |  |
|            | TEMP MEAS       |                    | AUTO<br>MAN<br>EXT (solo si está<br>habilitado mediante<br>TAN)                                                  | AUTO                   |  |
|            |                 | MAN                | –20200 °C<br>(–4392 °F)                                                                                          | 025.0 °C<br>(077.0 °F) |  |
|            | TEMP CAL        |                    | AUTO<br>MAN<br>EXT (solo si está<br>habilitado mediante<br>TAN)                                                  | AUTO                   |  |
|            |                 | MAN                | –20200 °C<br>(–4392 °F)                                                                                          | 025.0 °C<br>(077.0 °F) |  |
|            | CAL MODE        |                    | AUTO<br>MAN<br>DAT                                                                                               | AUTO                   |  |
|            |                 | AUTO<br>BUFFER SET | -0009-<br>Nota:<br>Mediante la tecla<br><b>info</b> Indicación de<br>valores nominales de<br>tampón y fabricante | -00-                   |  |

## Configuración

| Configuración   |                         |             |            | Selección           | Valor prefijado |
|-----------------|-------------------------|-------------|------------|---------------------|-----------------|
| Sensor (SENSOR) |                         |             |            |                     |                 |
| SNS:            | CAL TIMER               |             |            | OFF<br>FIX<br>ADAPT | OFF             |
|                 | ON                      | N CAL-CYCLE |            | 09999 h             | 0168 h          |
|                 | ISM®                    | CIP COUNT   |            | ON/OFF              | OFF             |
|                 |                         | ON          | CIP CYCLES | 09999 CYC           | 0000 CYC        |
|                 |                         | SIP COUNT   |            | ON/OFF              | OFF             |
|                 |                         | ON          | SIP CYCLES | 09999 CYC           | 0000 CYC        |
| Salida 1 (OUT1) |                         |             |            |                     |                 |
| OT1:            | CHANNEL                 |             |            | PH/ORP/TMP          | РН              |
|                 | PH                      | BEGIN       |            | –2.0016 PH          | 00.00 PH        |
|                 |                         | END         |            | -2.0016 PH          | 14.00 PH        |
|                 | ORP                     | BEGIN       |            | –19991999 mV        |                 |
|                 |                         | END         |            | –19991999 mV        |                 |
|                 | TMP<br>℃                | BEGIN       |            | –20300 °C           |                 |
|                 |                         | END         |            | –20300 °C           |                 |
|                 | TMP<br>°F               | BEGIN       |            | –4572 °F            |                 |
|                 |                         | END         |            | –4572 °F            |                 |
|                 | FILTERTIME<br>22mA-FAIL |             |            | 0120 SEC            | 0000 SEC        |
|                 |                         |             |            | ON/OFF              | OFF             |
|                 | HOLD MODE               |             |            | LAST/FIX            | LAST            |
|                 | FIX                     | HOL         | D-FIX      | 422 mA              | 021.0 mA        |

\*) solo en el caso de sensores ISM®
| Configuración   |                                                                                                    |        |                                        | Selección                                     | Valor<br>prefijado |  |  |
|-----------------|----------------------------------------------------------------------------------------------------|--------|----------------------------------------|-----------------------------------------------|--------------------|--|--|
| Salida 2 (OUT2) |                                                                                                    |        |                                        |                                               |                    |  |  |
| OT2:            | CHANNEL                                                                                                    | -      |                                        | PH/ORP/TMP                                    | TMP                |  |  |
|                 | por lo d                                                                                                    | emás,  | como salida 1                          |                                               |                    |  |  |
| Compensa        | ción de t                                                                                                    | emp    | eratura (CO                            | RRECTION)                                     |                    |  |  |
| COR:            | TC LIQUID                                                                                                    | )      |                                        | -19.9919.99%/K                                | 00.00%/K           |  |  |
|                 | TEMP EXT                                                                                                    | ×)     |                                        | ON/OFF                                        | OFF                |  |  |
|                 | ON                                                                                                    | I-INPU | JT                                     | 020 mA/<br>420 mA                             | 420 mA             |  |  |
|                 |                                                                                                    | °C     | BEGIN 4 mA                             | –20200 °C                                     | 000.0 °C           |  |  |
|                 |                                                                                                    |        | END 20 mA                              | –20200 °C                                     | 100.0 °C           |  |  |
|                 |                                                                                                    | °F     | BEGIN 4 mA                             | –4392 °F                                      | 032.0 °F           |  |  |
|                 |                                                                                                    |        | END 20 mA                              | –4392 °F                                      | 212.0 °F           |  |  |
| Alarma (Al      | .ARM)                                                                                                    |        |                                        |                                               |                    |  |  |
| ALA:            | DELAYTIME                                                                                                    |        |                                        | 0600 SEC                                      | 0010 SEC           |  |  |
|                 | SENSOCHECK                                                                                                    |        |                                        | ON/OFF                                        | OFF                |  |  |
| Juego de p      | parámetr                                                                                                    | os (P  | ARSET)                                 |                                               |                    |  |  |
| PAR:            | Selección juego de<br>parámetros fijo (A),<br>o conmutación A/B mediante<br>la entrada de control en el<br>modo medición |        | PARSET FIX /<br>CNTR INPUT /<br>MANUAL | PARSET FIX<br>(juego de<br>parámetros fijo A) |                    |  |  |
| Reloj en tie    | empo rea                                                                                                    | l (CL  | OCK)                                   |                                               |                    |  |  |
| CLK:            | FORMAT                                                                                                    |        |                                        | 24 h / 12 h                                   |                    |  |  |
|                 | 24 h                                                                                                    | TIM    | IE hh/mm                               | 0024:0059                                     | 00:00              |  |  |
|                 | 12 h                                                                                                    | TIM    | IE hh/mm                               | 0012 AM/PM:0059                               | 00.00              |  |  |
|                 | DAY/MON                                                                                                    | TH     |                                        | 0131/0112                                     | 31.12.             |  |  |
|                 | YEAR                                                                                                    |        | 20002099                               | 2006                                          |                    |  |  |
| Denomina        | ción del                                                                                                    | punt   | o de medici                            | ón (TAG)                                      |                    |  |  |
| TAG:            | (entrada en línea de texto)                                                                                              |        | a de texto)                            |                                               | XXXXXXXXXX         |  |  |

\*) solo aparece si está habilitado y se ha seleccionado con SENSOR TEMP EXT.

En el EEPROM se incluyen dos juegos de parámetros completos. En el momento de la entrega ambos juegos son idénticos, pero posteriormente pueden ser programados.

#### Nota:

Anote sus datos de configuración en las páginas siguientes o utilícelos como original para copia.

| Parámetro                    | Juego de<br>parámetros A | Juegos de<br>parámetros B |
|------------------------------|--------------------------|---------------------------|
| SNS: tipo de sensor          |                          | *)                        |
| SNS: tipo RTD                |                          |                           |
| SNS: unidad de temperatura   |                          |                           |
| SNS: medición de temp.       |                          |                           |
| SNS: temp. medición manual   |                          |                           |
| SNS: calibr. temperatura.    |                          |                           |
| SNS: temp cal. manual        |                          |                           |
| SNS: modo de calibración     |                          |                           |
| SNS: temporizador de calibr. |                          |                           |
| SNS: ciclo de calibración    |                          |                           |
| SNS: contador CIP            |                          |                           |
| SNS: ciclos CIP              |                          |                           |
| SNS: contador SIP            |                          |                           |
| SNS: ciclos SIP              |                          |                           |
| OT1: parámetro               |                          |                           |
| OT1: inicio de corriente     |                          |                           |
| OT1: fin de corriente        |                          |                           |

\*) Estos parámetros no son ajustables en el juego de parámetros B, valores idénticos a los del juego de parámetros A

### (original para copia) Configuración

| Parámetro                                  | Juego de<br>parámetros A | Juegos de<br>parámetros B |
|--------------------------------------------|--------------------------|---------------------------|
| OT1: tiempo de filtro                      |                          |                           |
| OT1: corriente de falla<br>de 22 mA        |                          |                           |
| OT1: estado HOLD                           |                          |                           |
| OT1: corriente HOLD-FIX                    |                          |                           |
| OT2: parámetro                             |                          |                           |
| OT2: inicio de corriente                   |                          |                           |
| OT2: fin de corriente                      |                          |                           |
| OT2: tiempo de filtro                      |                          |                           |
| OT2: corriente de falla<br>de 22 mA        |                          |                           |
| OT2: estado HOLD                           |                          |                           |
| OT2: corriente HOLD-FIX                    |                          |                           |
| COR: coeficiente temp.                     |                          |                           |
| COR: entrada temp. ext.                    |                          |                           |
| COR: gama de corriente                     |                          |                           |
| COR: inicio de corriente                   |                          |                           |
| COR: fin de corriente                      |                          |                           |
| ALA: alarma con./des.                      |                          |                           |
| ALA: tiempo de retardo                     |                          |                           |
| ALA: Sensocheck con./des.                  |                          |                           |
| PAR: conmutación del juego de parámetros   |                          | *)                        |
| CLK: formato de la hora                    |                          |                           |
| CLK: hora hh/mm                            |                          |                           |
| CLK: día/mes                               |                          |                           |
| CLK: año                                   |                          |                           |
| TAG: denominación del<br>punto de medición |                          |                           |

\*) Estos parámetros no son ajustables en el juego de parámetros B, valores idénticos a los del juego de parámetros A

#### Sensor Selección: tipo de sensor, sonda de temperatura, unidad de temperatura, registro de la temperatura en la medición

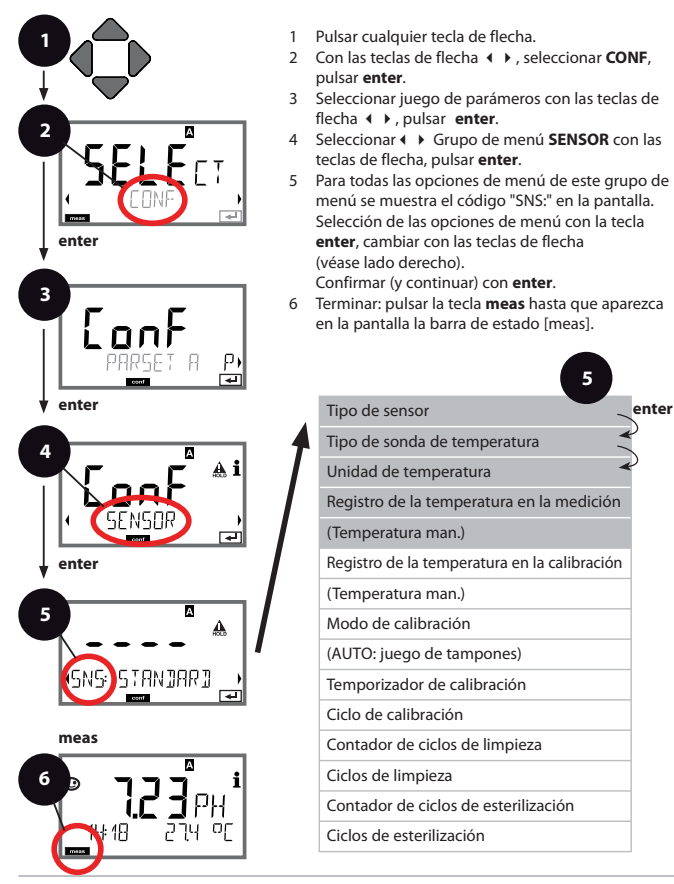

| Opción de menú                                                    | Acción                                                                                                    | Selección                          |
|-------------------------------------------------------------------|----------------------------------------------------------------------------------------------------|------------------------------------|
| Tipo de sensor                                                    | Con las teclas de flecha<br>▲ ▼, seleccionar tipo de<br>sensor empleado.                                                                                                    | <b>STANDARD</b><br>ISFET<br>ISM    |
| (SNS: STANJARJ )                                                  | Aceptar con <b>enter</b>                                                                                                    |                                    |
| Tipo de sonda de<br>temperatura                                   | (no con ISM)<br>Con las telas de flecha▲ ▼,<br>seleccionar el tipo de sonda<br>térmica empleado.                                                                                                    | <b>100 PT</b><br>1000 PT<br>30 NTC |
| SNS: RTJ TYPE                                                     | Aceptar con <b>enter</b>                                                                                                    |                                    |
|                                                                   | Con las teclas de flecha ▲ ▼,<br>seleccionar °C o °F.                                                                                                    | ° <b>C</b> / °F                    |
|                                                                   | Aceptar con <b>enter</b>                                                                                                    |                                    |
| Registro de la<br>temperatura en la<br>medición<br>SNS: TEMP MERS | Con las teclas de flecha<br>▲ ▼, seleccionar modo:<br>AUTO: medición mediante<br>sensor<br>MAN: entrada directa de la<br>temp. sin medición (ver paso<br>siguiente)<br>EXT: especificación de la<br>temperatura mediante<br>entrada de corriente – solo si<br>está habilitado (TAN)<br>Aceptar con <b>enter</b> | AUTO<br>MAN<br>EXT                 |
| (Temperatura manual)                                              | Con las teclas de flecha<br>▲ ▼, modificar posición,<br>con las teclas de flecha ( ),<br>seleccionar otra posición.<br>Aceptar con <b>enter</b>                                                                                                    | −20200 °C<br>(−4+392 °F)           |

#### Sensor

# Selección: registro de la temperatura en la calibración, modo de calibración

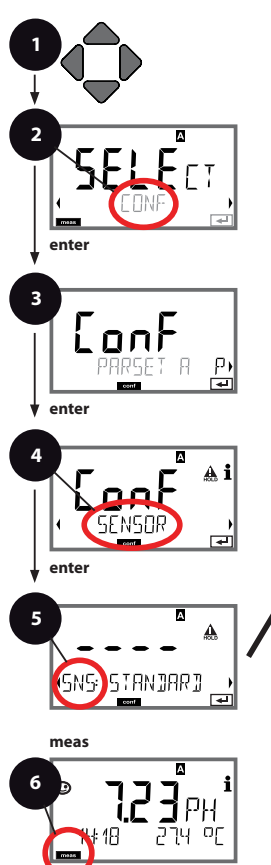

- 1 Pulsar cualquier tecla de flecha.
- 2 Con las teclas de flecha ◀ ►, seleccionar CONF, pulsar enter.
- 3 Seleccionar juego de parámeros con las teclas de flecha ◀ ▶, pulsar enter.
- 4 Seleccionar ( → Grupo de menú SENSOR con las teclas de flecha, pulsar enter.
- 5 Para todas las opciones de menú de este grupo de menú se muestra el código "SNS." en la pantalla. Selección de las opciones de menú con la tecla enter, cambiar con las teclas de flecha (véase lado derecho).

Confirmar (y continuar) con enter.

6 Terminar: pulsar la tecla **meas** hasta que aparezca en la pantalla la barra de estado [meas].

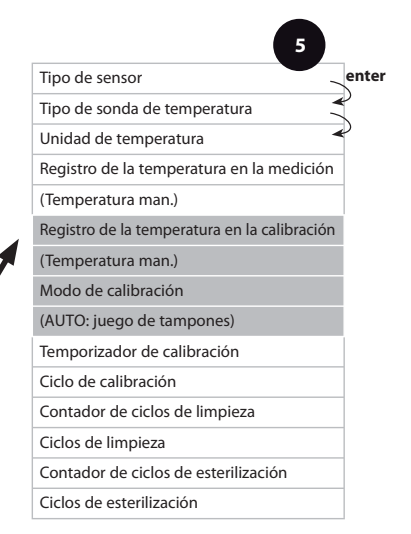

|                                                                      |                                                                                                    | 9                                                                                                    |
|----------------------------------------------------------------------|----------------------------------------------------------------------------------------------------|----------------------------------------------------------------------------------------------------|
| Opción de menú                                                       | Acción                                                                                                    | Selección                                                                                                    |
| Registro de la<br>temperatura en la<br>calibración                   | Con las teclas de flecha<br>▲ ▼, seleccionar modo:<br>AUTO: medición mediante<br>sensor<br>MAN: entrada directa de la<br>temperatura sin medición<br>(ver paso siguiente)<br>EXT: especificación de la<br>temperatura mediante<br>entrada de corriente – solo si<br>está habilitado (TAN)<br>Aceptar con <b>enter</b> | AUTO<br>MAN<br>EXT                                                                                                    |
| (Temperatura manual)                                                 | Con las teclas de flecha<br>▲ ▼, modificar posición,<br>con las teclas de flecha ∢ ▶,<br>seleccionar otra posición.<br>Aceptar con <b>enter</b>                                                                                                    | −20200 °C<br>(−4+392 °F)                                                                                               |
| Modo de calibración                                                  | Con las teclas de flecha<br>▲ ▼, seleccionar CALMODE:<br>AUTO: calibración mediante<br>reconocimiento automático<br>del juego de tampones<br>Calimatic<br>MAN: introducción manual<br>del las disoluciones tampón.<br>DAT: introducción datos<br>de ajuste de sensores<br>premedidos<br>Acceptar con <b>enter</b>     | AUTO<br>MAN<br>DAT                                                                                                    |
| (AUTO: juego de<br>tampones)<br>- III - KN !<br>SNS: BUFFER SET<br>E | Con las teclas de flecha<br>▲ ▼ , seleccionar el juego<br>de tampones empleado<br>(véanse valores nominales<br>en las tablas)<br>Aceptar con <b>enter</b>                                                                                                    | -0009-<br>Mediante la tecla <b>info</b> se<br>muestran en la última línea<br>el fabricante y los valores<br>nominales. |

#### Sensor Ajuste: temporizador de calibración, ciclo de calibración

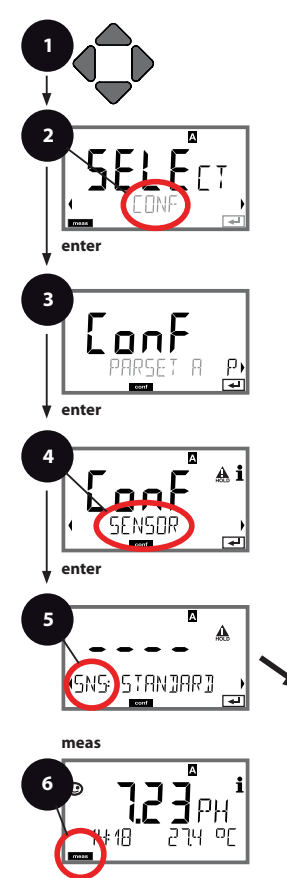

- 1 Pulsar cualquier tecla de flecha.
- 3 Seleccionar juego de parámeros con las teclas de flecha ◀ ▶, pulsar enter.
- 4 Seleccionar ( → Grupo de menú SENSOR con las teclas de flecha, pulsar enter.
- 5 Para todas las opciones de menú de este grupo de menú se muestra el código "SNS." en la pantalla. Selección de las opciones de menú con la tecla enter, cambiar con las teclas de flecha (véase lado derecho).

Confirmar (y continuar) con enter.

6 Terminar: pulsar la tecla **meas** hasta que aparezca en la pantalla la barra de estado [meas].

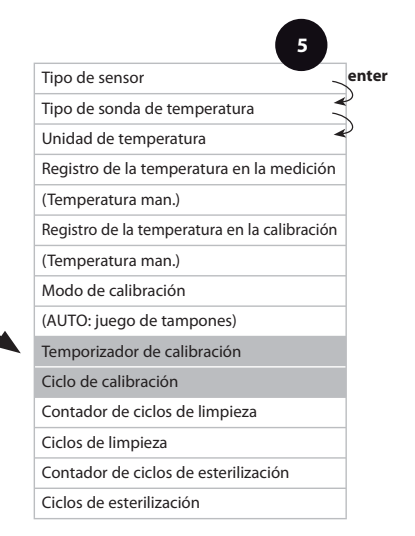

| c | ~ | - | 6 | ~ |   | , | - | _i  | á | - |
|---|---|---|---|---|---|---|---|-----|---|---|
| 0 | v |   |   | y | u | 5 | a | CI. | U |   |

| 5                              |                                                                                                    | configuration                                                                                                    |
|--------------------------------|----------------------------------------------------------------------------------------------------|----------------------------------------------------------------------------------------------------|
| Opción de menú                 | Acción                                                                                                    | Selección                                                                                                    |
| Temporizador de<br>calibración | Con las teclas de flecha<br>▲ ▼, ajustar CALTIMER:<br>OFF: sin temporizador<br>ADAPT: ciclo de calibración<br>máximo (ajustar en el paso<br>siguiente)<br>FIX: ciclo de calibración fijo<br>(ajustar en el paso siguiente)<br>Aceptar con <b>enter</b> | OFF/ADAPT/FIX<br>En el ajuste ADAPT,<br>acortamiento automático<br>del ciclo de calibración<br>en función de la carga del<br>sensor (temperaturas y<br>valores de pH elevados),<br>y con sensores digitales,<br>también del desgaste del<br>sensor |
| Ciclo de calibración           | Solo en el caso de FIX/<br>ADAPT:<br>Con las teclas de flecha<br>▲ ▼, modificar posición,<br>con las teclas de flecha ∢ ▶,<br>seleccionar otra posición.<br>Aceptar con <b>enter</b>                                                                   | 09999 h                                                                                                    |

#### Notas acerca del temporizador de calibración:

Si se ha activado Sensocheck en el grupo de menú Configuración > Alarma, el transcurso del intervalo de calibrado se muestra en la pantalla por medio de Sensoface:

| Pant | alla |   | Estado                                                       |
|------|------|---|--------------------------------------------------------------|
| X    | +    |   | Ya ha transcurrido más del 80% del intervalo de calibración. |
| M    | +    | : | Se ha superado el intervalo de calibración.                  |

Los ajustes del temporizador de calibración tienen lugar conjuntamente para ambos juegos de parámetros A y B.

El tiempo que resta hasta la siguiente calibración se puede consultar en el diagnóstico (ver sección Diagnóstico).

#### Sensor Ajuste: ciclos de limpieza CIP, ciclos de esterilización SIP

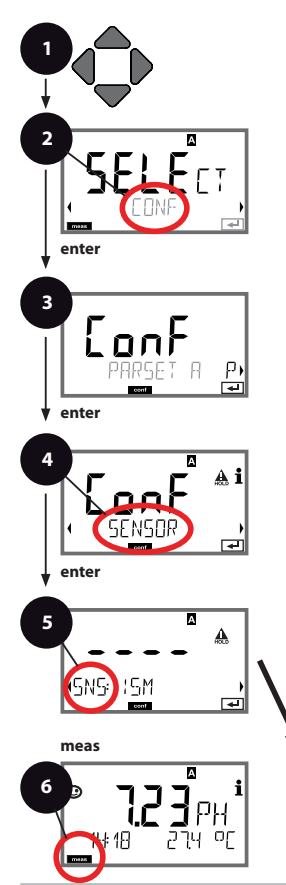

- 1 Pulsar cualquier tecla de flecha.
- 2 Con las teclas de flecha ◀ ➤, seleccionar CONF, pulsar enter.
- 3 Seleccionar juego de parámeros con las teclas de flecha ◀ ▶, pulsar **enter**.
- 4 Seleccionar ( → Grupo de menú SENSOR con las teclas de flecha, pulsar enter.
- 5 Para todas las opciones de menú de este grupo de menú se muestra el código "SNS." en la pantalla. Selección de las opciones de menú con la tecla enter, cambiar con las teclas de flecha (véase lado derecho).

Confirmar (y continuar) con enter.

6 Terminar: pulsar la tecla **meas** hasta que aparezca en la pantalla la barra de estado [meas].

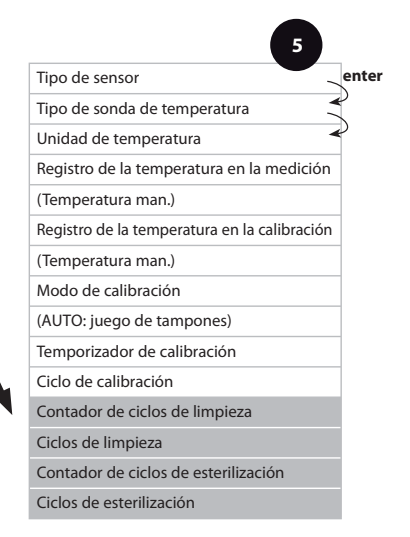

| Co | <b>n6</b> | ~ |   | - | ~i  | á |  |
|----|-----------|---|---|---|-----|---|--|
| CU |           | 9 | u | a | CI. | v |  |

| Opción de menú                          | Acción                                                                        | Selección                        |
|-----------------------------------------|-------------------------------------------------------------------------------|----------------------------------|
| CIP / SIP                               |                                                                               |                                  |
| Las posibilidades de ajus               | te siguientes con sensore                                                     | s ISM®:                          |
| Contador de ciclos de                   | Con las teclas de flecha ▲ ▼,                                                 | ON/OFF                           |
| limpieza                                | seleccionar ON u OFF.                                                         |                                  |
|                                         | Aceptar con <b>enter</b>                                                      |                                  |
| Ciclos de limpieza                      | Solo con CIP COUNT ON:<br>Con las teclas de flecha ▲ ▼<br>↓, introducir valor | 09999 CYC<br>( <b>0000 CYC</b> ) |
|                                         | Aceptar con <b>enter</b>                                                      |                                  |
| Contador de ciclos de<br>esterilización | Con las teclas de flecha ▲ ▼ ,<br>seleccionar ON u OFF.                       | ON/ <b>OFF</b>                   |
|                                         | Aceptar con <b>enter</b>                                                      |                                  |
| Ciclos de esterilización                | Solo con CIP COUNT ON:                                                        | 09999 CYC                        |
|                                         | Con las teclas de flecha A -                                                  | (0000 CYC)                       |
|                                         | Aceptar con enter                                                             |                                  |

El recuento de ciclos de limpieza y de esterilización con sensor incorporado contribuye a la medición de la carga del sensor.

Adecuado en el caso de aplicaciones biológicas (temperatura del proceso aprox. 0...50 °C, temperatura CIP > 70 °C, temperatura SIP > 115 °C).

#### Salida de corriente 1 Gama de corriente de salida. Inicio de corriente. Fin de corriente.

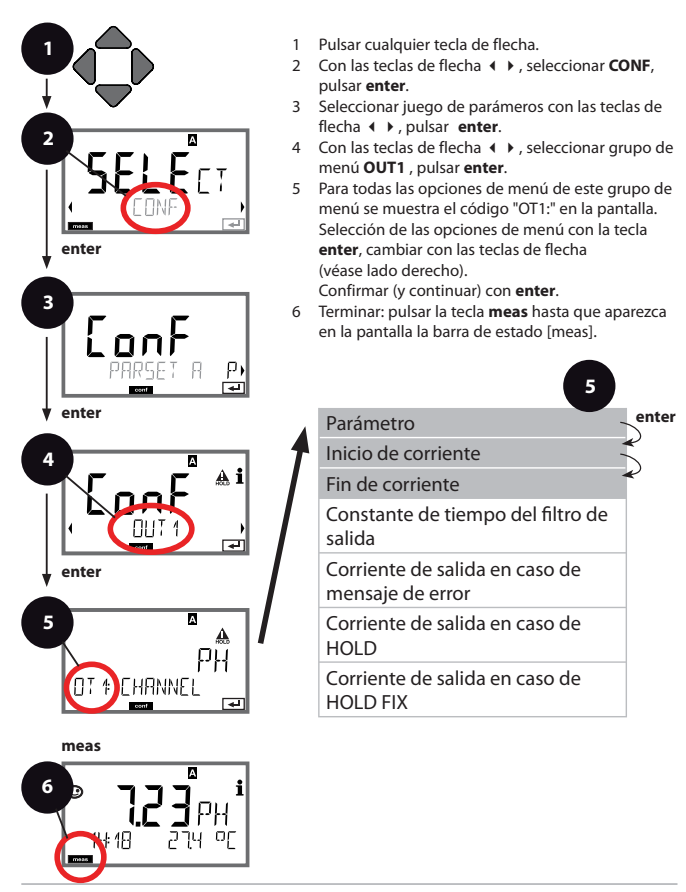

| Opción de menú      | Acción                                                                                                    | Selección                                                           |
|---------------------|----------------------------------------------------------------------------------------------------|---------------------------------------------------------------------|
| Parámetro           | Con las teclas de flecha ▲ ▼,<br>seleccionar:<br>PH: valor pH<br>ORP: potencial Redox<br>TMP: temperatura<br>Aceptar con <b>enter</b>           | PH/ORP/TMP                                                          |
| Inicio de corriente | Con las teclas de flecha<br>▲ ▼, modificar posición,<br>con las teclas de flecha ◀ ▶,<br>seleccionar otra posición.<br>Aceptar con <b>enter</b> | -216 pH (PH)<br>-19991999 mV (ORP)<br>-20300 °C /<br>-4572 °F (TMP) |
| Fin de corriente    | Con las teclas de flecha ▲ ▼                                                                                                    | -216 pH (PH)<br>-19991999 mV (ORP)<br>-20300 °C /<br>-4572 °F (TMP) |

# Asignación de valores de medición: Inicio de corriente y fin de corriente

Ejemplo 1: rango de medición pH 0 ...14

5

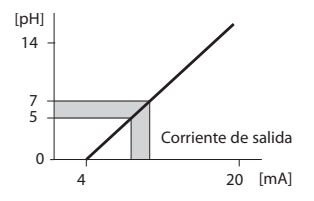

Ejemplo 2: rango de medición pH 5...7 Ventaja: mayor resolución en la [pH] gama interesante

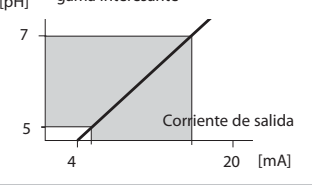

#### Salida de corriente 1 Ajustar constante de tiempo filtro de salida

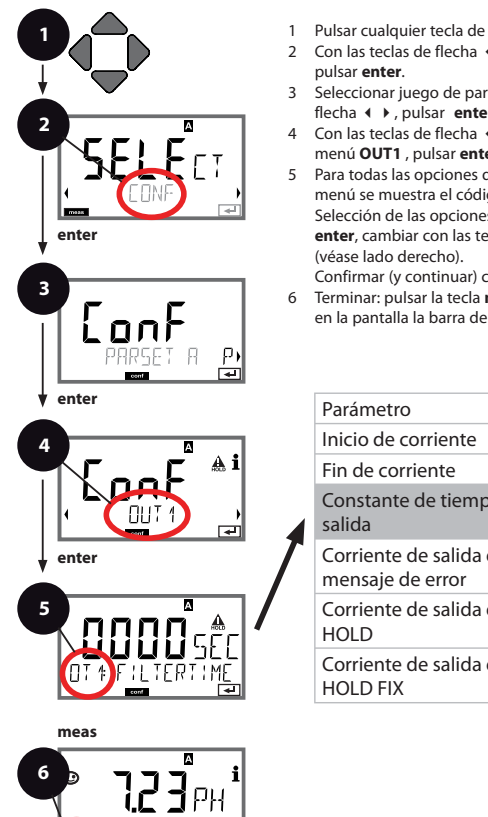

- Pulsar cualquier tecla de flecha.
- 3 Seleccionar juego de parámeros con las teclas de flecha ◀ ▶, pulsar enter.
- 4 Con las teclas de flecha ∢ ▶, seleccionar grupo de menú OUT1 , pulsar enter.
- 5 Para todas las opciones de menú de este grupo de menú se muestra el código "OT1:" en la pantalla. Selección de las opciones de menú con la tecla enter, cambiar con las teclas de flecha

Confirmar (y continuar) con enter.

6 Terminar: pulsar la tecla meas hasta que aparezca en la pantalla la barra de estado (meas).

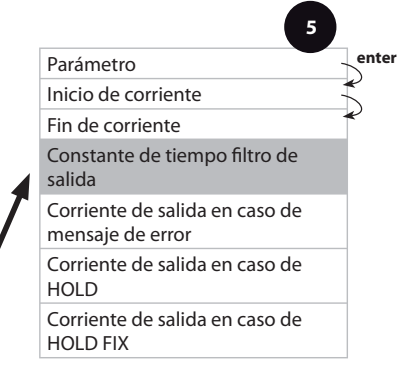

18

|                                             |                              | 9                               |
|---------------------------------------------|------------------------------|---------------------------------|
| Opción de menú                              | Acción                       | Selección                       |
| Constante de tiempo<br>del filtro de salida | Con las teclas de flecha ▲ ▼ | 0120 SEC<br>( <b>0000 SEC</b> ) |
|                                             | Aceptar con <b>enter</b>     |                                 |

### Constante de tiempo filtro de salida

Para el apaciguamiento de la salida de corriente se puede conectar un filtro paso-bajo con constante de tiempo de filtro ajustable. Con un salto en la entrada (100 %), una vez alcanzada la constante de tiempo se da un nivel del 63 % en la salida. Se puede ajustar la constante de tiempo en la gama 0 ... 20 s. Si se ajusta la constante de tiempo en 0 s, la salida de corriente sigue directamente a la entrada.

#### Nota:

¡El filtro actúa sólo sobre la salida de corriente, no sobre la pantalla! Durante el tiempo de HOLD se suspende el cálculo del filtro, para que no se produzcan saltos a la salida.

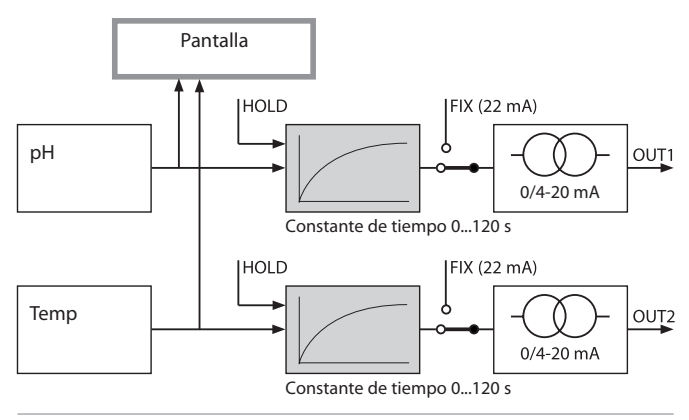

#### Salida de corriente 1 Corriente de salida en caso de error y HOLD.

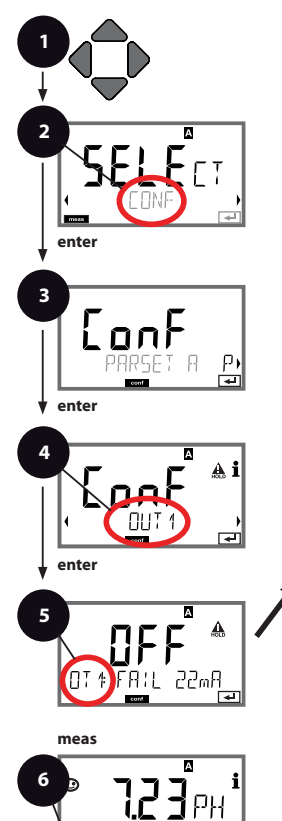

- 1 Pulsar cualquier tecla de flecha.
- 2 Con las teclas de flecha ◀ ►, seleccionar CONF, pulsar enter.
- 3 Seleccionar juego de parámeros con las teclas de flecha ◀ ▶, pulsar **enter**.
- 5 Para todas las opciones de menú de este grupo de menú se muestra el código "OT1:" en la pantalla. Selección de las opciones de menú con la tecla enter, cambiar con las teclas de flecha (véase lado derecho).

Confirmar (y continuar) con enter.

6 Terminar: pulsar la tecla **meas** hasta que aparezca en la pantalla la barra de estado [meas].

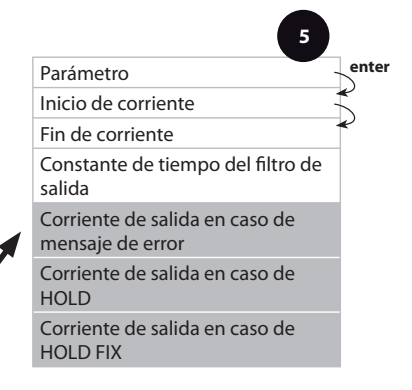

18

| Opción de menú                                                               | Acción                                                                                                    | Selección                            |
|------------------------------------------------------------------------------|----------------------------------------------------------------------------------------------------|--------------------------------------|
| Corriente de salida en<br>caso de mensaje de<br>error<br>OT & FAIL 22mA<br>T | Con las teclas de flecha ▲ ▼ ,<br>seleccionar ON u OFF.<br>Aceptar con <b>enter</b>                                                                                                    | ON/ <b>OFF</b>                       |
| Corriente de salida en<br>caso de HOLD                                       | LAST: en HOLD se mantiene<br>en la salida el último valor<br>medido.<br>FIX: en HOLD se mantiene<br>en la salida un valor (a<br>especificar).<br>Selección con ▲ ▼<br>Aceptar con <b>enter</b>    | LAST/FIX                             |
| Corriente de salida en<br>caso de HOLD FIX                                   | Sólo si se ha elegido FIX:<br>introducción de la corriente<br>que debe fluir por la salida<br>durante HOLD.<br>Con las teclas de flecha ▲ ✓<br>( → , introducir valor<br>Aceptar con <b>enter</b> | 00.0022.00 mA<br>( <b>21.00 mA</b> ) |

### Señal de salida con HOLD:

5

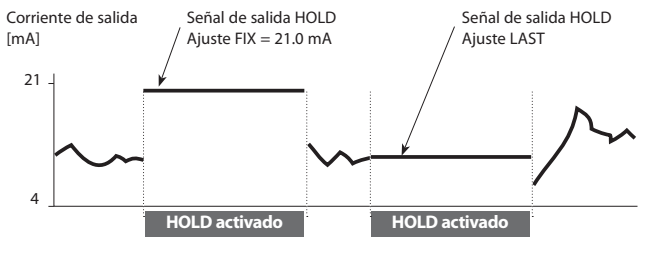

#### Salida de corriente 2 Gama de corriente de salida. Inicio de corriente. Fin de corriente.

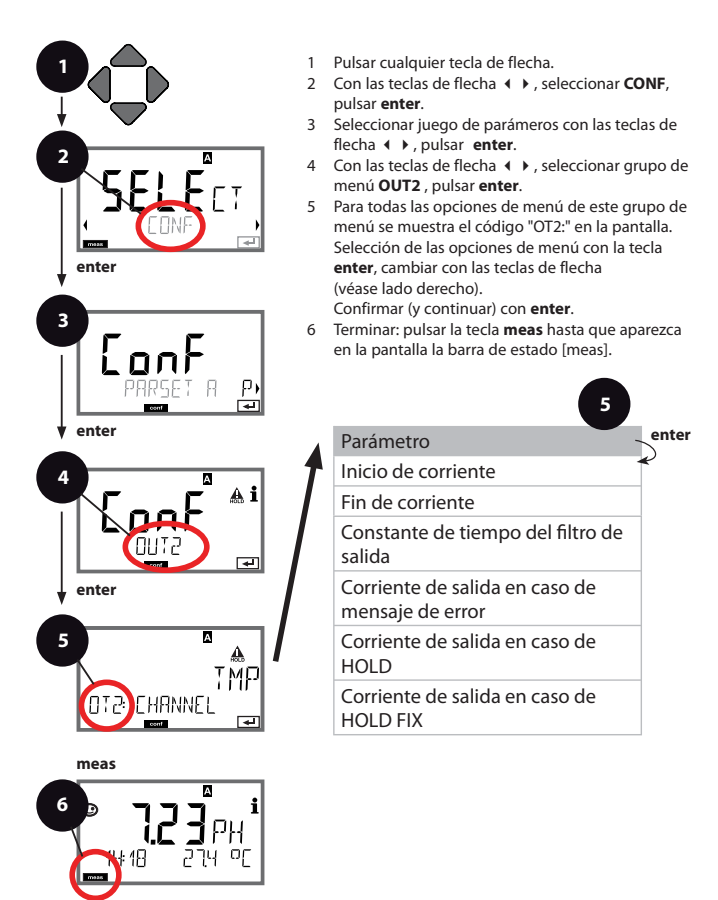

| 5              |                                                                                                    | Configuración      |
|----------------|----------------------------------------------------------------------------------------------------|--------------------|
| Opción de menú | Acción                                                                                                    | Selección          |
| Parámetro      | Con las teclas de flecha<br>▲ ▼, seleccionar:<br>PH: valor pH<br>ORP: potencial Redox<br>TMP: temperatura<br>Aceptar con <b>enter</b> | PH/ORP/ <b>TMP</b> |
|                |                                                                                                    |                    |

Todos los demás ajustes como en la salida de corriente 1 (véase pág. 48).

#### Compensación de la temperatura CT medio a medir. Entrada de corriente medición de la temperatura.

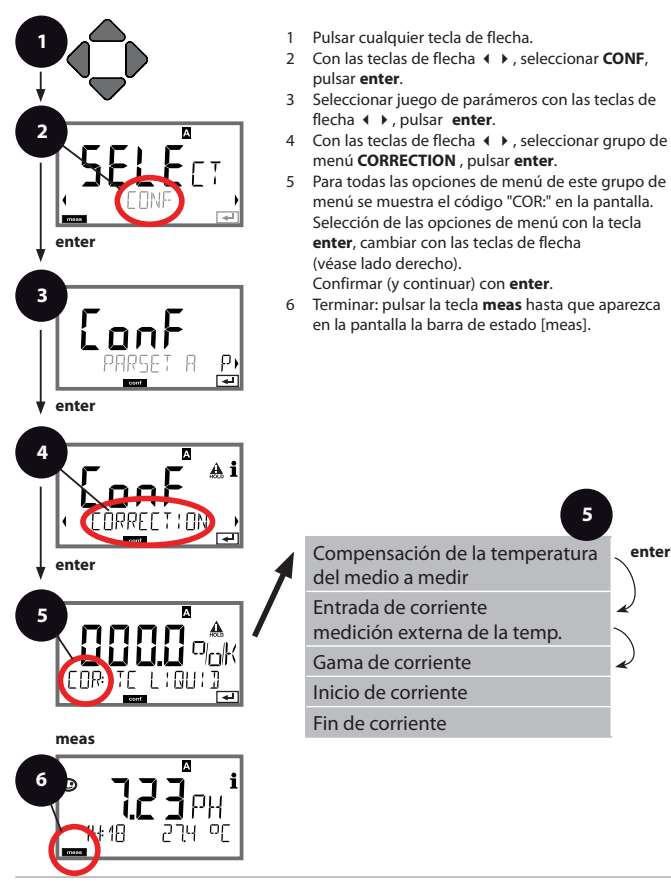

5

enter

| Opción de menú                                                | Acción                                                                                                    | Selección                                        |
|---------------------------------------------------------------|----------------------------------------------------------------------------------------------------|--------------------------------------------------|
| Compensación de la<br>temperatura del medio<br>a medir        | Sólo si se ha elegido<br>Medición pH: introducción<br>de la compensación de la<br>temperatura del medio de<br>medición.<br>Con las teclas de flecha ▲ ✔<br>◀ ▶, introducir valor.<br>Aceptar con <b>enter</b> | –19.99+19.99 %/K                                 |
| Entrada de corriente<br>medición externa de la<br>temperatura | Solo si está habilitado<br>mediante TAN y<br>parametrizado en la<br>configuración (SENSOR)<br>Con las teclas de flecha ← ▼,<br>seleccionar ON u OFF.<br>Aceptar con <b>enter</b>                              | <b>ON</b> /OFF                                   |
| Gama de corriente                                             | Con las teclas de flecha<br>▲ ▼, seleccionar la gama<br>deseada.<br>Aceptar con <b>enter</b>                                                                                                    | <b>4-20 mA</b> / 0-20 mA                         |
|                                                               | Con las teclas de flecha<br>▲ ▼, modificar posición,<br>con las teclas de flecha ◀ ▶,<br>seleccionar otra posición.<br>Aceptar con <b>enter</b>                                                               | Gama de introducción:<br>-20200 °C /<br>-4392 °F |
| Fin de corriente                                              | Con las teclas de flecha ▲ ▼<br>∢ ▶, introducir valor.<br>Aceptar con <b>enter</b>                                                                                                    | Gama de introducción:<br>-20200 °C /<br>-4392 °F |

#### Alarma Tiempo de retardo de la alarma. Sensocheck.

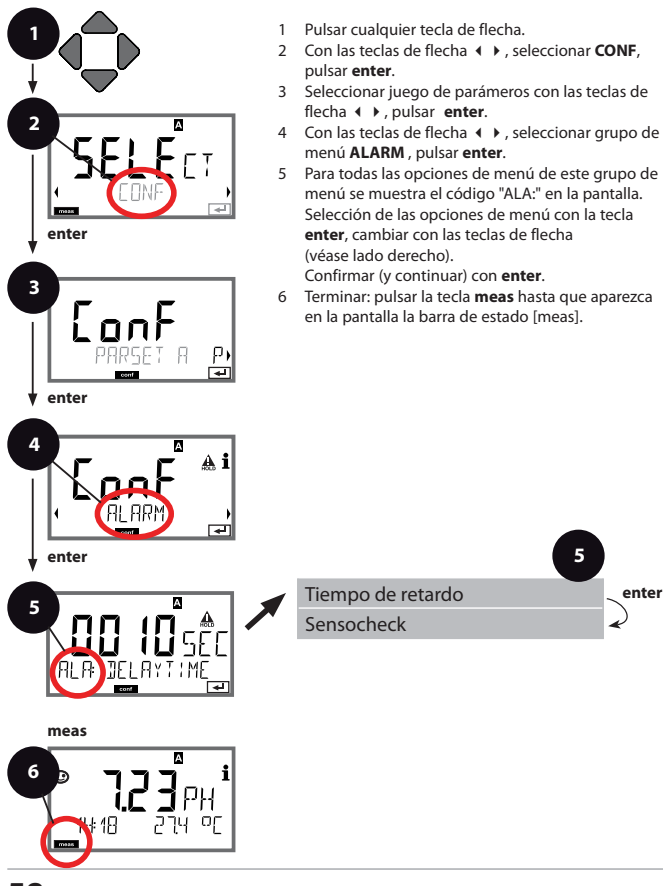

enter

| Opción de menú                    | Acción                                                                                                    | Selección                      |
|-----------------------------------|----------------------------------------------------------------------------------------------------|--------------------------------|
| Tiempo de retardo de<br>la alarma | Con las teclas de flecha ▲ ▼                                                                                                    | 0600 SEC<br>( <b>010 SEC</b> ) |
| Sensocheck                        | Selección Sensocheck<br>(supervisión continua de los<br>electrodos de vidrío y de<br>referencia)<br>Con las teclas de flecha<br>▲ ▼, seleccionar ON u OFF.<br>Aceptar con <b>enter</b> .<br>(al mismo tiempo se activa<br>Sensoface. Para OFF está<br>también desconectada<br>Sensoface). | ON/ <b>OFF</b>                 |

5

Los mensajes de error pueden emitirse a través de una señal de 22 mA mediante la corriente de salida (ver Mensajes de error y Configuración: Salida 1 / Salida 2).

El tiempo de retardo de alarma retarda la señal de 22 mA (si está configurado).

#### Hora y fecha Denominación del punto de medición

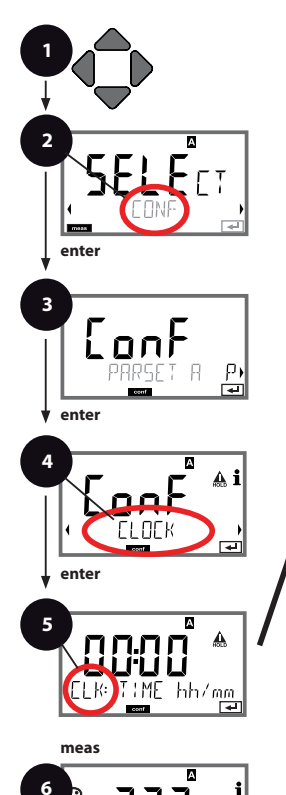

- 1 Pulsar cualquier tecla de flecha.
- 2 Con las teclas de flecha ◀ ►, seleccionar CONF, pulsar enter.
- 3 Seleccionar juego de parámetros A con las teclas de flecha ◀ ▶, pulsar **enter**.
- 4 Con las teclas de flecha ∢ ▶, seleccionar el grupo de menús CLOCK o TAG, pulsar enter.
- 5 Para todas las opciones de menú de este grupo de menú se muestra el código "CLK:" o "TAG" en la pantalla.

Selección de las opciones de menú con la tecla **enter**, cambiar con las teclas de flecha (ver lado derecho).

Confirmar (y continuar) con enter.

6 Terminar: pulsar la tecla **meas** hasta que aparezca en la pantalla la barra de estado [meas].

| 5                                     |       |
|---------------------------------------|-------|
| Formato de la hora                    | enter |
| Hora                                  | Ŷ     |
| Día y mes                             | Ş     |
| Año                                   |       |
|                                       |       |
| Denominación del punto de<br>medición |       |

48

### Horas y fecha

La hora y la fecha del reloj de tiempo real incorporado constituyen la base para el control de ciclos de calibración y limpieza.

En el modo de medición se muestra el reloj en la pantalla.

En el caso de los sensores digitales se escriben los datos de calibración en el cabezal del sensor

Además, las entradas del diario de registro (v. diagnóstico) están provistas de un timbre cronométrico.

#### Nota:

No se produce ningún cambio de horario de invierno a horario de verano. Por lo tanto, debe cambiarse manualmente.

### Denominación de los puntos de medición ("TAG")

En la línea inferior de la pantalla puede asignar un nombre al punto de medición Son posibles hasta 32 caracteres.

Pulsando (varias veces) la tecla **meas** en el modo de medición se puede mostrar la denominación del punto de medición.

El "TAG" como parte de la configuración del aparato se puede extraer por lectura mediante IrDA.

La denominación normalizada resulta útil, p. ej., para volver a asignar correctamente un aparato al montarlo tras una reparación.

| 5                                  |                                                                                                    |                                                                                                    |
|------------------------------------|----------------------------------------------------------------------------------------------------|----------------------------------------------------------------------------------------------------|
| Opción de menú                     | Acción                                                                                                    | Selección                                                                                                    |
| Denominación del punto de medición | Con las teclas de flecha<br>▲ ▼, seleccionar letra/cifra/<br>signo.<br>Con las teclas de flecha ↓ ↓<br>cambiar a la posición<br>siguiente. | AZ, 09, - + < > ? / @<br>Los primeros 10 caracteres<br>se representan en la<br>pantalla sin desplazamiento<br>horizontal |
|                                    | Aceptar con <b>enter</b>                                                                                                    |                                                                                                    |

### Sensores ISM®

### Servicio

M420 permite el funcionamiento con sensores ISM®.

Los siguientes ejemplos de pantalla se refieren al transmisor M420 pH y a un sensor pH-ISM<sup>®</sup> (en otras versiones, es similar).

El ajuste del tipo de sensor se realiza en la **configuración**; en la pantalla aparece a continuación el símbolo correspondiente:

# SW

El aparato sólo pasa al modo de medición si el sensor conectado coincide con el tipo configurado (Sensoface está sonriente)

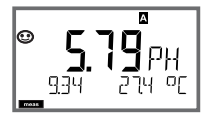

De lo contrario, se emite un mensaje de error. Se muestra el símbolo **info**; con las teclas de flecha ◀ ▶ se puede leer el texto de error en la línea inferior. Sensoface está triste (v. lista de mensajes de error y Sensoface en el Apéndice):

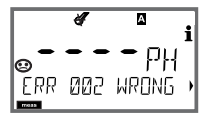

### Conexión sensores digitales

| Paso                                                     | Acción/Pantalla                                                                                  | Observación                                                                                                   |
|----------------------------------------------------------|--------------------------------------------------------------------------------------------------|----------------------------------------------------------------------------------------------------|
| Enchufar sensor                                          | <b><sup>€</sup></b> PH<br>⊕ PH<br>ERR 001 NO SEN•                                                | Antes de que se conecte un<br>sensor digital aparece un<br>mensaje de error "sin sensor"<br>en la pantalla    |
| Espere hasta que se<br>muestren los datos del<br>sensor. |                                                                                                  | En la pantalla parpadea el<br>reloj de arena.                                                                 |
| (sensor cancelado)<br>Sustituir el sensor                | <pre></pre>                                                                                      | Si aparece este mensaje de<br>error, ya no se puede volver<br>a utilizar el sensor. Sensoface<br>está triste. |
| (fallo del sensor)<br>Sustituir el sensor                | <b>€ 1</b><br><b>€ 1</b><br>€ 10 5ensor,<br>E                                                    | Si aparece este mensaje de<br>error, no se puede utilizar el<br>sensor.<br>Sensoface está triste.             |
| Comprobar datos del<br>sensor                            | Con las teclas de<br>flecha ( ), mostrar<br>informaciones del<br>sensor, confirmar con<br>enter. | Se muestra el símbolo ISM.<br>Sensoface está sonriente.                                                       |
| Pasar el modo de<br>medición                             | Pulsar la tecla <b>meas</b> ,<br><b>info</b> o <b>enter</b>                                      | El aparato vuelve<br>automáticamente al modo<br>de medición al cabo de 60 s<br>(tiempo de espera).            |

### Cambio de sensor

El cambio de sensores ISM<sup>®</sup> es conveniente realizarlo siempre en el estadoHOLD, a fin de evitar reacciones imprevistas de las salidas y los contactos. El cambio puede realizarse también durante la calibración, si el sensor nuevo se ha de calibrar en ese momento.

| Paso                                                                | Acción/Pantalla                                                                                                    | Observación                                                                                                    |
|---------------------------------------------------------------------|----------------------------------------------------------------------------------------------------|----------------------------------------------------------------------------------------------------|
| Seleccionar estado<br>HOLD                                          | Con cualquier tecla de<br>flecha, cargar el Menú<br>de selección,<br>seleccionar HOLD con<br>la tecla de flecha ◀ ►,<br>confirmar con <b>enter.</b> | A continuación, el aparato<br>se encuentra en el estado<br>HOLD. Alternativamente,<br>el estado HOLD se<br>puede activar también<br>externamente mediante la<br>entrada HOLD.<br>Durante HOLD, la corriente<br>de salida está congelada en<br>el último valor o ajustada a<br>un valor fijo. |
| Suelte y desmonte de<br>la conexión de enchufe<br>el antiguo sensor |                                                                                                    |                                                                                                    |
| Montar y enchufar el<br>sensor nuevo.                               |                                                                                                    | Los mensajes temporales<br>que aparecen con el cambio<br>se muestran en la pantalla,<br>pero no se emiten en el<br>contacto de alarma y no se<br>incorporan en el diario de<br>registro.                                                                                                    |
| Espere hasta que se<br>muestren los datos del<br>sensor.            |                                                                                                    |                                                                                                    |

| Paso                             | Acción/Pantalla                                                                                                    | Observación                                                                                            |
|----------------------------------|----------------------------------------------------------------------------------------------------|----------------------------------------------------------------------------------------------------|
| Comprobar datos del<br>sensor    | Con las teclas de<br>flecha ( ), mostrar<br>informaciones del<br>sensor, confirmar con<br>enter.                                                             | Se pueden mostrar el<br>fabricante y el tipo de<br>sensor, así como la última<br>fecha de calibración. |
| Controlar valores de<br>medición |                                                                                                    |                                                                                                    |
| Abandonar HOLD                   | Pulsar <b>meas</b> breve-<br>mente: retorno al menú<br>de selección,<br>pulsación prolongada<br>de <b>meas</b> : el apara-<br>to pasa al modo de<br>medición | En el diario de registro<br>ampliado se registra el<br>cambio de sensor.                               |

#### Calibración de sensores digitales

En los sensores digitales, después de la calibración se escriben en el sensor los datos de calibración y los estadísticos. Durante ese tiempo aparece en pantalla "STORING DATA"; esta operación dura unos 5 ... 10 s. ¡Durante la operación no debe retirarse el sensor!

### Calibración

#### Nota:

- Los procesos de calibración deben ser realizados exclusivamente por personal especializado. Unos parámetros incorrectamente ajustados pueden pasar inadvertidos, pero alteran las propiedades de medición.
- El tiempo de respuesta del sensor y de la sonda de temperatura se acorta sensiblemente si primero se mueve el sensor en la solución tampón y después se mantiene inmóvil.
- El aparato sólo puede funcionar correctamente si las soluciones tampón empleadas coinciden con el juego de tampones configurado. Otras soluciones tampón, incluso con el mismo valor nominal, pueden presentar un comportamiento de temperatura distinto. Esto provoca errores de medición.

Si se utilizan sensores ISFET o sensores con punto cero distinto de pH 7, después de cada cambio de sensor se ha de realizar un ajuste del punto cero. Sólo así obtendrá unas indicaciones Sensoface fiables. En todas las calibraciones posteriores, las indicaciones Sensoface están referidas a esta calibración básica. Mediante la calibración se adapta el aparato a las propiedades individuales del sensor: potencial de asimetría y pendiente.

La calibración se puede proteger mediante un Passcode (menú SERVICE). En el menú de calibración se selecciona primero el modo de calibración:

| CAL_PH     | Según el ajuste previo en la configuración:                                                                                                    |                                                     |  |
|------------|----------------------------------------------------------------------------------------------------|-----------------------------------------------------|--|
|            | AUTO                                                                                                    | Reconocimiento automático del tampón<br>(Calimatic) |  |
|            | MAN                                                                                                    | Especificación manual del tampón                    |  |
|            | DAT                                                                                                    | Introducción de datos de electrodos premedidos      |  |
| CAL_ORP    | Calibración ORP                                                                                                    |                                                     |  |
| P_CAL      | Calibración producto (cal. por extracción de muestra)                                                                                          |                                                     |  |
| ISFET-ZERO | Ajuste del punto cero Necesario si se emplean sensores<br>ISFET; a continuación se puede proceder a una calibración<br>de uno o de dos puntos. |                                                     |  |
| CAL_RTD    | Ajuste de la sonda de temperatura                                                                                                    |                                                     |  |

### Preajustar CAL\_PH (menú CONF / Configuración):

- 1) Mantener pulsada la tecla **meas** durante un tiempo prolongado (> 2 s) (modo Medición)
- 2) Pulsar cualquiera de las flechas; se muestra el menú de selección
- 3) Seleccionar el modo CONF con las flechas izquierda / derecha
- 4) En "SENSOR", "CALMODE", seleccionar modo (AUTO, MAN, DAT). Confirmar con **enter**

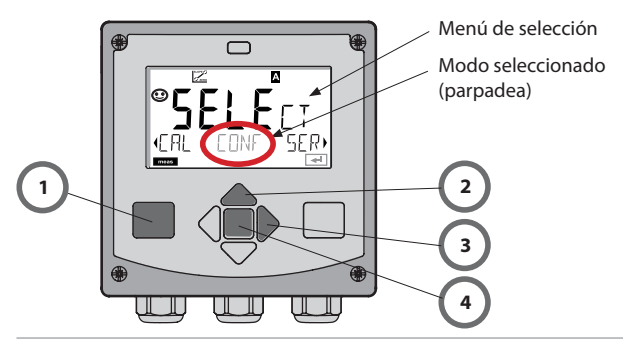

### Ajuste del punto cero (ISFET)

Esta compensación permite el empleo de sensores ISFET con un punto cero distinto (sólo pH). La función está disponible si se ha ajustado la configuración selección de sensor = ISFET. En otros sensores, el ajuste de punto cero está inactivo.

La compensación tiene lugar con un tampón del punto cero pH 7,00. Gama admisible del valor de tampón: pH 6,5 ... 7,5. Entrada con temperatura correcta. Desplazamiento máximo del punto cero:  $\pm$  200 mV.

| Pantalla   | Acción                                                                                                    | Observación                                                                                                    |
|------------|----------------------------------------------------------------------------------------------------|----------------------------------------------------------------------------------------------------|
| ISFET-ZERO | Seleccionar calibración.<br>Continuar con <b>enter</b> .                                                                                                    |                                                                                                    |
|            | Listo para la calibración.<br>El reloj de arena parpadea.                                                                                                    | Indicación (3 s).<br>A partir de ahora, el<br>equipo se encuentra<br>en el estado HOLD.                                                                                    |
|            | Sumergir el sensor en un<br>tampón con un pH de<br>7,00. Introduzca mediante<br>las teclas de flecha el valor<br>pH para la temperatura<br>correcta en la gama<br>6,50 7,50 (ver tabla de<br>tampones).<br>Confirmar con <b>enter</b> | Si el error de punto<br>cero del sensor es<br>excesivo (> $\pm$ 200 mV),<br>se genera el mensaje<br>de error CAL ERR. En<br>ese caso no resulta<br>posible la calibración. |
|            | Comprobación de<br>estabilidad.<br>Se indica el valor medido<br>[mV].<br>El símbolo "reloj de arena"<br>parpadea.                                                                                                    | Nota:<br>Es posible interrumpir<br>la comprobación de<br>estabilidad (pulsar<br><b>ente</b> r). Sin embargo,<br>esta acción reduce<br>la exactitud de la<br>calibración.   |

### Ajuste del punto cero (ISFET)

| Pantalla                    | Acción                                                                                                    | Observación                                                                                                    |
|-----------------------------|----------------------------------------------------------------------------------------------------|----------------------------------------------------------------------------------------------------|
| © 129 mľ<br>isfet-zero<br>₽ | Al final del proceso de<br>ajuste se indica el ajuste<br>del punto cero [mV] del<br>sensor (referido a 25 °C)<br>del electrodo.<br>Sensoface está activo.<br>Continuar con <b>enter</b> | ¡Este no es el valor<br>definitivo de calibra-<br>ción del sensor! El<br>potencial de asimetría<br>y la pendiente deben<br>determinarse median-<br>te una calibración de<br>2 puntos completa. |
|                             | Con la ayuda de las<br>flechas, seleccione:<br>• Repeat (repetición de la<br>calibración) o<br>• Medición .<br>Confirmar con <b>enter</b>                                               |                                                                                                    |
|                             | Reintroducir el sensor en<br>el proceso.<br>Terminar la calibración del<br>punto cero con <b>enter</b>                                                                                  | Tras finalizar la cali-<br>bración, las salidas<br>aún permanecen en el<br>estado HOLD durante<br>un breve espacio de<br>tiempo.                                                               |

#### Nota sobre el ajuste del punto cero

Una vez realizado el ajuste del cero se debe calibrar el sensor utilizando los métodos descritos en las siguientes páginas:

### **Calibración automática (Calimatic)**

El modo de calibración AUTO y el tipo de medición de la temperatura se preajustan en la **configuración**. Las soluciones tampón utilizadas deben corresponder con el juego de tampones configurado. Otras soluciones tampón, incluso con el mismo valor nominal, pueden presentar un comportamiento a la temperatura distinto. Esto provoca errores de medición.

| Pantalla | Acción                                                                                                    | Observación                                                                                                    |
|----------|----------------------------------------------------------------------------------------------------|----------------------------------------------------------------------------------------------------|
|          | Seleccionar calibración.<br>Continuar con <b>enter</b> .                                                                                                    |                                                                                                    |
|          | Listo para la calibración.<br>El reloj de arena parpadea.<br>Seleccionar el método de<br>calibración: CAL_PH<br>Continuar con <b>enter</b>                                                                                                    | Indicación (3 s).<br>A partir de ahora, el<br>equipo se encuentra<br>en el estado HOLD.                                                                                                    |
|          | Desmontar el sensor y la<br>sonda de temperatura,<br>limpiarlos, sumergirlos<br>en la primera solución<br>tampón (el orden de las<br>soluciones tampón es<br>arbitrario). Iniciar con<br><b>enter</b>                                                               | Con la configuración<br>"introducción manual<br>de la temperatura",<br>parpadea en la<br>pantalla el valor de<br>la temperatura, que<br>se podrá editar con<br>ayuda de las flechas.                          |
|          | Reconocimiento del<br>tampón.<br>Mientras el símbolo "Reloj<br>de arena" parpadea, el<br>sensor y la sonda de<br>temperatura permanecen<br>en la primera solución<br>tampón.<br>Finaliza el reconocimiento<br>del tampón, se indica el<br>valor nominal del tampón. | El tiempo de respues-<br>ta del sensor y de la<br>sonda de temperatura<br>se acorta sensible-<br>mente si primero se<br>mueve el electrodo en<br>la solución tampón y<br>después se le mantie-<br>ne inmóvil. |

## Calibración automática (Calimatic)

| Pantalla | Acción                                                                                                    | Observación                                                                                                    |
|----------|----------------------------------------------------------------------------------------------------|----------------------------------------------------------------------------------------------------|
|          | Una vez ha concluido la<br>comprobación de la esta-<br>bilidad, se acepta el valor<br>y se muestra el potencial<br>de asimetría.<br>La calibración con el pri-<br>mer tampón ha concluido.<br>Retirar el sensor y la son-<br>da de temperatura de la<br>primera solución tampón<br>y aclararlos a fondo.<br><b>Con la ayuda de las fle-<br/>chas seleccione:</b><br>• cal. de 1 punto (END)<br>• cal. de 2 puntos (CAL2)<br>• repetición (REPEAT)<br>Continuar con <b>enter</b> | Nota:<br>Es posible interrumpir<br>la comprobación de<br>estabilidad tras 10 s<br>(pulsar <b>ente</b> r). Sin<br>embargo, esta acción<br>reduce la exactitud de<br>la calibración. Pantalla<br>que aparece al selec-<br>cionar cal. de 1 punto: |
|          | Calibración de 2 puntos:<br>Sumergir el sensor y la<br>sonda de temperatura<br>en la segunda solución<br>tampón. Comenzar con<br><b>enter</b>                                                                                                    | El proceso de<br>calibración transcurre<br>igual que con el<br>primer tampón.                                                                                                    |
|          | Retirar el sensor con la<br>sonda de temperatura<br>del segundo tampón,<br>aclararlos y montarlos de<br>nuevo.<br>Continuar con <b>enter</b>                                                                                                    | Se indican la<br>pendiente y el<br>potencial de asimetría<br>del sensor (referidos a<br>25 °C).                                                                                                    |
|          | Con la ayuda de las<br>flechas seleccione:<br>• terminar (MEAS)<br>• repetición (REPEAT)<br>Continuar con <b>enter</b><br>Al terminar: HOLD se<br>desactiva con cierto<br>retardo.                                                                                                    | Al finalizar la calibra-<br>ción de 2 puntos:                                                                                                    |

### Calibración manual con especificación del tampón

El modo de calibración MAN y el tipo de medición de la temperatura se preajustan en la **configuración**. En la calibración con especificación manual del tampón se debe introducir en el aparato el valor pH de la solución tampón empleada para la temperatura correcta. La calibración se puede realizar con cualquier solución tampón.

| Pantalla | Acción                                                                                                    | Observación                                                                                                    |
|----------|----------------------------------------------------------------------------------------------------|----------------------------------------------------------------------------------------------------|
|          | Seleccionar calibración.<br>Continuar con <b>enter</b> .                                                                                                    |                                                                                                    |
| © CRL A  | Listo para la calibración.<br>El reloj de arena parpadea.                                                                                                    | Indicación (3 s).<br>A partir de ahora, el<br>equipo se encuentra<br>en el estado HOLD.                                                                                                    |
|          | Desmontar el sensor y la<br>sonda de temperatura,<br>limpiarlos, sumergirlos<br>en la primera solución<br>tampón.<br>Iniciar con <b>enter</b>                                                                | Con la configuración<br>"introducción manual<br>de la temperatura",<br>parpadea en la<br>pantalla el valor de<br>la temperatura, que<br>se podrá editar con<br>ayuda de las flechas.                       |
|          | Introducir el valor pH de<br>la solución tampón para<br>la temperatura correcta.<br>Mientras el "reloj de arena"<br>parpadea, el sensor y la<br>sonda de temperatura<br>permanecen en la<br>solución tampón. | El tiempo de<br>respuesta del sensor<br>y de la sonda de<br>temperatura se acorta<br>sensiblemente si<br>primero se mueve<br>el electrodo en la<br>solución tampón<br>y después se le<br>mantiene inmóvil. |
# Calibración manual con especificación del tampón

| <b>D</b> ( |                                                                                                    | <b>a</b> l 1/                                                                                                    |
|------------|----------------------------------------------------------------------------------------------------|----------------------------------------------------------------------------------------------------|
| Pantalla   | Acción                                                                                                    | Observación                                                                                                    |
|            | Una vez ha concluido la<br>comprobación de la esta-<br>bilidad, se acepta el valor<br>y se muestra el potencial<br>de asimetría.<br>La calibración con el pri-<br>mer tampón ha concluido.<br>Retirar el sensor y la son-<br>da de temperatura de la<br>primera solución tampón<br>y aclararlos a fondo.<br><b>Con la ayuda de las fle-<br/>chas seleccione:</b><br>• cal. de 1 punto (END)<br>• cal. de 2 puntos (CAL2)<br>• repetición (REPEAT)<br>Continuar con <b>enter</b> | Nota:<br>Es posible interrumpir<br>la comprobación de<br>estabilidad tras 10 s<br>(pulsar <b>enter</b> ). Sin<br>embargo, esta acción<br>reduce la exactitud de<br>la calibración. Pantalla<br>que aparece al selec-<br>cionar cal. de 1 punto:<br>$\boxed{\underbrace{\begin{tabular}{lllllllllllllllllllllllllllllllllll$ |
|            | Calibración de 2 puntos:<br>Sumergir el sensor y la<br>sonda de temperatura<br>en la segunda solución<br>tampón.<br>Introducir el valor pH.<br>Iniciar con <b>enter</b>                                                                                                    | El proceso de calibra-<br>ción transcurre igual<br>que con el primer<br>tampón.                                                                                                    |
|            | Retirar el sensor con la<br>sonda de temperatura,<br>aclararlo y montarlo de<br>nuevo.<br>Continuar con <b>enter</b>                                                                                                    | Indicación de la pen-<br>diente y del potencial<br>de asimetría del sen-<br>sor (referidos a 25 °C).                                                                                                    |
|            | Con la ayuda de las fle-<br>chas seleccione:<br>• terminar (MEAS)<br>• repetición (REPEAT)<br>Continuar con <b>enter</b><br>Al terminar: HOLD se des-<br>activa con cierto retardo.                                                                                                    | Al finalizar la calibra-<br>ción de 2 puntos:                                                                                                    |

## Introducción de datos de sensores premedidos

El modo de calibración DAT debe estar preajustado en la configuración. Se pueden introducir directamente los valores de pendiente y potencial de asimetría de un sensor. Los valores deben ser conocidos, es decir, p. ej., determinados previamente en el laboratorio.

| Pantalla | Acción                                                                                                    | Observación                                                                             |
|----------|----------------------------------------------------------------------------------------------------|-----------------------------------------------------------------------------------------|
|          | Seleccionar calibración.<br>Continuar con <b>enter</b> .                                                               |                                                                                         |
|          | "Data Input"<br>Listo para la calibración.<br>El reloj de arena parpadea.                                              | Indicación (3 s).<br>A partir de ahora, el<br>equipo se encuentra<br>en el estado HOLD. |
|          | Introducir el potencial de<br>asimetría [mV].<br>Continuar con <b>enter</b>                                            |                                                                                         |
|          | Introducir la pendiente<br>[%].                                                                                        |                                                                                         |
|          | El aparato indica la nueva<br>pendiente y el potencial<br>de asimetría (a 25 °C).<br>Sensoface está activo.            |                                                                                         |
|          | Con la ayuda de las<br>flechas seleccione:<br>• terminar (MEAS)<br>• repetición (REPEAT)<br>Continuar con <b>enter</b> | Al terminar:<br>HOLD se desactiva<br>con cierto retardo.                                |

#### Conversión de la pendiente [%] a [mV/pH] a 25 °C

| %   | mV/pH |
|-----|-------|
| 78  | 46,2  |
| 80  | 47,4  |
| 82  | 48,5  |
| 84  | 49,7  |
| 86  | 50,9  |
| 88  | 52,1  |
| 90  | 53,3  |
| 92  | 54,5  |
| 94  | 55,6  |
| 96  | 56,8  |
| 98  | 58,0  |
| 100 | 59,2  |
| 102 | 60,4  |

#### Conversión: potencial de asimetría en punto cero del sensor

Ρ

$$CERO = 7 - \frac{U_{_{AS}}[mV]}{P[mV / pH]}$$

- CERO = punto cero del sensor
- U<sub>AS</sub> = potencial de asimetría

= pendiente

# Calibración del producto (pH)

Calibración por extracción de muestra (calibración de un punto). Durante la calibración del producto, el sensor permanece en el medio a medir. El proceso de medición se interrumpe ahora brevemente.

#### Proceso:

 La muestra se mide en el laboratorio o in situ mediante un instrumento de medición portátil a pilas. Para una calibración exacta, es preciso que la temperatura de la muestra coincida con la temperatura de medición del proceso.

Durante la extracción de la muestra, el equipo almacena el valor actual y vuelve al modo de medición; la barra de estado "Calibración" parpadea.

2) En el segundo paso, se introduce en el equipo el valor de medición de la muestra. A partir de la diferencia entre el valor de medición almacenado y el valor de medición de la muestra introducido, el equipo determina el nuevo potencial de asimetría.

Si la muestra no es válida, se puede adoptar el valor almacenado durante la extracción de la muestra. De este modo se guardan los valores de calibración antiguos. A continuación, puede procederse a una nueva calibración del producto.

| Pantalla | Acción                                                                             | Observación                                                                             |
|----------|------------------------------------------------------------------------------------|-----------------------------------------------------------------------------------------|
|          | Seleccionar calibración<br>del producto: P_CAL.<br>Continuar con <b>enter</b>      |                                                                                         |
|          | Listo para la calibración.<br>El reloj de arena parpadea.                          | Indicación (3 s).<br>A partir de ahora, el<br>equipo se encuentra<br>en el estado HOLD. |
|          | Extracción de muestra y<br>almacenamiento del valor.<br>Continuar con <b>enter</b> | A continuación,<br>se puede medir la<br>muestra.                                        |

# Calibración del producto (pH)

| Pantalla                          | Acción                                                                                                    | Observación                                                                                                    |
|-----------------------------------|----------------------------------------------------------------------------------------------------|----------------------------------------------------------------------------------------------------|
| © <b>Ч, Т, ∃</b> РН<br>1323 2740С | El equipo regresa al modo<br>de medición.                                                                                                    | Mediante el parpadeo<br>de la barra de estado<br>CAL se indica que<br>la calibración del<br>producto aún no ha<br>concluido. |
|                                   | Calibración de producto,<br>2º paso                                                                                                    | Indicación (3 s).<br>A partir de ahora, el<br>equipo se encuentra<br>en el estado HOLD.                                      |
|                                   | Se muestra el valor<br>almacenado (parpadea) y<br>se puede sobrescribir con<br>el valor de medición de la<br>prueba.<br>Continuar con <b>enter</b>            |                                                                                                    |
|                                   | Indicación del nuevo<br>potencial de asimetría<br>(referido a 25 °C).<br>Sensoface está activo.<br>Terminar la calibración:<br>seleccionar MEAS, <b>enter</b> | Repetir la calibración:<br>seleccionar REPEAT,<br>después <b>enter</b>                                                       |
| Termina la calibración            | Tras finalizar la calibración,<br>manecen en el estado HOL<br>espacio de tiempo.                                                                              | las salidas aún per-<br>D durante un breve                                                                                   |

## Calibración redox (ORP)

Mediante una solución tampón redox se puede calibrar la tensión de un sensor redox. En este caso se determina mediante la siguiente fórmula la diferencia de tensión entre la tensión medida y la tensión indicada de la solución de calibración. Durante la medición, esta diferencia se suma a la tensión de medición.

También es posible referir la tensión del sensor a otro sistema de referencia; p. ej. el electrodo de hidrógeno estándar. Para ello, en la calibración se ha de introducir el potencial de temperatura correcta (véase tabla) del electrodo de referencia utilizado, que al realizar la medición se añade a la tensión redox medida.

Hay que tener cuidado de que la medición se realice a la misma temperatura que en la calibración porque la respuesta de temperatura del electrodo de referencia no se tiene en cuenta automáticamente.

| Temperatura<br>[°C] | Ag/AgCl/KCl<br>1 mol/l<br>[ΔmV] | Ag/AgCl/KCl<br>3 mol/l<br>[ΔmV] | Thalamid<br>[ΔmV] | Sulfato de<br>mercurio<br>[∆mV] |
|---------------------|---------------------------------|---------------------------------|-------------------|---------------------------------|
| 0                   | 249                             | 224                             | -559              | 672                             |
| 10                  | 244                             | 217                             | -564              | 664                             |
| 20                  | 240                             | 211                             | -569              | 655                             |
| 25                  | 236                             | 207                             | -571              | 651                             |
| 30                  | 233                             | 203                             | -574              | 647                             |
| 40                  | 227                             | 196                             | -580              | 639                             |
| 50                  | 221                             | 188                             | -585              | 631                             |
| 60                  | 214                             | 180                             | -592              | 623                             |
| 70                  | 207                             | 172                             | -598              | 613                             |
| 80                  | 200                             | 163                             | -605              | 603                             |

#### Dependencia de los sistemas de referencia habituales respecto a la temperatura, medida en comparación con EEH

# Calibración redox (ORP)

| Pantalla | Acción                                                                                                    | Observación                                                                                                    |
|----------|----------------------------------------------------------------------------------------------------|----------------------------------------------------------------------------------------------------|
|          | Seleccionar calibración<br>ORP, continuar con <b>enter</b>                                                                  |                                                                                                    |
|          | Desmontar el electrodo y<br>la sonda de temperatura,<br>limpiarlos y sumergirlos<br>en el tampón redox.                     | Indicación (3 s).<br>A partir de ahora, el<br>equipo se encuentra<br>en el estado HOLD.                                          |
|          | Introducir valor teórico<br>tampón redox<br>Continuar con <b>enter</b>                                                      |                                                                                                    |
|          | Se muestra el valor delta<br>ORP (referido a 25°C).<br>Sensoface está activo.<br>Continuar con <b>enter</b>                 |                                                                                                    |
|          | Repetir la calibración:<br>seleccionar REPEAT,<br>finalizar calibración:<br>seleccionar MEAS,<br>seguidamente, <b>enter</b> | Tras finalizar la cali-<br>bración, las salidas<br>aún permanecen en el<br>estado HOLD durante<br>un breve espacio de<br>tiempo. |

# Ajuste de la sonda de temperatura

| Pantalla                               | Acción                                                                                                    | Observación                                                                                                    |
|----------------------------------------|----------------------------------------------------------------------------------------------------|----------------------------------------------------------------------------------------------------|
|                                        | Seleccionar ajuste temp.<br>Continuar con <b>enter</b>                                                                                                    | ¡Unos parámetros<br>incorrectamente<br>ajustados alteran<br>las propiedades de<br>medición!                                      |
|                                        | Determinar la<br>temperatura del medio<br>de medición con un<br>termómetro externo.                                                                                                    | Indicación (3 s).<br>A partir de ahora, el<br>equipo se encuentra<br>en el estado HOLD.                                          |
|                                        | Introducción del<br>valor de temperatura<br>determinado.<br>Diferencia máxima: 10 K.<br>Continuar con <b>enter</b>                                                                                                    | Indicación de la<br>temperatura real (sin<br>cálculo) en la pantalla<br>inferior.                                                |
| € <b>250</b> °€ <sup>i</sup><br>MERS , | Se indica el valor corre-<br>gido de la temperatura.<br>Sensoface está activo.<br>Terminar la calibración:<br>seleccionar MEAS, des-<br>pués <b>enter</b><br>Repetir la calibración: se-<br>leccionar REPEAT, después<br><b>enter</b> |                                                                                                    |
|                                        | Una vez finalizada la cali-<br>bración, el aparato cambia<br>a la indicación de valor de<br>medición.                                                                                                    | Tras finalizar la cali-<br>bración, las salidas<br>aún permanecen en el<br>estado HOLD durante<br>un breve espacio de<br>tiempo. |

# Medición

#### Pantalla

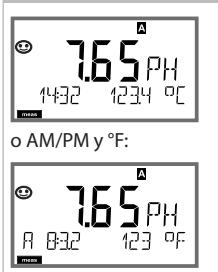

## Observación

El aparato se conmuta al estado de medición desde los menús de configuración y calibración con **meas**.

En el modo de medición, la pantalla principal muestra el parámetro configurado (pH, ORP [mV] o temperatura); la pantalla auxiliar, la hora y el segundo parámetro configurado (pH, ORP [mV] o temperatura); la barra de estado [meas] está activada y se señaliza el juego de parámetros activo (A/B).

Con la tecla **enter** puede señalizar brevemente las corrientes de salida actuales.

Con la tecla **meas** puede cargar las siguientes representaciones de pantalla de forma consecutiva. Al cabo de 60 s sin manejo, el aparato regresa a la indicación estándar.

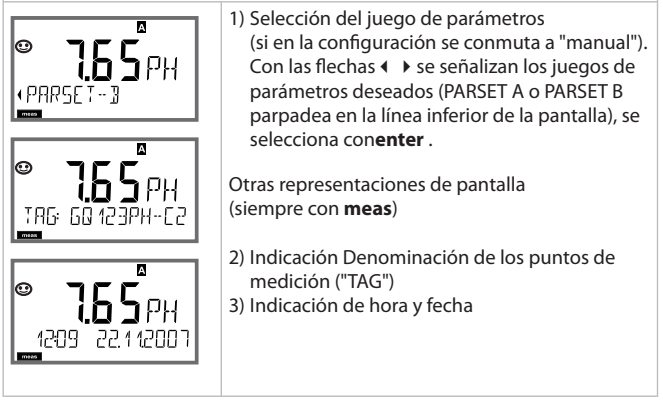

En el modo de diagnóstico pueden cargar, sin interrupción de medición, las siguientes opciones de menú:

| CALDATA  | Examinar datos de calibración                                    |
|----------|------------------------------------------------------------------|
| SENSOR   | Examinar datos del sensor                                        |
| SELFTEST | Activar la autoverificación del aparato                          |
| LOGBOOK  | Indicar entradas en el diario de registro                        |
| MONITOR  | Indicar valores de medición actuales                             |
| VERSION  | Indicar tipo de aparato, versión de software, número de<br>serie |

El modo de diagnóstico se puede proteger mediante un Passcode (menú SERVICE).

#### Nota:

¡En el modo de diagnóstico no está activo HOLD!

| Acción                               | Tecla | Observación                                                                                                    |
|--------------------------------------|-------|----------------------------------------------------------------------------------------------------|
| Activar<br>diagnóstico               |       | Cargar el menú de selección con<br>cualquier tecla de flecha.<br>Seleccionar con ( ) DIAG,<br>confirmar con <b>enter</b>                                                               |
| Seleccionar<br>opción<br>diagnóstico |       | Con las teclas de flecha ∢ ), decidir de<br>la siguiente selección:<br>CALDATA SENSOR SELFTEST LOGBOOK<br>MONITOR VERSION<br>Para el manejo ulterior, véanse las<br>páginas siguientes |
| Terminar                             | meas  | Terminar con <b>meas</b>                                                                                                    |

#### Pantalla

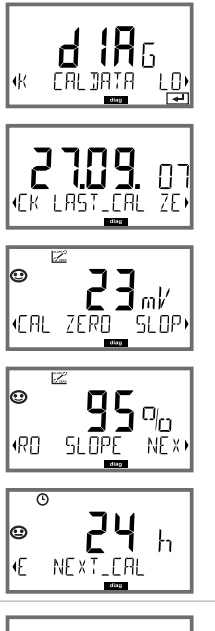

# **°5En5**or

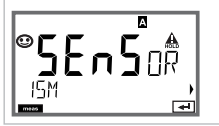

## Opción de menú

#### Indicación de los datos de calibraciónactuales

Con las teclas de flecha ( ), seleccionar CALDATA, confirmar con **enter**.

Con las teclas de flecha **↓**, seleccionar en la línea de texto inferior (LAST\_CAL ISFET-ZERO ZERO SLOPE NEXT\_CAL). La magnitud seleccionada se muestra automáticamente en la pantalla principal.

Retornar a medición con meas.

#### Indicación de los datos del sensor

En el caso de sensores analógicos se muestra el tipo (ESTÁNDAR / ISFET), En el caso de sensores digitales, fabricante, tipo, número de serie y última fecha de calibración. Sensoface está siempre activo.

Indicación de los datos con las teclas de flecha ( ), Retroceder con **enter** o **meas**.

## Pantalla

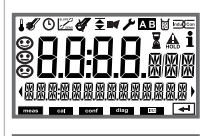

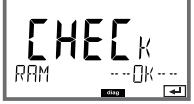

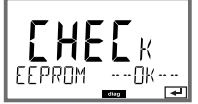

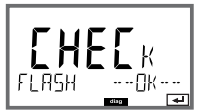

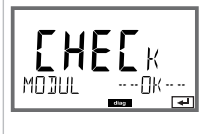

## Opción de menú

#### Autoverificación del aparato

(es posible una interrupción en cualquier momento con **meas**.)

- 1 **Test de pantalla**: indicación de todos los segmentos. Seguir con **enter**
- 2 Test RAM: El reloj de arena parpadea, al final --PASS-- o --FAIL--Continuar con enter
- 3 Test EEPROM: El reloj de arena parpadea, al final --PASS-o --FAIL--Continuar con enter
- 4 Test FLASH: El reloj de arena parpadea, al final --PASS-- o --FAIL--Continuar con enter
- 5 Test de módulo: El reloj de arena parpadea, al final --PASS- o --FAIL--Retorno al modo de medición con enter o meas

#### Pantalla

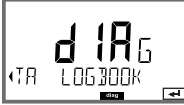

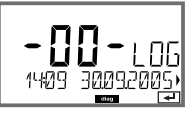

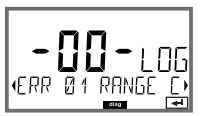

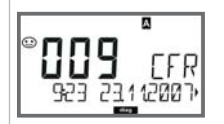

#### Opción de menú

#### Indicación de las entradas en el diario de registro

Con las teclas de flecha ◀ ➤, seleccionar LOGBOOK; confirmar con **enter**.

Con las teclas de flecha ▲ ▼ , puede hojear hacia delante y hacia atrás en el diario de registro (entradas -00-...-99-), siendo -00- la última entrada.

Si la pantalla se encuentra en fecha/hora, con ▲ ▼ se puede buscar una fecha determinada.

A continuación, con las teclas de flecha ( ) puede cargar el texto de mensaje correspondiente.

Si la pantalla se encuentra en el texto de mensaje, con A 🗸 se puede buscar un mensaje determinado. A continuación, con las teclas de flecha ( > puede señalizar la fecha y la hora.

Retornar a medición con meas.

Diario de registro ampliado /Audit Trail (mediante TAN) Con las teclas de flecha 🔺 v, puede hojear hacia delante y hacia atrás en el diario de registro ampliado (entradas -000-...199-), siendo -000- la última entrada.

En la pantalla: CFR

Con Audit Trail se señalizan además cargas de funciones (CAL CONFIG SERVICE), algunos mensajes de Sensoface (temporizador de calibración, desgaste), así como la apertura de la carcasa.

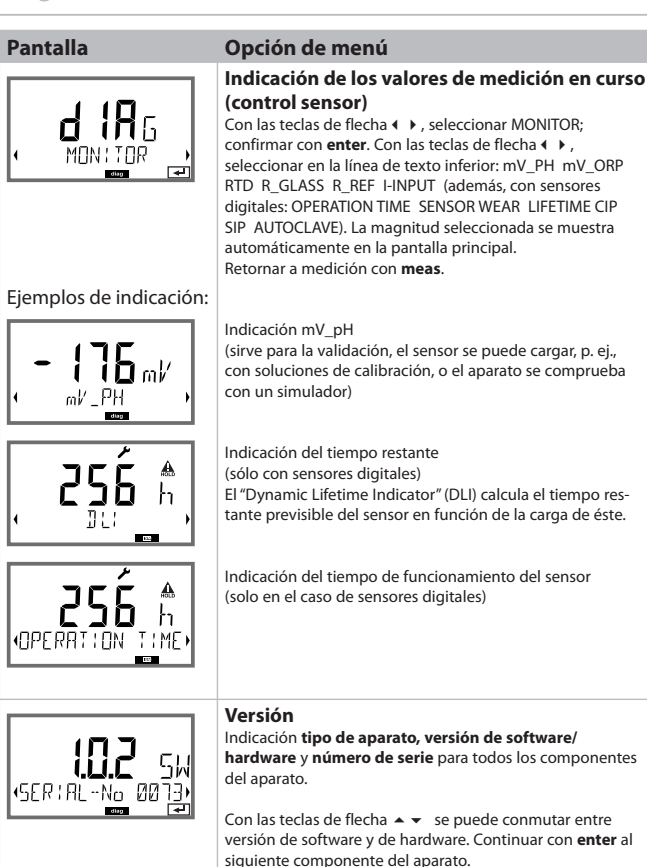

En el modo de servicio se pueden cargar las siguientes opciones de menú:MONITORIndicar valores de medición actualesOUT1Comprobar salida de corriente 1OUT2Comprobar salida de corriente 2IRDAAutorizar la interfaz IrDA y comunicar a través de ellaCODESAsignar o cambiar PasscodesDEFAULTRestaurar el aparato a los ajustes de fábricaOPTIONHabilitar opciones a través de TAN.

#### Nota:

¡En el modo de servicio está activo HOLD!

| Acción           | Tecla/pantalla | Observación                                                                                                    |
|------------------|----------------|----------------------------------------------------------------------------------------------------|
| Activar servicio |                | Cargar el menú de selección con<br>cualquier tecla de flecha.<br>Seleccionar con ← → SERVICE,<br>confirmar con <b>enter</b>                        |
| Passcode         |                | Introducir Passcode "5555" para el modo<br>de servicio con las teclas de flecha ▲ ▼<br>◀ ▶.<br>Confirmar con <b>enter</b>                          |
| Indicaciones     |                | En el modo de servicio se señalizan los<br>siguientes símbolos:<br>• Barra de estado [diag]<br>• Triángulo HOLD<br>• Servicio (llave de tornillos) |
| Terminar         | meas           | Terminar con <b>meas</b>                                                                                                    |

# Servicio

| Opción de menú         | Observación                                                                                                    |
|------------------------|----------------------------------------------------------------------------------------------------|
|                        | Indicación de los valores de medición en curso (control<br>sensor) con el estado HOLD activo simultáneamente:<br>Con las teclas de flecha (                                                                                                    |
| Ejemplo de indicación: | La magnitud seleccionada se muestra automáticamente en<br>la pantalla principal.<br>Como el aparato se encuentra en estado HOLD, se pueden<br>realizar validaciones con ayuda de simuladores sin que ello<br>afecte a las salidas de señal.<br>Retorno al menú de servicio con <b>meas</b> .<br>Volver a Medición: pulsar de nuevo <b>meas</b> . |
|                        | Especificación corrientesalidas 1 y 2:<br>Con las teclas de flecha (                                                                                                    |

## Servicio

| Opción de menú               | Observación                                                                                                    |
|------------------------------|----------------------------------------------------------------------------------------------------|
|                              | Comunicación IrDA:<br>Con las teclas de flecha ( ), seleccionar IRDA,<br>confirmar con enter.                                                                                                    |
| HOLD                         | Con la comunicación IrDA activada, el aparato permanece<br>en estado HOLD por motivos de seguridad.<br>El manejo ulterior tiene lugar por medio de IrDA.                                                                                                    |
| R ] A                        | Terminar la comunicación <b>meas</b> .<br>Excepción: Actualización de Firmware<br>(¡no se puede interrumpir!)                                                                                                    |
|                              | Establecer Passcode:<br>En el menú "SERVICE - CODES" se pueden establecer<br>Passcodes para el acceso a los modos de funcionamiento<br>DIAG, HOLD, CAL, CONF y SERVICE (ya preajustado a 5555).<br>En caso de pérdida del Passcode de servicio se puede<br>solicitar al fabricante un "Ambulance-TAN", indicando el<br>número de serie del aparato.<br>Para la introducción del "Ambulance-TAN" se carga la<br>función de Servicio con el Passcode 7321. Tras introducir<br>correctamente el "Ambulance-TAN", el aparato notifica<br>durante unos 4 s "PASS" y restaura el Passcode de servicio<br>a 5555. |
| ▲ i<br>N□<br>FRETORY SETTIN, | Restauración del ajuste de fábrica:<br>En el menú "SERVICE - DEFAULT" se puede restaurar el<br>preajuste de fábrica del aparato.<br>No afectados: Datos de calibración                                                                                                    |
|                              | Habilitación de opciones:<br>Las opciones se entregan con un "Número de transacción"<br>(TAN). Para habilitar la opción, debe introducir este TAN y<br>confirmarlo con enter.                                                                                                    |

# Estados de funcionamiento

| Estado de<br>funcionamiento | OUT 1 | OUT 2 | time<br>out |
|-----------------------------|-------|-------|-------------|
| Medición                    |       |       | -           |
| DIAG                        |       |       | 60 s        |
| CAL                         |       |       | no          |
| CONF                        |       |       | 20<br>min   |
| SERVICE                     |       |       | 20<br>min   |
| SERVICE OUT 1               |       |       | 20<br>min   |
| SERVICE OUT 2               |       |       | 20<br>min   |
| HOLD                        |       |       | no          |

Explicación:

según la configuración (Last/Fix o Last/Off)

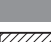

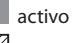

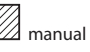

#### M420

| Denominación          |                                         | Número de artículo |
|-----------------------|-----------------------------------------|--------------------|
| M420 pH H             |                                         | 52121405           |
| M420 pH H OUT2        | Equipamiento con 2ª salida de corriente | 52121406           |
| M420 pH XH            |                                         | 52121407           |
| M420 pH XH OUT2       | Equipamiento con 2ª salida de corriente | 52121408           |
|                       |                                         |                    |
| M420 O2 H             |                                         | 52121415           |
| M420 O2 H OUT2        | Equipamiento con 2ª salida de corriente | 52121416           |
| M420 O2 XH            |                                         | 52121417           |
| M420 O2 XH OUT2       | Equipamiento con 2ª salida de corriente | 52121418           |
|                       |                                         |                    |
| M420 Cond H           |                                         | 52121425           |
| M420 Cond H OUT2      | Equipamiento con 2ª salida de corriente | 52121426           |
| M420 Cond XH          |                                         | 52121427           |
| M420 Cond XH OUT2     | Equipamiento con 2ª salida de corriente | 52121428           |
|                       |                                         |                    |
| M420 Cond Ind H       |                                         | 52121435           |
| M420 Cond Ind H OUT2  | Equipamiento con 2ª salida de corriente | 52121436           |
| M420 Cond Ind XH      |                                         | 52121437           |
| M420 Cond Ind XH OUT2 | Equipamiento con 2ª salida de corriente | 52121438           |

#### **Opciones TAN**

| Diario de registro                          | SW-420-002 | 52121466 |
|---------------------------------------------|------------|----------|
| Diario de registro ampliado (Audit Trail)   | SW-420-003 | 52121467 |
| Medición de trazas de oxígeno               | SW-420-004 | 52121468 |
| Entrada de corriente + 2 entradas digitales | SW-420-005 | 52121469 |

#### Accesorios de montaje

| Kit de montaje en tubo  | 52120741 |
|-------------------------|----------|
| Cubierta protectora     | 52121470 |
| Kit de montaje en panel | 52121471 |

## M 420: Alimentadores y conexión

| Fuentes de alimentación recomendadas:                             | Nº ref.:                           |
|-------------------------------------------------------------------|------------------------------------|
| Separador de alimentación, Ex, 24 V CA/CC, salida 0/420 mA        | 52120688<br>WG 20 A2               |
| Separador de alimentación, Ex, 90253 V CA, salida 420 mA          | 52121689<br>WG 21 A7               |
| Separador de alimentación, Ex, 90253 V CA,<br>HART, salida 420 mA | 52120704<br>WG 21 A7 Opc. 470      |
| Separador de alimentación, Ex, 24 V CA/CC, salida 420 mA          | 52129772<br>WG 21 A7 Opc. 336      |
| Separador de alimentación, Ex, 24 V CA/CC,<br>HART, salida 420 mA | 52120774<br>WG 21 A7 Opc. 336, 470 |

Option 336: 24 V AC/DC power supply Option 470: for transmission of HART protocoll

#### Conexión a alimentadores

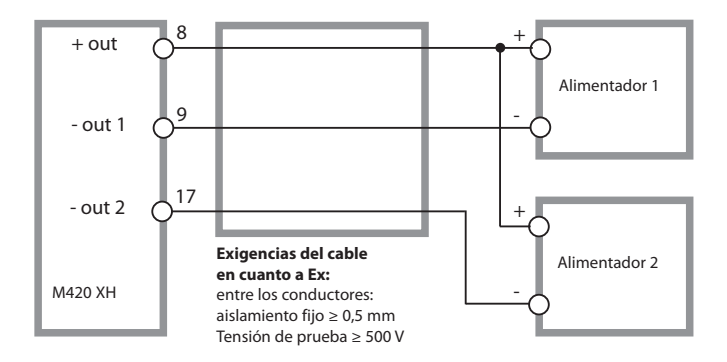

| Entrada pH/mV Entrada para sens                                                                               |                                                                                                    | pH o redox (ORP) o ISFET                                                                                                    |                                                    |
|----------------------------------------------------------------------------------------------------|----------------------------------------------------------------------------------------------------|----------------------------------------------------------------------------------------------------|----------------------------------------------------|
|                                                                                                    | Entrada                                                                                                    | Electrodo de vidrio o ISFET                                                                                                    |                                                    |
|                                                                                                    | Entrada                                                                                                    | Electrodo de referencia                                                                                                    |                                                    |
|                                                                                                    | Entrada                                                                                                    | Electrodo ORP (p. ej., platino<br>auxiliar para medición de la                                                                                                    | o) o electrodo<br>impedancia                       |
| Rango de medición                                                                                             | -1500 +1500 mV                                                                                                    |                                                                                                    |                                                    |
| Gama de indicación                                                                                            | Valor pH                                                                                                    | -2,00 16,00                                                                                                    |                                                    |
|                                                                                                    | ORP                                                                                                    | -1999 +1999 mV                                                                                                    |                                                    |
| Entrada electrodo de vidrio 4)                                                                                | l<br>Resistencia de entrada                                                                                                    | > 1 x 10 <sup>12</sup> Ω                                                                                                    |                                                    |
|                                                                                                    | Corriente de entrada                                                                                                    | < 1 x 10 <sup>-12</sup> A <sup>2)</sup>                                                                                                    |                                                    |
|                                                                                                    | Rango de medición de la                                                                                                    |                                                                                                    |                                                    |
|                                                                                                    | impedancia                                                                                                    | 0,5 1000 MΩ (± 20%)                                                                                                    |                                                    |
| Entrada electrodo de ref. <sup>4)</sup>                                                                       | Resistencia de entrada                                                                                                    | > 1 x 10 <sup>10</sup> Ω                                                                                                    |                                                    |
|                                                                                                    | Corriente de entrada                                                                                                    | < 1 x 10 <sup>-10</sup> A <sup>2)</sup>                                                                                                    |                                                    |
|                                                                                                    | Rango de medición de la                                                                                                    |                                                                                                    |                                                    |
|                                                                                                    | impedancia                                                                                                    | 0,5 200 kΩ (± 20%)                                                                                                    |                                                    |
| Precisión 1,2,3)                                                                                              | Valor pH                                                                                                    | < 0,02                                                                                                    | CT: 0,002 pH/K                                     |
| (indicación)                                                                                                  | Valor mV                                                                                                    | < 1 mV                                                                                                    | CT: 0,1 mV/K                                       |
|                                                                                                    |                                                                                                    |                                                                                                    |                                                    |
| Adaptación del sensor pH *)                                                                                   | Calibración pH                                                                                                    |                                                                                                    |                                                    |
| Adaptación del sensor pH "<br>Modos de funcionamiento                                                         | Calibración pH<br>F<br>BUF                                                                                                    | Calibración con identificacio<br>del tampón Calimatic                                                                                                    | ón automática                                      |
| Adaptación del sensor pH <sup>9</sup><br>Modos de funcionamiento                                              | Calibración pH<br>BUF<br>MAN                                                                                                    | Calibración con identificacia<br>del tampón Calimatic<br>Calibración manual con intr<br>valores de tampones indivio                                                                                                    | ón automática<br>oducción de<br>duales             |
| Adaptación del sensor pH <sup>7</sup><br>Modos de funcionamiento                                              | Calibración pH<br>BUF<br>MAN<br>DAT                                                                                                    | Calibración con identificacio<br>del tampón Calimatic<br>Calibración manual con intr<br>valores de tampones indivio<br>Introducción de datos de el<br>premedidos                                                                                                    | ón automática<br>oducción de<br>duales<br>ectrodos |
| Adaptación del sensor pH <sup>7</sup><br>Modos de funcionamiento                                              | Calibración pH<br>BUF<br>MAN<br>DAT<br>Calibración de producto                                                                                                    | Calibración con identificació<br>del tampón Calimatic<br>Calibración manual con intr<br>valores de tampones indivi<br>Introducción de datos de el<br>premedidos                                                                                                    | ón automática<br>oducción de<br>Juales<br>ectrodos |
| Adaptación del sensor pH <sup>9</sup><br>Modos de funcionamiento<br>Juegos de tampones Calimatic <sup>9</sup> | Calibración pH<br>BUF<br>MAN<br>DAT<br>Calibración de producto<br>-01- Mettler-Toledo                                                                                                    | Calibración con identificacio<br>del tampón Calimatic<br>Calibración manual con intr<br>valores de tampones indivio<br>Introducción de datos de el<br>premedidos<br>2,00/4,01/7,00/9,21                                                                                                    | ón automática<br>oducción de<br>duales<br>ectrodos |
| Adaptación del sensor pH <sup>9</sup><br>Modos de funcionamiento<br>Juegos de tampones Calimatic <sup>9</sup> | Calibración pH<br>BUF<br>MAN<br>DAT<br>Calibración de producto<br>-01- Mettler-Toledo<br>-02- Merck/Riedel de                                                                                                    | Calibración con identificacio<br>del tampón Calimatic<br>Calibración manual con intr<br>valores de tampones indivi<br>Introducción de datos de el<br>premedidos<br>2,00/4,01/7,00/9,21                                                                                                    | ón automática<br>oducción de<br>Juales<br>ectrodos |
| Adaptación del sensor pH <sup>9</sup><br>Modos de funcionamiento<br>Juegos de tampones Calimatic <sup>9</sup> | Calibración pH<br>BUF<br>MAN<br>DAT<br>Calibración de producto<br>-01- Mettler-Toledo<br>-02- Merck/Riedel de<br>Haen                                                                                                    | Calibración con identificacia<br>del tampón Calimatic<br>Calibración manual con intr<br>valores de tampones indivi<br>Introducción de datos de el<br>premedidos<br>2,00/4,01/7,00/9,21<br>2,00/4,00/7,00/9,00/12,00                                                                                                  | ón automática<br>oducción de<br>Juales<br>ectrodos |
| Adaptación del sensor pH "<br>Modos de funcionamiento<br>Juegos de tampones Calimatic "                       | Calibración pH<br>BUF<br>MAN<br>DAT<br>Calibración de producto<br>-01- Mettler-Toledo<br>-02- Merck/Riedel de<br>Haen<br>-03- Ciba (94)                                                                                                    | Calibración con identificacia<br>del tampón Calimatic<br>Calibración manual con intr<br>valores de tampones indivio<br>Introducción de datos de el<br>premedidos<br>2,00/4,01/7,00/9,21<br>2,00/4,00/7,00/9,00/12,00<br>2,06/4,00/7,00/10,00                                                                         | ón automática<br>oducción de<br>duales<br>ectrodos |
| Adaptación del sensor pH "<br>Modos de funcionamiento<br>Juegos de tampones Calimatic "                       | Calibración pH<br>BUF<br>MAN<br>DAT<br>Calibración de producto<br>-01- Mettler-Toledo<br>-02- Merck/Riedel de<br>Haen<br>-03- Ciba (94)<br>-04- NIST técnico                                                                                      | Calibración con identificacio<br>del tampón Calimatic<br>Calibración manual con intr<br>valores de tampones indivió<br>Introducción de datos de el<br>premedidos<br>2,00/4,01/7,00/9,21<br>2,00/4,00/7,00/9,00/12,00<br>2,06/4,00/7,00/10,01/12,46                                                                   | ón automática<br>oducción de<br>duales<br>ectrodos |
| Adaptación del sensor pH <sup>9</sup><br>Modos de funcionamiento<br>Juegos de tampones Calimatic <sup>9</sup> | Calibración pH<br>BUF<br>MAN<br>DAT<br>Calibración de producto<br>-01- Mettler-Toledo<br>-02- Merck/Riedel de<br>Haen<br>-03- Ciba (94)<br>-04- NIST técnico<br>-05- NIST estándar                                                                | Calibración con identificacia<br>del tampón Calimatic<br>Calibración manual con intr<br>valores de tampones indivió<br>Introducción de datos de el<br>premedidos<br>2,00/4,01/7,00/9,21<br>2,00/4,00/7,00/9,00/12,00<br>2,06/4,00/7,00/10,00<br>1,68/4,00/7,00/10,01/12,46<br>1,679/4,006/6,865/9,180                | ón automática<br>oducción de<br>duales<br>ectrodos |
| Adaptación del sensor pH <sup>9</sup><br>Modos de funcionamiento<br>Juegos de tampones Calimatic <sup>9</sup> | Calibración pH<br>BUF<br>MAN<br>DAT<br>Calibración de producto<br>-01- Mettler-Toledo<br>-02- Merck/Riedel de<br>Haen<br>-03- Ciba (94)<br>-04- NIST técnico<br>-05- NIST estándar<br>-06- HACH                                                   | Calibración con identificacia<br>del tampón Calimatic<br>Calibración manual con intr<br>valores de tampones indivió<br>Introducción de datos de el<br>premedidos<br>2,00/4,01/7,00/9,21<br>2,00/4,00/7,00/9,00/12,00<br>2,06/4,00/7,00/10,01<br>1,68/4,00/7,00/10,01<br>4,00/7,00/10,01                              | ón automática<br>oducción de<br>duales<br>ectrodos |
| Adaptación del sensor pH "<br>Modos de funcionamiento<br>Juegos de tampones Calimatic "                       | Calibración pH<br>BUF<br>MAN<br>DAT<br>Calibración de producto<br>-01- Mettler-Toledo<br>-02- Merck/Riedel de<br>Haen<br>-03- Ciba (94)<br>-04- NIST técnico<br>-05- NIST estándar<br>-06- HACH<br>-07- Tampones técnicos<br>WTW                  | Calibración con identificacio<br>del tampón Calimatic<br>Calibración manual con intr<br>valores de tampones indivió<br>Introducción de datos de el<br>premedidos<br>2,00/4,01/7,00/9,21<br>2,00/4,00/7,00/9,00/12,00<br>2,06/4,00/7,00/10,00<br>1,68/4,00/7,00/10,01<br>1,68/4,00/7,00/10,01<br>2,00/4,01/7,00/10,00 | ón automática<br>oducción de<br>duales<br>ectrodos |
| Adaptación del sensor pH "<br>Modos de funcionamiento<br>Juegos de tampones Calimatic "                       | Calibración pH<br>BUF<br>MAN<br>DAT<br>Calibración de producto<br>-01- Mettler-Toledo<br>-02- Merck/Riedel de<br>Haen<br>-03- Ciba (94)<br>-04- NIST técnico<br>-05- NIST estándar<br>-06- HACH<br>-07- Tampones técnicos<br>WTW<br>-08- Hamilton | Calibración con identificacia<br>del tampón Calimatic<br>Calibración manual con intr<br>valores de tampones indivió<br>Introducción de datos de el<br>premedidos<br>2,00/4,01/7,00/9,21<br>2,00/4,00/7,00/10,00<br>1,68/4,00/7,00/10,01<br>1,68/4,00/7,00/10,01<br>2,00/4,01/7,00/10,01                              | ón automática<br>oducción de<br>duales<br>ectrodos |

|                                                                | -                                                                              |                                                                                                    |
|----------------------------------------------------------------|--------------------------------------------------------------------------------|----------------------------------------------------------------------------------------------------|
| Ajuste del punto cero                                          | ± 200 mV (solo ISFET)                                                          |                                                                                                    |
| Gama de calibración máx.                                       | Potencial de asimetría<br>Pendiente<br>(eventualmante, observa                 | ±60 mV<br>80 103 % (47,5 61 mV/pH)<br>aciones restrictivas por Sensoface)                                 |
| Adaptación del sensor ORP "                                    | l<br>Calibración redox (despl                                                  | azamiento del punto cero)                                                                                 |
| Gama de calibración máx.                                       | -700 +700 ΔmV                                                                  |                                                                                                    |
| Temporizador de calibración<br>adaptivo " (Pat. DE 101 41 408) | Intervalo especificado 0                                                       | 000 9999 h                                                                                                |
| Sensocheck                                                     | Supervisión automática<br>desactivable                                         | de los electrodos de vidrio y de referencia,                                                              |
| Tiempo de retardo                                              | Aprox. 30 s                                                                    |                                                                                                    |
| Sensoface                                                      | Proporciona información<br>Evaluación de punto cer<br>de calibración, desgaste | n sobre el estado del sensor<br>o/pendiente, tiempo de respuesta, intervalo<br>, Sensocheck, desactivable |
| Entrada de temperatura                                         | Pt100 / Pt1000 / NTC 30<br>Conexión 2 conductores                              | kΩ "<br>, ajustable                                                                                       |
| Rango de medición                                              | Pt 100/Pt 1000<br>NTC 30 kΩ                                                    | -20,0 +200,0 °C / -4 +392 °F<br>-20,0 +150,0 °C / -4 +302 °F                                              |
| Gama de reglaje                                                | 10 K                                                                           |                                                                                                    |
| Resolución                                                     | 0,1 ℃ / 1 °F                                                                   |                                                                                                    |
| Precisión 1,2,3)                                               | < 0,5 K (< 1 K con Pt100;                                                      | <1K con NTC >100°C)                                                                                       |
| Compensación de temperatura<br>del medio a medir               | Lineal –19,99 +19,99<br>Temperatura de reference                               | %/К<br>_ia 25 °С                                                                                          |
| Entrada ISM                                                    | Interfaz "One wire" para<br>(6 V / Ri= aprox. 1,2 kΩ)                          | el funcionamiento con ISM (sensores digitales)                                                            |
| Entrada I                                                      | Entrada de corriente 0/4<br>externa                                            | 20 mA / 50 Ω para señal de temperatura                                                                    |
| Inicio/fin de medición                                         | Configurable dentro del                                                        | rango de medición para ºC (ºF)                                                                            |
| Curva                                                          | Lineal                                                                         |                                                                                                    |
| Precisión 1,3)                                                 | < 1% del valor de corrier                                                      | nte + 0,1 mA                                                                                              |

| Entrada HOLD                        | Aislada galvánicamente (OPTO-acoplador)                                   |                                                                   |
|-------------------------------------|---------------------------------------------------------------------------|-------------------------------------------------------------------|
| Función                             | Conmuta el aparato al estado Hold                                         |                                                                   |
| Tensión de activación               | 0 2 V (CA/CC)<br>10 30 V (CA/CC)                                          | inactivo<br>HOLD activo                                           |
| Entrada CONTROL                     | Aislada galvánicamente                                                    | (OPTO-acoplador)                                                  |
| Función                             | Conmutación juegos de                                                     | parámetros A/B                                                    |
| Tensión de activación               | 0 2 V (CA/CC)<br>10 30 V (CA/CC)                                          | Juego de parámetros A<br>Juegos de parámetros B                   |
| Salida 1                            | Circuito de corriente de<br>potencial, protegido cor<br>Comunicación HART | medición de alimentación 4 20 mA sin<br>ntra polarización inversa |
| Tensión de alimentación             | 14 30 V                                                                   |                                                                   |
| Parámetro <sup>*)</sup>             | pH, ORP o temperatura                                                     |                                                                   |
| Curva                               | Lineal                                                                    |                                                                   |
| Sobregama*)                         | Señal 22 mA en caso de                                                    | mensajes de error                                                 |
| Filtro de salida"                   | Filtro PT <sub>1</sub> , constante de filtro 0 120 s                      |                                                                   |
| Precisión 1)                        | < 0,25 % del valor de co                                                  | rriente + 0,025 mA                                                |
| Inicio/fin de medición®             | Configurable dentro del                                                   | rango de medición para pH, mV, ℃, ℉                               |
| Margen de medición adm.             | pH 2,00 18,00 / 200                                                       | 3000 mV / 20 320 K / 36 576 °F                                    |
| Salida 2                            | Circuito de corriente de<br>potencial, protegido cor                      | medición de alimentación 4 20 mA sin<br>ntra polarización inversa |
| Tensión de alimentación             | 14 30 V                                                                   |                                                                   |
| Parámetro *)                        | pH, ORP o temperatura                                                     |                                                                   |
| Curva                               | Lineal                                                                    |                                                                   |
| Sobregama <sup>*)</sup>             | Señal 22 mA en caso de                                                    | mensajes de error                                                 |
| Filtro de salida"                   | Filtro PT <sub>1</sub> , constante de f                                   | filtro 0 120 s                                                    |
| Precisión 1)                        | < 0,25 % del valor de co                                                  | rriente + 0,05 mA                                                 |
| Inicio/fin de medición <sup>®</sup> | Configurable dentro del                                                   | rango de medición para pH, mV, ºC, ºF                             |
| Margen de medición adm.             | pH 2,00 18,00 / 200 3000 mV / 20 320 K / 36 576 °F                        |                                                                   |

| Salida de energía auxiliar           | para el uso de un adaptador ISFET                                                                                                    |
|--------------------------------------|----------------------------------------------------------------------------------------------------|
|                                      | +3 V / 0,5 mA                                                                                                    |
|                                      | -3 V / 0,5 mA                                                                                                    |
| Reloj en tiempo real                 | Se pueden seleccionar distintos formatos de hora y fecha                                                                                                    |
| Reserva de marcha                    | > 5 días                                                                                                    |
| Indicación                           | Pantalla LC, 7 segmentos con símbolos                                                                                                    |
| Pantalla principal                   | Altura de caracteres aprox. 22 mm, unidad de medición aprox. 14 mm                                                                                                    |
| Pantalla auxiliar                    | Altura de caracteres aprox. 10 mm                                                                                                    |
| Línea de texto                       | 14 caracteres, 14 segmentos                                                                                                    |
| Sensoface                            | 3 indicaciones de estado (cara sonriente, neutra, triste)                                                                                                    |
| Indicaciones de estado               | meas, cal, conf, diag                                                                                                    |
|                                      | Otros pictogramas adicionales para configuración y mensajes                                                                                                    |
| Indicación de alarma                 | Pictograma de alarma, pantalla parpadea                                                                                                    |
| Teclado                              | Teclas: meas, info, 4 teclas de cursor, enter                                                                                                    |
| Comunicación HART                    | l<br>Comunicación digital mediante modulación FSK de la corriente de<br>entrada 1                                                                                                    |
|                                      | Identificación de aparatos, valores de medición, estado y mensajes,<br>parametrización, calibración, actas                                                                                                    |
| Interfaz IrDA                        | Interfaz infrarrojo para operaciones de mantenimiento                                                                                                    |
| FDA 21 CFR Parte 11                  | l<br>Control de acceso mediante Passcodes modificables<br>En caso de cambio de configuración, entrada en el diario de registro y<br>Flag por medio de HART<br>Mensaje y entrada en el diario de registro al abrirse la carcasa |
| Funciones de diagnóstico             | l                                                                                                    |
| Datos de calibración                 | Fecha de calibración, punto cero, pendiente y tiempo de respuesta                                                                                                    |
| Autoverificación del aparato         | Test de pantalla, test automático de memoria (RAM, FLASH, EEPROM),<br>test de módulo                                                                                                    |
| Diario de registro                   | 100 eventos con fecha y hora                                                                                                    |
| Diario de registro ampliado<br>(TAN) | AuditTrail: 200 eventos con fecha y hora                                                                                                    |

| Funciones de servicio                                                                              | 1                                                                                                    |
|----------------------------------------------------------------------------------------------------|----------------------------------------------------------------------------------------------------|
| Control sensor                                                                                     | I<br>Indicación de la señal de sensor directa no corregida (mV/temperatu-<br>ra/resistencia)                                |
| Generador de corriente                                                                             | Corriente especificable para las salidas 1 y 2 (00,00 22,00 mA)                                                             |
| IrDA                                                                                               | Habilitación de la funcionalidad IrDA                                                                                       |
| Passcodes                                                                                          | Asignación de Passcodes para el acceso a los menús                                                                          |
| Configuración de fábrica                                                                           | Reposición de todos los parámetros a la configuración de fábrica<br>Excepción: datos de calibración                         |
| TAN                                                                                                | Habilitación de funciones adicionales disponibles opcionalmente                                                             |
| Conservación de datos                                                                              | Parámetros, datos de calibración y diario de registro > 10 años<br>(EEPROM)                                                 |
| CEM                                                                                                | EN 61326-1 (exigencias generales)                                                                                           |
| Emisión de interferencias                                                                          | Clase B (área residencial)                                                                                                  |
| Resistencia a interferencias                                                                       | Área industrial<br>EN 61326-2-3 (exigencias generales para convertidores de medición)                                       |
| Protección contra explosión<br>M420 pH X<br>(ver "Safety Instructions":<br>"Explosion Protection") | EE.UU.: FM CI I Div 2 (en preparación)<br>Canadá: CSA CI I Div 2 (en preparación)<br>IECEx KEMA 08.009<br>KEMA 08 ATEX 0144 |
| Condiciones de funcionamiento                                                                      | nominal                                                                                                    |
| Temperatura ambiente                                                                               | −20 +65 °C                                                                                                    |
| Temperatura de transporte/<br>almacén                                                              | -20 +70 °C                                                                                                    |
| Humedad relativa                                                                                   | 10 95 % sin condensación                                                                                                    |
| Tensión de alimentación                                                                            | 14 30 V                                                                                                    |
| Carcasa                                                                                            | l<br>Carcasa de plástico de PBT/PC, reforzado por fibra de vidrio                                                           |
| Fijación                                                                                           | Fijación a la pared, a un mástil o a un panel                                                                               |
| Color                                                                                              | Gris RAL 7001                                                                                                    |
| Tipo de protección                                                                                 | IP 67                                                                                                    |
| Combustibilidad                                                                                    | UL 94 V-0                                                                                                    |
| Dimensiones                                                                                        | 148 mm x 148 mm                                                                                                    |

| Sección de panel | 138 mm x 138 mm según DIN 43 700                     |
|------------------|------------------------------------------------------|
| Peso             | 1,2 kg (1,6 kg incl. accesorios y embalaje)          |
| Pasamuros        | 3 perforaciones para racores atornillados M20 x 1,5  |
|                  | 2 perforaciones para NPT ½ ″ y tubo metálico rígido  |
| Conexiones       | Bornes, sección transversal de conexión máx. 2,5 mm² |

\*) parametrizable

1) según EN 60746-1, en condiciones de funcionamiento nominal

2) ± 1 dígito

3) error del sensor no incluido

4) a temperatura ambiente

| °C | рН   |      |      |      |
|----|------|------|------|------|
| 0  | 2,03 | 4,01 | 7,12 | 9,52 |
| 5  | 2,02 | 4,01 | 7,09 | 9,45 |
| 10 | 2,01 | 4,00 | 7,06 | 9,38 |
| 15 | 2,00 | 4,00 | 7,04 | 9,32 |
| 20 | 2,00 | 4,00 | 7,02 | 9,26 |
| 25 | 2,00 | 4,01 | 7,00 | 9,21 |
| 30 | 1,99 | 4,01 | 6,99 | 9,16 |
| 35 | 1,99 | 4,02 | 6,98 | 9,11 |
| 40 | 1,98 | 4,03 | 6,97 | 9,06 |
| 45 | 1,98 | 4,04 | 6,97 | 9,03 |
| 50 | 1,98 | 4,06 | 6,97 | 8,99 |
| 55 | 1,98 | 4,08 | 6,98 | 8,96 |
| 60 | 1,98 | 4,10 | 6,98 | 8,93 |
| 65 | 1,99 | 4,13 | 6,99 | 8,90 |
| 70 | 1,99 | 4,16 | 7,00 | 8,88 |
| 75 | 2,00 | 4,19 | 7,02 | 8,85 |
| 80 | 2,00 | 4,22 | 7,04 | 8,83 |
| 85 | 2,00 | 4,26 | 7,06 | 8,81 |
| 90 | 2,00 | 4,30 | 7,09 | 8,79 |
| 95 | 2,00 | 4,35 | 7,12 | 8,77 |

#### -01- Tampones técnicos Mettler-Toledo

## -02- Merck-Titrisole, Riedel-de-Haen Fixanale

| °C | рН   |      |      |      |       |
|----|------|------|------|------|-------|
| 0  | 2,01 | 4,05 | 7,13 | 9,24 | 12,58 |
| 5  | 2,01 | 4,04 | 7,07 | 9,16 | 12,41 |
| 10 | 2,01 | 4,02 | 7,05 | 9,11 | 12,26 |
| 15 | 2,00 | 4,01 | 7,02 | 9,05 | 12,10 |
| 20 | 2,00 | 4,00 | 7,00 | 9,00 | 12,00 |
| 25 | 2,00 | 4,01 | 6,98 | 8,95 | 11,88 |
| 30 | 2,00 | 4,01 | 6,98 | 8,91 | 11,72 |
| 35 | 2,00 | 4,01 | 6,96 | 8,88 | 11,67 |
| 40 | 2,00 | 4,01 | 6,95 | 8,85 | 11,54 |
| 45 | 2,00 | 4,01 | 6,95 | 8,82 | 11,44 |
| 50 | 2,00 | 4,00 | 6,95 | 8,79 | 11,33 |
| 55 | 2,00 | 4,00 | 6,95 | 8,76 | 11,19 |
| 60 | 2,00 | 4,00 | 6,96 | 8,73 | 11,04 |
| 65 | 2,00 | 4,00 | 6,96 | 8,72 | 10,97 |
| 70 | 2,01 | 4,00 | 6,96 | 8,70 | 10,90 |
| 75 | 2,01 | 4,00 | 6,96 | 8,68 | 10,80 |
| 80 | 2,01 | 4,00 | 6,97 | 8,66 | 10,70 |
| 85 | 2,01 | 4,00 | 6,98 | 8,65 | 10,59 |
| 90 | 2,01 | 4,00 | 7,00 | 8,64 | 10,48 |
| 95 | 2,01 | 4,00 | 7,02 | 8,64 | 10,37 |

| °C | рН    |       |       |       |
|----|-------|-------|-------|-------|
| 0  | 2,04  | 4,00  | 7,10  | 10,30 |
| 5  | 2,09  | 4,02  | 7,08  | 10,21 |
| 10 | 2,07  | 4,00  | 7,05  | 10,14 |
| 15 | 2,08  | 4,00  | 7,02  | 10,06 |
| 20 | 2,09  | 4,01  | 6,98  | 9,99  |
| 25 | 2,08  | 4,02  | 6,98  | 9,95  |
| 30 | 2,06  | 4,00  | 6,96  | 9,89  |
| 35 | 2,06  | 4,01  | 6,95  | 9,85  |
| 40 | 2,07  | 4,02  | 6,94  | 9,81  |
| 45 | 2,06  | 4,03  | 6,93  | 9,77  |
| 50 | 2,06  | 4,04  | 6,93  | 9,73  |
| 55 | 2,05  | 4,05  | 6,91  | 9,68  |
| 60 | 2,08  | 4,10  | 6,93  | 9,66  |
| 65 | 2,07* | 4,10* | 6,92* | 9,61* |
| 70 | 2,07  | 4,11  | 6,92  | 9,57  |
| 75 | 2,04* | 4,13* | 6,92* | 9,54* |
| 80 | 2,02  | 4,15  | 6,93  | 9,52  |
| 85 | 2,03* | 4,17* | 6,95* | 9,47* |
| 90 | 2,04  | 4,20  | 6,97  | 9,43  |
| 95 | 2,05* | 4,22* | 6,99* | 9,38* |

#### -03- Tampones Ciba (94) Valores nominales: 2,06 4,00 7,00 10,00

\* extrapolado

## -04- Tampones técnicos según NIST

| °C | рН    |       |       |       |        |
|----|-------|-------|-------|-------|--------|
| 0  | 1,67  | 4,00  | 7,115 | 10,32 | 13,42  |
| 5  | 1,67  | 4,00  | 7,085 | 10,25 | 13,21  |
| 10 | 1,67  | 4,00  | 7,06  | 10,18 | 13,01  |
| 15 | 1,67  | 4,00  | 7,04  | 10,12 | 12,80  |
| 20 | 1,675 | 4,00  | 7,015 | 10,06 | 12,64  |
| 25 | 1,68  | 4,005 | 7,00  | 10,01 | 12,46  |
| 30 | 1,68  | 4,015 | 6,985 | 9,97  | 12,30  |
| 35 | 1,69  | 4,025 | 6,98  | 9,93  | 12,13  |
| 40 | 1,69  | 4,03  | 6,975 | 9,89  | 11,99  |
| 45 | 1,70  | 4,045 | 6,975 | 9,86  | 11,84  |
| 50 | 1,705 | 4,06  | 6,97  | 9,83  | 11,71  |
| 55 | 1,715 | 4,075 | 6,97  | 9,83* | 11,57  |
| 60 | 1,72  | 4,085 | 6,97  | 9,83* | 11,45  |
| 65 | 1,73  | 4,10  | 6,98  | 9,83* | 11,45* |
| 70 | 1,74  | 4,13  | 6,99  | 9,83* | 11,45* |
| 75 | 1,75  | 4,14  | 7,01  | 9,83* | 11,45* |
| 80 | 1,765 | 4,16  | 7,03  | 9,83* | 11,45* |
| 85 | 1,78  | 4,18  | 7,05  | 9,83* | 11,45* |
| 90 | 1,79  | 4,21  | 7,08  | 9,83* | 11,45* |
| 95 | 1,805 | 4,23  | 7,11  | 9,83* | 11,45* |

\* valores completados

| °C | рН    |       |       |       |
|----|-------|-------|-------|-------|
| 0  |       |       |       |       |
| 5  | 1,668 | 4,004 | 6,950 | 9,392 |
| 10 | 1,670 | 4,001 | 6,922 | 9,331 |
| 15 | 1,672 | 4,001 | 6,900 | 9,277 |
| 20 | 1,676 | 4,003 | 6,880 | 9,228 |
| 25 | 1,680 | 4,008 | 6,865 | 9,184 |
| 30 | 1,685 | 4,015 | 6,853 | 9,144 |
| 37 | 1,694 | 4,028 | 6,841 | 9,095 |
| 40 | 1,697 | 4,036 | 6,837 | 9,076 |
| 45 | 1,704 | 4,049 | 6,834 | 9,046 |
| 50 | 1,712 | 4,064 | 6,833 | 9,018 |
| 55 | 1,715 | 4,075 | 6,834 | 9,985 |
| 60 | 1,723 | 4,091 | 6,836 | 8,962 |
|    |       |       |       |       |
| 70 | 1,743 | 4,126 | 6,845 | 8,921 |
|    |       |       |       |       |
| 80 | 1,766 | 4,164 | 6,859 | 8,885 |
|    |       |       |       |       |
| 90 | 1,792 | 4,205 | 6,877 | 8,850 |
| 95 | 1,806 | 4,227 | 6,886 | 8,833 |

#### -05- Tampones estándar NIST Estándar NIST (DIN 19266 : 2000-01)

#### Nota:

Los valores del pH(S) de los diferentes lotes de los materiales de referencia secundarios se documentan en un certificado de un acreditado laboratorio, el cual se adjunta a los correspondientes materiales tampón. Estos valores pH(S) son los únicos que se deben utilizar como valores estándar de los materiales tampón de referencia secundarios. Esta norma no contiene ninguna tabla correspondiente con valores de pH estándar que se puedan utilizar en la práctica. La tabla indicada anteriormente sólo da ejemplos de valores pH(PS) de forma orientativa.

## -06- Tampones HACH

Valores nominales: 4,01 7,000 10,01 (± 0,02 a 25 °C)

| °C | рН    |       |       |
|----|-------|-------|-------|
| 0  | 4,00  | 7,118 | 10,30 |
| 5  | 4,00  | 7,087 | 10,23 |
| 10 | 4,00  | 7,059 | 10,17 |
| 15 | 4,00  | 7,036 | 10,11 |
| 20 | 4,00  | 7,016 | 10,05 |
| 25 | 4,01  | 7,000 | 10,01 |
| 30 | 4,01  | 6,987 | 9,96  |
| 35 | 4,02  | 6,977 | 9,92  |
| 40 | 4,03  | 6,970 | 9,88  |
| 45 | 4,05  | 6,965 | 9,85  |
| 50 | 4,06  | 6,964 | 9,82  |
| 55 | 4,07  | 6,965 | 9,79  |
| 60 | 4,09  | 6,968 | 9,76  |
| 65 | 4,10* | 6,98* | 9,71* |
| 70 | 4,12* | 7,00* | 9,66* |
| 75 | 4,14* | 7,02* | 9,63* |
| 80 | 4,16* | 7,04* | 9,59* |
| 85 | 4,18* | 7,06* | 9,56* |
| 90 | 4,21* | 7,09* | 9,52* |
| 95 | 4,24* | 7,12* | 9,48* |

\* valores completados

-07- Tampones técn. WTW

| °C | рН   |      |      |       |
|----|------|------|------|-------|
| 0  | 2,03 | 4,01 | 7,12 | 10,65 |
| 5  | 2,02 | 4,01 | 7,09 | 10,52 |
| 10 | 2,01 | 4,00 | 7,06 | 10,39 |
| 15 | 2,00 | 4,00 | 7,04 | 10,26 |
| 20 | 2,00 | 4,00 | 7,02 | 10,13 |
| 25 | 2,00 | 4,01 | 7,00 | 10,00 |
| 30 | 1,99 | 4,01 | 6,99 | 9,87  |
| 35 | 1,99 | 4,02 | 6,98 | 9,74  |
| 40 | 1,98 | 4,03 | 6,97 | 9,61  |
| 45 | 1,98 | 4,04 | 6,97 | 9,48  |
| 50 | 1,98 | 4,06 | 6,97 | 9,35  |
| 55 | 1,98 | 4,08 | 6,98 |       |
| 60 | 1,98 | 4,10 | 6,98 |       |
| 65 | 1,99 | 4,13 | 6,99 |       |
| 70 | 2,00 | 4,16 | 7,00 |       |
| 75 | 2,00 | 4,19 | 7,02 |       |
| 80 | 2,00 | 4,22 | 7,04 |       |
| 85 | 2,00 | 4,26 | 7,06 |       |
| 90 | 2,00 | 4,30 | 7,09 |       |
| 95 | 2,00 | 4,35 | 7,12 |       |

#### -08- Tampones Hamilton Duracal

| °C | рН    |       |       |
|----|-------|-------|-------|
| 0  | 4,01  | 7,12  | 10,23 |
| 5  | 4,01  | 7,09  | 10,19 |
| 10 | 4,00  | 7,06  | 10,15 |
| 15 | 4,00  | 7,04  | 10,11 |
| 20 | 4,00  | 7,02  | 10,06 |
| 25 | 4,01  | 7,00  | 10,01 |
| 30 | 4,01  | 6,99  | 9,97  |
| 35 | 4,02  | 6,98  | 9,92  |
| 40 | 4,03  | 6,97  | 9,86  |
| 45 | 4,04  | 6,97  | 9,83  |
| 50 | 4,05  | 6,97  | 9,79  |
| 55 | 4,06  | 6,98  | 9,75  |
| 60 | 4,08  | 6,98  | 9,72  |
| 65 | 4,10* | 6,99* | 9,69* |
| 70 | 4,12* | 7,00* | 9,66* |
| 75 | 4,14* | 7,02* | 9,59* |
| 80 | 4,16* | 7,04* | 9,59* |
| 85 | 4,18* | 7,06* | 9,56* |
| 90 | 4,21* | 7,09* | 9,52* |
| 95 | 4,24* | 7,12* | 9,48* |

\* valores completados

| °C    | рН    |       |       |       |        |
|-------|-------|-------|-------|-------|--------|
| 0 °C  | *2,01 | *4,01 | *7,07 | *9,18 | *12,54 |
| 5 °C  | *2,01 | *4,01 | *7,07 | *9,18 | *12,54 |
| 10 °C | 2,01  | 4,00  | 7,07  | 9,18  | 12,54  |
| 15 °C | 2,01  | 4,00  | 7,04  | 9,12  | 12,36  |
| 20 °C | 2,01  | 4,00  | 7,02  | 9,06  | 12,17  |
| 25 °C | 2,00  | 4,00  | 7,00  | 9,00  | 12,00  |
| 30 ℃  | 1,99  | 4,01  | 6,99  | 8,95  | 11,81  |
| 35 ℃  | 2,00  | 4,02  | 6,98  | 8,90  | 11,63  |
| 40 °C | 2,01  | 4,03  | 6,97  | 8,86  | 11,47  |
| 45 °C | 2,01  | 4,04  | 6,97  | 8,83  | 11,39  |
| 50 ℃  | 2,00  | 4,05  | 6,96  | 8,79  | 11,30  |
| 55 °C | 2,00  | 4,07  | 6,96  | 8,77  | 11,13  |
| 60 °C | 2,00  | 4,08  | 6,96  | 8,74  | 10,95  |
| 65 ℃  | *2,00 | *4,10 | *6,99 | *8,70 | *10,95 |
| 70 ℃  | *2,00 | *4,12 | *7,00 | *8,67 | *10,95 |
| 75 ℃  | *2,00 | *4,14 | *7,02 | *8,64 | *10,95 |
| 80 °C | *2,00 | *4,16 | *7,04 | *8,62 | *10,95 |
| 85 ℃  | *2,00 | *4,18 | *7,06 | *8,60 | *10,95 |
| 90 °C | *2,00 | *4,21 | *7,09 | *8,58 | *10,95 |
| 95 °C | *2,00 | *4,24 | *7,12 | *8,56 | *10,95 |

#### -09- Tampones Reagecon

\* valores completados

### Caso de fallo:

- Se muestra el símbolo de alarma
- · La pantalla completa del valor de medición parpadea
- "ERR xxx" aparece en la línea de menú inferior

Mediante la tecla [info ] se puede cargar un texto de fallo breve:

- · En la línea de menú inferior aparece el texto de fallo breve
- En la pantalla principal se muestra "InFo".

#### Errores de parámetro:

Los datos de configuración como gama de corriente, valores límite, se comprueban en la introducción.

Si estos se subrayan o se tachan, entonces aparece

- durante 3 s "ERR xxx",
- · se muestra en la pantalla el valor máximo o mínimo,
- se repite la introducción

Si llega un parámetro erróneo a través de la interfaz (IrDA, HART), entonces

- se muestra un mensaje de error: "ERR 100...199"
- el parámetro erróneo se puede localizar con la tecla [info]

#### Errores de calibración:

Cuando aparecen errores en la calibración, p. ej., debido al uso de una solución de calibración equivocada, entonces

- · aparece durante 4 s un mensaje de error
- se reinicia la calibración

#### Sensoface:

Si Sensoface se entristece, entonces

- se puede acceder a la causa con info
- se pueden ver los datos de calibración en el diagnóstico
| Error  | <b>Texto informativo</b><br>(aparece en caso de fallo al<br>pulsar la tecla Info) | Problema<br>posible causa                                                                                                    |
|--------|-----------------------------------------------------------------------------------|----------------------------------------------------------------------------------------------------|
| ERR 99 | DEVICE FAILURE                                                                    | Error de los datos de<br>compensación<br>EEPROM o RAM defectuosas<br>Este mensaje de error sólo aparece<br>en caso de defecto completo. Es<br>preciso reparar y ajustar de nuevo el<br>aparato en la fábrica.                 |
| ERR 98 | CONFIGURATION ERROR                                                               | Error de los datos de<br>configuración o de<br>calibración<br>Error de los datos de configuración<br>o de calibración<br>Restaurar los datos de fábrica del<br>aparato (SERVICE/DEFAULT), y<br>seguidamente volver a calibrar |
| ERR 97 | NO MODULE INSTALLED                                                               | Ningún módulo<br>El módulo se debe introducir en<br>fábrica.                                                                                                    |
| ERR 96 | WRONG MODULE                                                                      | <b>Módulo incorrecto</b><br>El módulo se debe sustituir en<br>fábrica.                                                                                                    |
| ERR 95 | SYSTEM ERROR                                                                      | <b>Error del sistema</b><br>Es necesario reiniciar.<br>En caso de no poder eliminar el<br>error, se debe devolver el equipo.                                                                                                  |
| ERR 01 | NO SENSOR                                                                         | Sensor de pH *<br>Fallo del sensor<br>El sensor no está conectado<br>Cable del sensor interrumpido                                                                                                    |
| ERR 02 | WRONG SENSOR                                                                      | Sensor incorrecto *                                                                                                    |
| ERR 03 | CANCELED SENSOR                                                                   | Sensor cancelado *                                                                                                    |

| Error          | <b>Texto informativo</b><br>(aparece en caso de fallo al<br>pulsar la tecla Info) | Problema<br>posible causa                                                   |  |  |
|----------------|-----------------------------------------------------------------------------------|-----------------------------------------------------------------------------|--|--|
| ERR 04         | SENSOR FAILURE                                                                    | Fallo en el sensor *                                                        |  |  |
| ERR 05         | CAL DATA                                                                          | Fallo en los datos de Cal *                                                 |  |  |
| ERR 10         | ORP RANGE                                                                         | Rango de indicación ORP no<br>alcanzado/ excedido<br>< -1999 mV ó > 1999 mV |  |  |
| ERR 11         | PH RANGE                                                                          | Rango de indicación de pH<br>no alcanzado/ excedido<br>< -2 ó > 16          |  |  |
| ERR 12         | MV RANGE                                                                          | Rango de medición mV                                                        |  |  |
| ERR 13         | TEMPERATURE RANGE                                                                 | Rango de temperatura no<br>alcanzado/ excedido                              |  |  |
| ERR 15         | SENSOCHECK GLASS-EL                                                               | Sensocheck vidrio                                                           |  |  |
| ERR 16         | SENSOCHECK REF-EL                                                                 | Sensocheck referencia                                                       |  |  |
| ERR 60         | OUTPUT LOAD                                                                       | Fallo de carga                                                              |  |  |
| ERR 61         | OUTPUT 1 TOO LOW                                                                  | Corriente de salida 1<br>< 3,8 mA                                           |  |  |
| ERR 62         | OUTPUT 1 TOO HIGH                                                                 | Corriente de salida 1<br>> 20,5 mA                                          |  |  |
| ERR 63         | OUTPUT 2 TOO LOW                                                                  | Corriente de salida 2<br>< 3,8 mA                                           |  |  |
| ERR 64         | OUTPUT 2 TOO HIGH                                                                 | Corriente de salida 2<br>> 20,5 mA                                          |  |  |
| ERR 69         | TEMP. OUTSIDE TABLE                                                               | <b>Temperatura</b> fuera de los rangos de las tablas                        |  |  |
| ERR 100<br>255 | VOID PARAMETER                                                                    | Parámetro no válido                                                         |  |  |

\*) Sensores ISM®

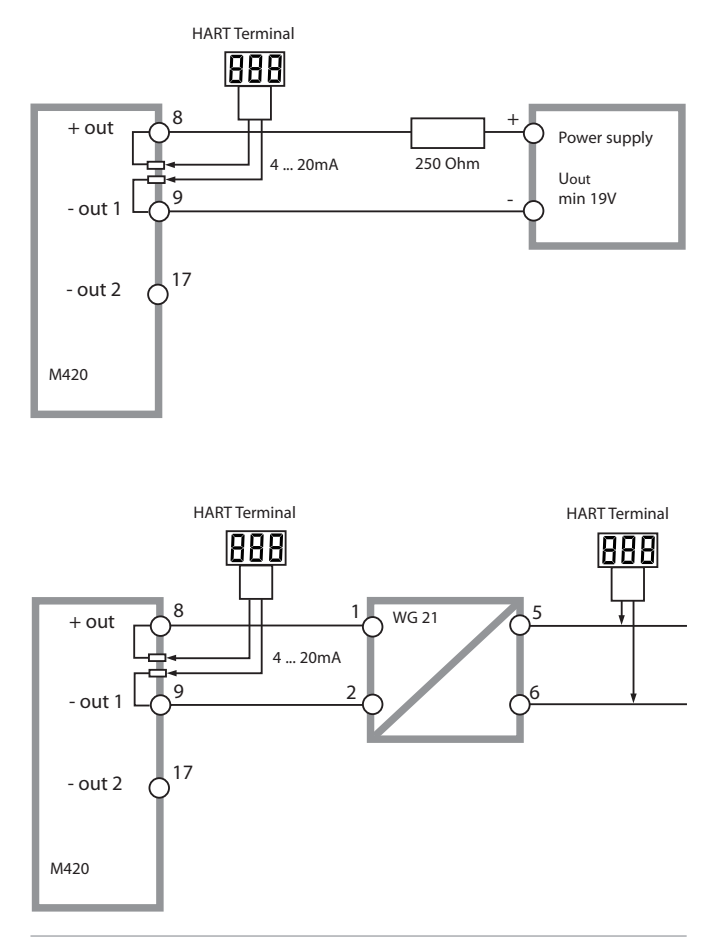

# Sensoface

(Sensocheck debe estar activado en la configuración)

El smiley en la pantalla (Sensoface) indica problemas del electrodo (fallo del sensor, desgaste del sensor, fallo del cable, necesidad de mantenimiento). Las gamas de calibración admisibles y las condiciones para la apariencia sonriente, neutra o triste del Sensoface se resumen en la siguiente visión general. Los símbolos adicionales de la pantalla remiten a la causa del fallo.

### Sensocheck

Supervisa continuamente el sensor y las líneas de alimentación. En caso de valores críticos, la cara Sensoface se "entristece" y el símbolo Sensocheck parpadea:

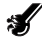

El mensaje de Sensocheck se emite también como mensaje de error Err 15 (electrodo de vidrio) o Err 16 (electrodo de referencia). El contacto de alarma está activo, la corriente salida se establece en 22 mA (si está parametrizado en la configuración).

Es posible desactivar Sensocheck en la configuración (de este modo se desactiva también Sensoface).

#### Excepción:

Al completarse una calibración se muestra siempre un smiley (cara sonriente) como confirmación.

### Nota:

El empeoramiento de un criterio Sensoface provoca el deterioro de la indicación Sensoface (el smiley se "entristece"). La mejora de la indicación Sensoface sólo puede lograrse mediante una calibración o subsanando el defecto del sensor.

# Sensoface

| Pantalla   | Problema                                 | Estado |                                                                                                    |
|------------|------------------------------------------|--------|----------------------------------------------------------------------------------------------------|
| SLOPE ZERO | Potencial de<br>asimetría y<br>pendiente |        | El potencial de asimetría y la<br>pendiente del sensor todavía son<br>correctos.<br>Debería sustituirse pronto el<br>sensor.                                |
|            |                                          | :      | El potencial de asimetría y/o<br>la pendiente del sensor han<br>alcanzado valores que ya no<br>garantizan una calibración<br>perfecta. Sustituir el sensor. |
| 8          | Temporizador<br>de calibración           | ::     | Ya ha transcurrido más del 80%<br>del intervalo de calibración.<br>Se ha superado el intervalo de<br>calibración.                                           |
| Ś          | Fallo del sensor                         |        | Comprobar el sensor y sus<br>conexiones (ver también<br>mensajes de error Err 15 y Err 16).                                                                 |
| C          | Tiempo de<br>respuesta                   |        | El tiempo de ajuste del sensor ha<br>aumentado.<br>Debería sustituirse pronto el<br>sensor.<br>Como mejora, intente limpiar o "lavar"<br>el sensor .        |
|            |                                          | :      | Tiempo de respuesta del sensor<br>notablemente mayor ( > 72 s,<br>interrupción de la calibración al<br>cabo de 120 s)<br>Sustituir el sensor.               |

# Sensoface

| Pantalla | Problema                                                                | Estado |                                                                                                    |
|----------|-------------------------------------------------------------------------|--------|----------------------------------------------------------------------------------------------------|
| Æ        | Desgaste del<br>sensor<br>(solo en el caso<br>de sensores<br>digitales) |        | El desgaste por temperaturas y<br>pH elevados es superior al 80 %.<br>Debería sustituirse pronto el<br>sensor. |
|          |                                                                         | •••    | El desgaste es cercano al 100%.<br>Sustituir el sensor.                                                        |

### Conformidad con FDA 21 CFR Parte 11

La autoridad sanitaria estadounidense FDA (Food and Drug Administration) regula, en la directiva "Title 21 Code of Federal Regulations, 21 CFR Part 11, Electronic Records; Electronic Signatures", la creación y el tratamiento de documentos electrónicos en el marco del desarrollo y la producción farmacéuticos. De esta directiva se derivan requisitos a los aparatos de medición utilizados en estos ámbitos. Los aparatos de medición de esta serie cumplen los requisitos de la FDA 21 CFR, Parte 11, ya que poseen las siguientes características:

### Electronic Signature (firma electrónica) - Passcodes

El acceso a las funciones del aparato se regula y se limita mediante códigos de acceso ajustables – "Passcodes" (véase SERVICE). De este modo se puede evitar la modificación no autorizada de los ajustes del aparato y la manipulación de los resultados de medición. El manejo adecuado de estos códigos de acceso posibilita su utilización como firma electrónica.

### Audit Trail (pista de auditoría)

Es posible documentar automáticamente cualquier modificación (manual) de los ajustes del aparato. Para ello, cada vez que se realiza una modificación se coloca el marcador "Configuration Change Flag", que puede ser consultado y documentado mediante la comunicación HART. De este modo, también los ajustes / parámetros del aparato modificados pueden ser consultados y documentados mediante la comunicación HART.

### Diario de registro ampliado

Con Audit Trail se señalizan además cargas de funciones (CAL, CONFIG, SERVICE), algunos mensajes de Sensoface (temporizador de calibración, desgaste), así como la apertura de la carcasa.

# Términos técnicos

| Adaptador ISFET              | Adaptador entre el sensor ISFET y el transmisor.<br>La señal del FET sensible al pH se transforma aquí<br>en una tensión análoga a la señal de un electrodo<br>de vidrio. Esta tensión se conduce a la entrada de<br>pH del aparato y allí es procesada de la forma ha-<br>bitual. El adaptador es alimentado directamente<br>por el aparato. |
|------------------------------|----------------------------------------------------------------------------------------------------|
| Ajuste del punto cero        | Ajuste básico del sensor ISFET para permitir unas indicaciones de Sensoface fiables.                                                                                                    |
| Calibración                  | Adaptación del instrumento de medición del pH<br>a las propiedades actuales del sensor. Tiene lugar<br>una adaptación del potencial de asimetría y la<br>pendiente. La calibración puede efectuarse como<br>calibración de uno o de dos puntos. En la calibra-<br>ción de un punto se adapta sólo el potencial de<br>asimetría.               |
| Calibración de dos<br>puntos | Calibración en la que se determinan el potencial<br>de asimetría (punto cero) y la pendiente. Para<br>una calibración de dos puntos se necesitan dos<br>soluciones tampón.                                                                                                    |
| Calibración de un<br>punto   | Calibración en la que se determina exclusiva-<br>mente el potencial de asimetría (punto cero). Se<br>conserva el valor previo de la pendiente. Para una<br>calibración de un punto se necesita tan sólo una<br>solución tampón.                                                                                                    |
| Calimatic                    | Reconocimiento automático del tampón. Antes<br>de la primera calibración se debe configurar una<br>vez el juego de tampones utilizado.<br>El Calimatic patentado identifica entonces<br>automáticamente al calibrar la solución tampón<br>empleada.                                                                                           |

| Cero                | Véase potencial de asimetría.                                                                                                    |
|---------------------|----------------------------------------------------------------------------------------------------|
| CIP                 | Los ciclos Cleaning In Place, CIP, sirven para la<br>limpieza de las piezas en contacto con el medio<br>en el proceso y se realizan, p. ej., en el caso de<br>aplicaciones biotecnológicas. Según la aplicación,<br>se trabaja con uno o varios productos químicos a<br>más de 70 °C. Esto representa un esfuerzo extre-<br>mo para los sensores. Los sensores digitales pue-<br>den activar un mensaje al alcanzarse un número<br>de ciclos CIP que se ha de predeterminar y, de<br>esta forma, permitir la sustitución del sensor a su<br>debido tiempo. |
| Electrodo combinado | Combinación de electrodo de vidrio y de referen-<br>cia en un vástago.                                                                                                    |
| GainCheck           | Autoverificación del aparato que se ejecuta au-<br>tomáticamente en un intervalo fijo en segundo<br>plano. Se verifican la memoria y la transmisión<br>del valor de medición. También puede iniciar el<br>GainCheck manualmente en el diagnóstico. Para<br>ello se realiza además un test de pantalla.                                                                                                    |
| ISM®                | Los sensores dotados de Intelligent Sensor<br>Management, sensores ISM <sup>®</sup> , disponen de una<br>"hoja de datos electrónica" y permiten el almace-<br>namiento de parámetros de servicio adicionales,<br>como fecha de calibración y valores de ajuste,<br>directamente en el sensor.                                                                                                    |
| Juego de tampones   | Contiene soluciones tampón seleccionadas que<br>pueden utilizarse para la calibración automática<br>(Calimatic). Se debe ajustar el juego de tampones<br>antes de la primera calibración.                                                                                                    |

| Passcode               | Número de cuatro cifras para elegir determina-<br>dos modos de funcionamiento, parametrizable.                                                                                                    |
|------------------------|----------------------------------------------------------------------------------------------------|
| Pendiente              | Se indica en % de la pendiente teórica (59,2 mV/<br>pH a 25 °C).<br>La pendiente del sensor es distinta para cada<br>sensor y varía en función del envejecimiento y el<br>desgaste.                                                                                                    |
| Potencial de asimetría | Tensión que arroja un sensor de pH en el valor<br>pH 7. El potencial de asimetría es distinto para<br>cada sensor y varía en función del envejeci-<br>miento y el desgaste.                                                                                                    |
| Sensocheck             | Sensocheck supervisa continuamente los elec-<br>trodos de vidrio y de referencia. Las indicaciones<br>resultantes se muestran mediante Sensoface.<br>Sensocheck es desactivable.                                                                                                    |
| Sensoface              | Proporciona información sobre el estado del<br>sensor. Se evalúan el punto cero, la pendiente y<br>el tiempo de respuesta. Además se muestran las<br>indicaciones Sensocheck.                                                                                                    |
| Sensor de pH           | Un sensor de pH consta de sendos electrodos de vidrio y de referencia. Si los electrodos de vidrio y de referencia están combinados en un vástago, se trata de un electrodo combinado. Si el sensor lleva además un electrodo de platino adicional, simultáneamente al pH se puede medir también el potencial redox (ORP). |

| SIP                 | Los ciclos Sterilization In Place, SIP, sirven para<br>la esterilización de las piezas en contacto con<br>el medio en el proceso y se realizan, p. ej., en el<br>caso de aplicaciones biotecnológicas. Según la<br>aplicación, se trabaja con uno o varios productos<br>químicos a más de 115 °C. Esto representa un<br>esfuerzo extremo para los sensores. Los sensores<br>digitales pueden activar un mensaje al alcanzarse<br>un número de ciclos SIP que se ha de predeter-<br>minar y, de esta forma, permitir la sustitución del<br>sensor a su debido tiempo. |
|---------------------|----------------------------------------------------------------------------------------------------|
| Solución tampón     | Solución con un valor pH exactamente definido<br>para calibrar un instrumento medidor del pH.                                                                                                    |
| TAN                 | Número de transacción, que permite la habilita-<br>ción de una función adicional.                                                                                                    |
| Tiempo de respuesta | Tiempo desde el inicio de un paso de calibración hasta la estabilización de la tensión del sensor.                                                                                                    |

|   |                                                                                                    | Mettler-Toledo AG                                                                                                    |
|---|----------------------------------------------------------------------------------------------------|----------------------------------------------------------------------------------------------------|
|   |                                                                                                    | Address 11: 10-bit/chief 15: 00-8002 Union: Switzwitzend<br>Mail extensis 19: 00-bit: 00-8002 Union: Switzwitzend<br>Prone +41-44-729 69: 36<br>Bitter - 40-4729 69: 36<br>Bitter - 40-4729 69: 36<br>Bitter - 40-4729 69: 30<br>Bitter - 40-4729 69: 30<br>Bitter - 40-472 |
|   |                                                                                                    | www.mtpro.com                                                                                                    |
|   |                                                                                                    | EC Declaration of conformity<br>EG-Konformitätserklärung<br>EC Déclaration de Conformité                                                                                                    |
|   | We<br>Wir<br>Nous                                                                                                    | Mettler-Teledo AG, Process Analytics<br>In Holocacker 15<br>8902 Undor<br>Switzerland Schweiz Suisse                                                                                                    |
|   |                                                                                                    | declare under our sole responsibility that the product,<br>enklären in atleiniger Verantworkung, dass dieses Produkt,<br>déclarans sous nohe seule responsabilité que le produit,                                                                                                    |
|   | Description<br>Beschreibung<br>Description                                                                                     | M420 Series / Serie / Série                                                                                                    |
| - |                                                                                                    | Io which his declaration nisides is in contormity with the balawing standard(s) or other normative<br>document(s), and which is also have been balanded on the balawing standard(s) or other normative<br>during the standard balanded of the balanded of the balanded of the balanded of the balanded of the balanded of the<br>during the refine cells declaration est contorme à la (such norme(s) ou ou/o) document(s) normati(s).                                                                                                    |
|   | EMC Directive<br>EMV-Richtlinie<br>GEM Directive                                                                               | 2004/108/EC<br>2004/108/E9<br>2004/108/E9                                                                                                    |
|   | Low-voltage directive<br>Niederspannungs-Richtlinie<br>Directive basse tension                                                 | 2008/95/IC<br>2008/95/E0<br>2004/95/CE                                                                                                    |
|   | Standard<br>Norm<br>Norme                                                                                                    | DIN EN 61010-1 /VDE 0411 Tell 1 :2002-08<br>DIN EN 61328-1 /VDE 0643 Tell 20-1 :2005-10<br>DIN EN 61328-3-2 /VDE 0643 Tell 20-3 :2007-05                                                                                                    |
|   |                                                                                                    | Mettler-Toledo AG, Process Analytics                                                                                                    |
|   |                                                                                                    | Ulle Ore -that                                                                                                    |
|   |                                                                                                    | Woldemor Rouch Thomas Hösli<br>General Manager PD Uxdorf Head of Operation and R&D                                                                                                    |
|   | Piece and Date of Issue<br>Assats/langaort and Datum<br>Lieu et date d'émission                                                | Undort 07.08.2008                                                                                                    |
|   | This Original may not be copied, as sai<br>Dieses Original darf sicht kopiert werd<br>Cet original ne dolt pas être copié, saj | Njed të trekhtind dhangan<br>m, di se ale Androngandhetat unterlingt<br>në schanganeta të ndatajone                                                                                                    |
|   | CE_M420_int.doc                                                                                                    |                                                                                                    |
|   |                                                                                                    | METTLER TOLEDO                                                                                                    |
|   | Mattine Tolado AG Im Longerbar D                                                                                               | N.SIDE Conference Subtractioned                                                                                                    |

|                                                                                                    | Met                                                                                                    | Process Analytics                                                                                                    |
|----------------------------------------------------------------------------------------------------|----------------------------------------------------------------------------------------------------|----------------------------------------------------------------------------------------------------|
|                                                                                                    | Addmin<br>Muli addmin<br>Pron<br>Bro<br>Account N                                                                                                    | Im Hostocker 15, DH 6002 Undort, Switzenland   9 D. Box, DH 68002 Undort, Switzenland   4 41-44-729 62 11   4 41-44-729 66 38   Charles Control (Control (Contro) (Control (Control (Control (Control (Control (Contr |
|                                                                                                    |                                                                                                    | w.mtpro.com                                                                                                    |
|                                                                                                    | EC Declaration of conform<br>EG-Konformitätserklärung<br>EC Déclaration de Confor                                                                                          | mité CE <sub>0499</sub>                                                                                                    |
| We<br>Wir<br>Noss                                                                                                    | Mettler-Toledo AO, Process Analytics<br>Im Hockacker 15<br>8902 Undort<br>Switzerland Schweiz Suitae                                                                       |                                                                                                    |
|                                                                                                    | declare under our sole responsibility that the p<br>erklären in alleiniger Verantwortung, dass dies<br>déclarons sous notre seule responsabilité que                       | roduct,<br>es Produkt,<br>le produkt,                                                                                                    |
| Description<br>Beschreibung<br>Description                                                                                    | M420 X Series / Serie / Série                                                                                                    |                                                                                                    |
|                                                                                                    | to which this declaration relates is in contornal<br>out welches sich diese Erklörung bezieht, mit o<br>(bereinstimmt),<br>à ce que cette déclaration rapporte est contorn | y with the following directive(s) and standard(s),<br>section folgenden Norm(en) ader Richtlinie(n)<br>te aux directive(s) et aux norme(s) suivantes.                                                                                                    |
| ATEX Directive<br>ATEX Richlinie<br>ATEX Directive                                                                            | 94/WEC EC-Type Examination (<br>94/9/EG Attestation d'Examen (<br>94/9/CE KEMA 08 ATEX 0144,                                                                               | Certificate / EG-Baumeisterprüfbescheinigung /<br>2E da Type<br>KEMA Quality B.V. NL-6812 Arnheim, ExNB-No. 0344                                                                                                    |
| EMC Directive<br>EMV-Richtlinie<br>CEM Directive                                                                              | 2004/108/EC<br>2004/108/EG<br>2004/108/CE                                                                                                    |                                                                                                    |
| Low-voltage directive<br>Niederspannungs-Richtlinie<br>Directive basse tension                                                | 2006/95/EC<br>2006/95/EC<br>2006/95/CE                                                                                                    |                                                                                                    |
| Standard<br>Norm<br>Norme                                                                                                    | EN 60079-0 :2006<br>EN 60079-11 :2007<br>EN 60079-26 :2007<br>EN 61241-0 :2006<br>EN 61241-11 :2006                                                                        | DIN EN 61010-1 / VDE 0411 Tell 1 : 2002-08<br>DIN EN 61326-1 / VDE 0843 Tell 20-1 : 2006-10<br>DIN EN 61326-2-3 / VDE 0843 Tell 20-2-3 : 2007-05                                                                                                    |
|                                                                                                    | Mettier-Toledo AG, Process Analytics                                                                                                    |                                                                                                    |
|                                                                                                    | Ville Ora                                                                                                    | Ital                                                                                                    |
|                                                                                                    | Waldemar Rauch<br>General Manager PO Urdorf                                                                                                    | Thomas Hösli<br>Head of Operation and R&D                                                                                                    |
| Place and Date of issue<br>Ausstellungsort und Datum<br>Lieu et date d'émission                                               | Urdorf, 09.09.2008                                                                                                    |                                                                                                    |
| This Original may not be copied, as su<br>Dieses Original darf nicht kapiert werd<br>Cet original ne dolt pos être copié, suj | bjøct to technical changes<br>len, da en dem Anderungsdienst unterliegt<br>at de changement technique                                                                      |                                                                                                    |
| CE_M420_X_int.doc                                                                                                    |                                                                                                    | METTLER TOLEDO                                                                                                    |
| <br>Metter Toledo AG. Im Langerbar (                                                                                          | 34-8606 Greitensee, Switzerland                                                                                                    |                                                                                                    |

## M420 X Control Drawing

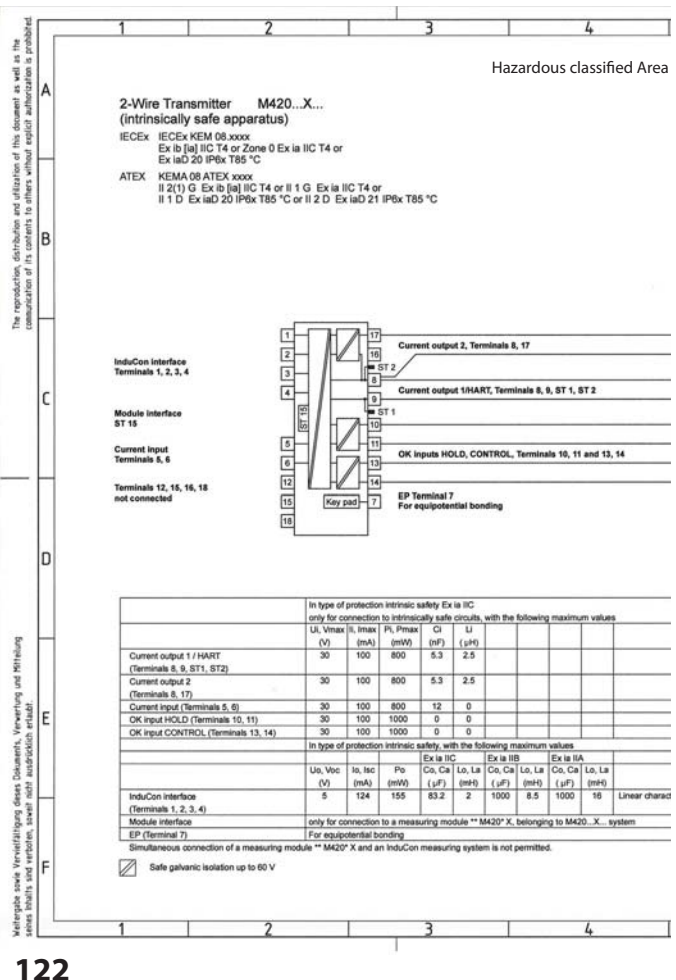

| 5          |              | 6                                  | é               |                      |             | 7                           | 8                   |      |
|------------|--------------|------------------------------------|-----------------|----------------------|-------------|-----------------------------|---------------------|------|
|            | Unclas       | sified Ar                          | ea              |                      |             |                             |                     |      |
|            |              |                                    |                 |                      |             |                             |                     |      |
|            |              |                                    |                 |                      |             |                             |                     |      |
|            |              |                                    |                 |                      |             |                             |                     |      |
|            | 1            |                                    |                 |                      |             |                             |                     |      |
|            |              |                                    |                 |                      |             |                             |                     |      |
|            | 1            |                                    |                 |                      |             |                             |                     |      |
|            |              |                                    |                 |                      |             |                             |                     |      |
|            |              |                                    |                 |                      |             |                             |                     |      |
|            | 1            |                                    |                 |                      |             |                             |                     |      |
|            | Anno         | viated Annarati                    |                 |                      |             |                             |                     |      |
|            | 1            | Canad Apparatio                    |                 |                      |             |                             |                     |      |
|            | Appr         | oved Barrier or<br>smitter Power S | kupply          | Power                |             |                             |                     |      |
|            | see 1        | Note                               |                 |                      |             |                             |                     |      |
|            | Appr<br>Tran | oved Barrier or<br>smitter Power S | kupply          | Power                |             |                             |                     |      |
|            | 500 1        | vote                               |                 |                      |             |                             |                     |      |
|            | Appr         | oved Barrier or<br>smitter Power S | kupply          | Power                |             |                             |                     |      |
|            | Appr         | vote<br>roved Barrier or           | =               | =                    |             |                             |                     |      |
|            | Tran         | smitter Power S<br>Note            | hupply          | Power                |             |                             |                     |      |
|            | -            |                                    |                 |                      |             |                             |                     |      |
|            | 1            |                                    |                 |                      |             |                             |                     |      |
|            | 1            |                                    |                 |                      |             |                             |                     |      |
|            | 1            |                                    |                 |                      |             |                             |                     |      |
|            | WAR          | NING - SUBSTI                      | TUTION OF (     | OMPONEN              | TS MAY IN   | PAIR INTRINSIC SAFETY       |                     |      |
|            | 252425       |                                    |                 |                      |             |                             |                     |      |
|            | Notes        | Lateral en al la marca             | t considered by |                      |             |                             | in store than 250 M |      |
|            | 2. At        | the time of inst                   | allation mark   | the selected         | ype of pro  | tection on the equipment ma | arking.             |      |
|            |              |                                    |                 |                      |             |                             |                     |      |
|            |              |                                    |                 |                      |             |                             |                     |      |
|            |              |                                    |                 |                      |             |                             |                     |      |
| METTLER    | TOLEDO       |                                    |                 |                      |             |                             |                     |      |
| Verteiler: |              |                                    | Zul. A          | weichungen           |             | Maßstab                     |                     |      |
| FUL (2x)   |              |                                    | Tolera          | lle ohne<br>nzangabe |             | Halbzeug                    |                     |      |
|            |              |                                    | _               | Datur                | Name        | Barathint                   |                     |      |
|            |              |                                    | Bearb.          | 11.08.20             | 8 dam       | M420                        | X                   |      |
|            |              |                                    | Gept. 0         | 0N) 28.0             | 86          | - Control                   | drawing             |      |
|            |              |                                    | 1111            |                      |             |                             |                     |      |
|            |              |                                    | Schutzve        | merk nach (50%)      | % beachfen. | Zeichnungsnummer            |                     | Blat |
|            |              |                                    | Schutzver       | merk nach (50/60     | N beachfen. | Zeichnungsnummer<br>212.002 | -230                | Blat |

## M420 X Control Drawing

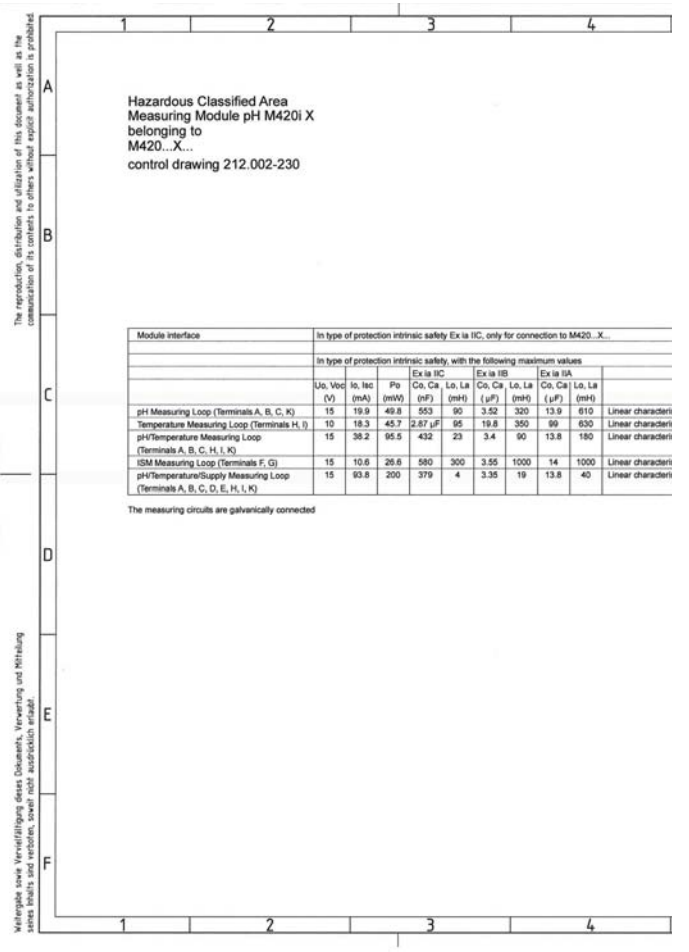

## M420 X Control Drawing

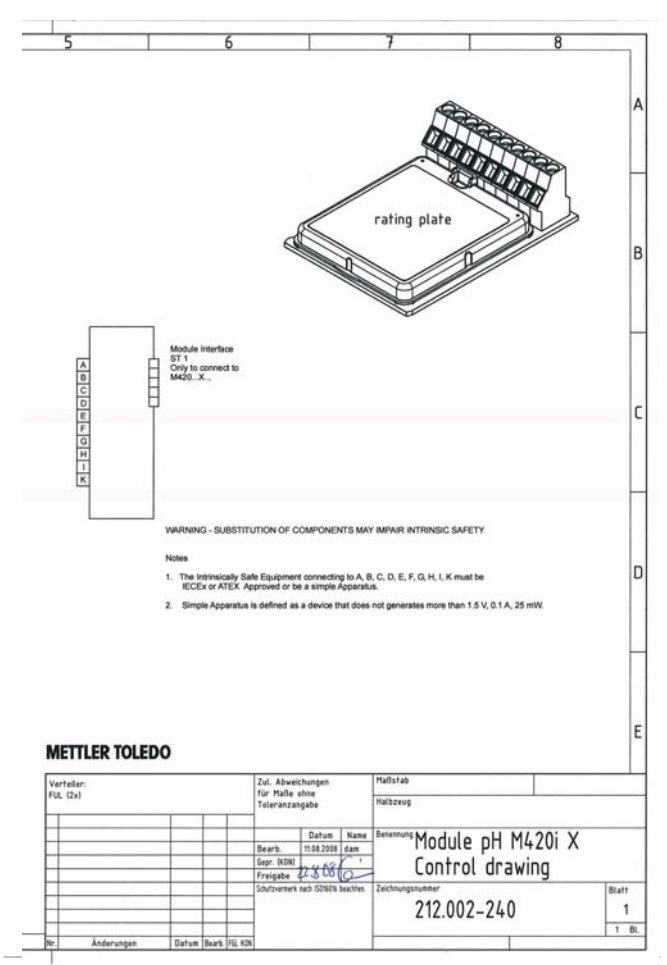

### A

Accesorios 91 Actuación en caso de fallo 94 Ajuste de la sonda de temperatura 80 Ajuste del punto cero (ISFET) 68 Alarma 31 Tiempo de retardo 58 Alimentadores 92 Ambulance-TAN 83 Audit Trail (Pista de auditora) 85, 115 Autoverificación del aparato 84 Avisos de seguridad 3, 7, 8

#### В

Bornes de conexión 9, 15, 16

### С

Cableado 17 Alimentadores: 86 Conexión del sensor 17 Eiemplos 19 Calibración 28,66 Aiuste de la sonda de temperatura 80 Aiuste del punto cero 69 Calibración automática (Calimatic) 70 Calibración del producto (pH) 76 Calibración manual con especificación del tampón 72 Calibración redox 78 Configuración 42 Errores de calibración 108 Introducción de datos de sensores premedidos 74 Sensores digitales 65 Sensores ISEET 66 Temporizador de calibración 45, 113 Calimatic 70 Carcasa 11 CD-ROM 3 Certificaciones para el empleo en zonas con peligro de explosión 9,97 Ciclos de esterilización 47 Ciclos de limpieza 47 CIP 47

Códigos de acceso 81, 115 Compensación de la temperatura 57 Componentes de la carcasa 11 Comunicación IrDA 83 Conexión a alimentadores 86 Conexión del sensor 17 Configuración 28 Alarma 58 Ciclos de esterilización 46 Ciclos de limpieza 46 Constante de tiempo del filtro de salida 50 Corriente de salida en caso de Error y HOLD 52 Datos de configuración propios 38 Denominación del punto de medición 60 Estructura de menús 30 Grupos de menús 31 Hora v fecha 60 Modo de calibración 42 Salida de corriente 1 48 Salida de corriente 2 54 Sensocheck 58 Sensor 40 Temperatura 40 Temporizador de calibración 44 Visión general 35 Constante de tiempo del filtro de salida 51 Control Drawings 122 Control sensor 86.82 Convertir la pendiente a mV 75 Cubierta protectora 13

### D

Datos de calibración 83 Datos técnicos 93 Declaraciones de conformidad CE 120 Denominación del punto de medición ("TAG") 61 Dependencia de los sistemas de referencia respecto a la temperatura, medida en comparación con EEH 78 Desbloqueo opciones 83 Desgaste del sensor 114 Devolución en caso de garantía 2

Diagnóstico 28, 82 Autoverificación del aparato 84 Control sensor 86 Datos de calibración 83 Datos de sensor 83 Diario de registro 85 Versión 86 Diario de registro 85 Diario de registro ampliado 85, 115 Dimensiones 12 Documentación 3

### E

Ejemplos de conexión 19 Electronic Signature (firma electrónica) 115 Eliminación 2 ERR 109 Errores de calibración 108 Errores de parámetro 108 Especificar la corriente de salida 82 Estados de funcionamiento 90 Estructura de menús 29 Configuración 30

### F

Fallo 108 Fallo del sensor 113 FDA 21 CFR Parte 11 100 Fecha 61 Indicación 81 Fijación 12 Filtro salida 50 Firma electrónica 115

### G

Gama de corriente de salida 48, 54 Gama de productos 85 Garantía 2 Glosario 116

### н

Habilitación de opciones 83 HART 111 HOLD 28, 30 Activación externa de HOLD 31 Activación manual de HOLD 31 Comportamiento de la señal de salida 30 Señal de salida en HOLD 30, 53 Terminar 30 Hora 61 Indicación 81

### I

Indicar datos del sensor 83 Indicar número de serie 86 Indicar tipo de aparato 86 Indicar valores de medición 86 Indicar versión de software 86 Info 109 Instalación 15 Zonas con peligro de explosión 9 Introducción de datos de sensores premedidos 74 Introducir los valores 27 IPDA 83

#### J

Juego de parámetros A/B 31 Conmutar manualmente 34 Datos de configuración propios 38 Indicación 81

#### М

M420 X Control Drawing 122 Marcas registradas 9 Medición 26, 81 Medición de temperatura 40 en la calibración 43 Especificación de la temperatura mediante entrada de corriente 41, 57 Medición externa de la temperatura 57 Mensajes de error 109 Menú de selección 27

Modo de calibración 43, 67 Modo de conexión 19 Modos de funcionamiento 28 Montaje 11 Montaje en cuadro 14 Montaje en tubo 13

## Ν

Número de serie 86

### 0

Ocupación de los bornes 16 Opciones TAN 83, 91

### Ρ

Pantalla 25 Test de pantalla 84 Parámetro 49, 55 Passcode de servicio perdido 83 Passcodes 115, 132 Establecer Passcodes 83 Placas de características 16 Plano de montaje 12 Potencial de asimetría 75 Preajustar calibración pH 67 Programa de suministro 91 Protección contra explosión 97 Puesta en servicio 8

#### R

Reposición a la configuración de fábrica 83

### S

Seleccionar modo de funcionamiento 27 Señal de salida en HOLD 30, 53 Sensocheck 58, 112 Configuración 59 Sensoface 108, 112 Sensores digitales 62 Cambio de sensor 64 Conexión 63 Seleccionar tipo de sensor 41 Sensores ISM® 62 Servicio 28, 81 Comunicación IrDA 83 Control sensor 82 Especificación salidas de corriente 82 Habilitar opciones 83 Passcodes 83 Preajuste de fábrica 83 SIP 47 Sonda de temperatura 40 Superficie de manejo 24

### Т

Tablas de tampones 99 TAG 61 TAN 83 Teclado 24 Temperatura, configuración 40 Términos técnicos 116 Test de módulo 84 Test EEPROM 84 Test FLASH 84 Test FLASH 84 Test oinformativo 109 Tipo de sensor 40 Tipo de sonda de temperatura 41

#### U

Uso conforme a lo prescrito 7 Utilización en áreas con peligro de explosión 15

#### V

Versión de software/hardware 86 Visión general 10 Volumen de suministro 3, 11

## Passcodes

En el menú SERVICE – CODES puede establecer Passcodes para proteger el acceso a determinadas áreas funcionales.

| Modo de funcionamiento        | Passcode |
|-------------------------------|----------|
| Servicio (SERVICE)            | 5555     |
| Diagnóstico (DIAG)            |          |
| Estado de funcionamiento HOLD |          |
| Calibración (CAL)             |          |
| Configuración (CONF)          |          |

Mettler-Toledo AG, Process Analytics Im Hackacker 15 CH-8902 Urdorf Tel. +41 (44) 729 62 11 Fax +41 (44) 729 66 36 www.mt.com/pro

Subject to technical changes.

**((** 

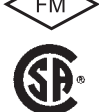

FM y CSA en preparación